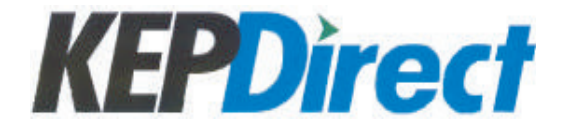

OPC Server v5.x Installation and Setup Quick Start Manual PC-KEP-M

# 

# N WARNING N

Thank you for purchasing automation equipment from Automationdirect.com<sup>®</sup> doing business as, AUTOMATIONDIRECT. We want your new automation equipment to operate safely. Anyone who installs or uses this equipment should read this publication (and any other relevant publications) before installing or operating the equipment.

To minimize the risk of potential safety problems, you should follow all applicable local and national codes that regulate the installation and operation of your equipment. These codes vary from area to area and usually change with time. It is your responsibility to determine which codes should be followed, and to verify that the equipment, installation, and operation is in compliance with the latest revision of these codes.

At a minimum, you should follow all applicable sections of the National Fire Code, National Electrical Code, and the codes of the National Electrical Manufacturer's Association (NEMA). There may be local regulatory or government offices that can also help determine which codes and standards are necessary for safe installation and operation.

Equipment damage or serious injury to personnel can result from the failure to follow all applicable codes and standards. We do not guarantee the products described in this publication are suitable for your particular application, nor do we assume any responsibility for your product design, installation, or operation.

Our products are not fault-tolerant and are not designed, manufactured or intended for use or resale as on-line control equipment in hazardous environments requiring fail-safe performance, such as in the operation of nuclear facilities, aircraft navigation or communication systems, air traffic control, direct life support machines, or weapons systems, in which the failure of the product could lead directly to death, personal injury, or severe physical or environmental damage ("High Risk Activities"). AUTOMATIONDIRECT specifically disclaims any expressed or implied warranty of fitness for High Risk Activities.

For additional warranty and safety information, see the Terms and Conditions section of our catalog. If you have any questions concerning the installation or operation of this equipment, or if you need additional information, please call us at 770-844-4200.

This publication is based on information that was available at the time it was printed. At AUTOMDIRECT we constantly strive to improve our products and services, so we reserve the right to make changes to the products and/or publications at any time without notice and without any obligation. This publication may also discuss features that may not be available in certain revisions of the product.

## Trademarks

This publication may contain references to products produced and/or offered by other companies. The product and company names may be trademarked and are the sole property of their respective owners. AUTOMATIONDIRECT disclaims any proprietary interest in the marks and names of others.

### Copyright 2019, Automationdirect.com® Incorporated, All Rights Reserved

No part of this manual shall be copied, reproduced, or transmitted in any way without the prior, written consent of **Automationdirect.com**®, Incorporated. **AUTOMATIONDIRECT** retains the exclusive rights to all information included in this document.

## KEPDirect OPC Server

## AVERTISSEMENT 🗡

Nous vous remercions d'avoir acheté l'équipement d'automatisation de **Automationdirect.com<sup>MC</sup>**, en faisant des affaires comme, **AUTOMATIONDIRECT**. Nous tenons à ce que votre nouvel équipement d'automatisation fonctionne en toute sécurité. Toute personne qui installe ou utilise cet équipement doit lire la présente publication (et toutes les autres publications pertinentes) avant de l'installer ou de l'utiliser.

Afin de réduire au minimum le risque d'éventuels problèmes de sécurité, vous devez respecter tous les codes locaux et nationaux applicables régissant l'installation et le fonctionnement de votre équipement. Ces codes diffèrent d'une région à l'autre et, habituellement, évoluent au fil du temps. Il vous incombe de déterminer les codes à respecter et de vous assurer que l'équipement, l'installation et le fonctionnement sont conformes aux exigences de la version la plus récente de ces codes.

Vous devez, à tout le moins, respecter toutes les sections applicables du Code national de prévention des incendies, du Code national de l'électricité et des codes de la National Electrical Manufacturer's Association (NEMA). Des organismes de réglementation ou des services gouvernementaux locaux peuvent également vous aider à déterminer les codes ainsi que les normes à respecter pour assurer une installation et un fonctionnement sûrs.

L'omission de respecter la totalité des codes et des normes applicables peut entraîner des dommages à l'équipement ou causer de graves blessures au personnel. Nous ne garantissons pas que les produits décrits dans cette publication conviennent à votre application particulière et nous n'assumons aucune responsabilité à l'égard de la conception, de l'installation ou du fonctionnement de votre produit.

Nos produits ne sont pas insensibles aux défaillances et ne sont ni conçus ni fabriqués pour l'utilisation ou la revente en tant qu'équipement de commande en ligne dans des environnements dangereux nécessitant une sécurité absolue, par exemple, l'exploitation d'installations nucléaires, les systèmes de navigation aérienne ou de communication, le contrôle de la circulation aérienne, les équipements de survie ou les systèmes d'armes, pour lesquels la défaillance du produit peut provoquer la mort, des blessures corporelles ou de graves dommages matériels ou environnementaux («activités à risque élevé»). La société AUTOMATIONDIRECT nie toute garantie expresse ou implicite d'aptitude à l'emploi en ce qui a trait aux activités à risque élevé.

Pour des renseignements additionnels touchant la garantie et la sécurité, veuillez consulter la section Modalités et conditions de notre documentation. Si vous avez des questions au sujet de l'installation ou du fonctionnement de cet équipement, ou encore si vous avez besoin de renseignements supplémentaires, n'hésitez pas à nous téléphoner au 770-844-4200.

Cette publication s'appuie sur l'information qui était disponible au moment de l'impression. À la société AUTOMATIONDIRECT, nous nous efforçons constamment d'améliorer nos produits et services. C'est pourquoi nous nous réservons le droit d'apporter des modifications aux produits ou aux publications en tout temps, sans préavis ni quelque obligation que ce soit. La présente publication peut aussi porter sur des caractéristiques susceptibles de ne pas être offertes dans certaines versions révisées du produit.

## Marques de commerce

La présente publication peut contenir des références à des produits fabriqués ou offerts par d'autres entreprises. Les désignations des produits et des entreprises peuvent être des marques de commerce et appartiennent exclusivement à leurs propriétaires respectifs. AUTOMATIONDIRECT nie tout intérêt dans les autres marques et désignations.

#### Copyright 2019, Automationdirect.com<sup>MC</sup> Incorporated, Tous droits réservés

Nulle partie de ce manuel ne doit être copiée, reproduite ou transmise de quelque façon que ce soit sans le consentement préalable écrit de la société **Automationdirect.com**<sup>MC</sup> Incorporated. **AUTOMATIONDIRECT** conserve les droits exclusifs à l'égard de tous les renseignements contenus dans le présent document.

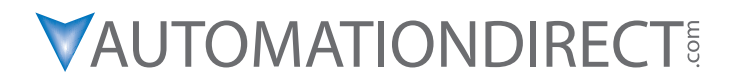

# OPC Server Installation and Setup Quick Start Manual

Please include the manual number and the manual issue, both shown below, when communicating with Technical Support regarding this publication.

| Manual Number: | PC-KEP-M            |
|----------------|---------------------|
| Issue:         | 1st Edition, Rev. B |
| Issue Date:    | 01/19               |

| Publication History |       |                                                           |  |
|---------------------|-------|-----------------------------------------------------------|--|
| Issue               | Date  | Description of Changes                                    |  |
| 1st Edition         | 02/11 | Original                                                  |  |
| Revision A          | 12/11 | Removed Windows 2000 SP4 references, no longer supported. |  |
| Revision B          | 01/19 | Corrected Step 10 page 89                                 |  |

## AUTOMATIONDIRECT.COM END USER LICENSE AGREEMENT AND LIMITED WARRANTY

The software accompanying this license agreement (the Software) is the property of **AUTOMATIONDIRECT**, or its suppliers, and is protected by United States and International Copyright laws and International treaty provisions. No ownership rights are granted by this Agreement or possession of the Software. Therefore, you must treat the licensed Software like any other copyrighted material (e.g., a book or musical recording), except that you may make a single copy for backup or archival purposes. Your rights and obligations in its use are described as follows:

1. You may use and display this software on a single computer.

2. You may make one copy of the Software for archival purposes or you may copy the software onto your hard disk and hold the original for archival purposes.

3. You may not modify or attempt to reverse engineer the software, or make any attempt to change or even examine the source code of the Software.

4. You may transfer the software to another computer using the utilities provided; however, the Software must be used on only a single computer at one time.

5. You may not give or distribute copies of the Software or written materials associated with the Software to others.

6. You may not sub-license, sell, or lease the Software to any person or business.

### **Return Policy**

The original licensee of the Software can return it within thirty (30) days of purchase. Please call us for a Return Material Authorization Number.

### Limited Warranty

AUTOMATIONDIRECT does not warrant that the Software will be error free, that it will satisfy your planned applications or that all defects in the Software can be corrected. If AUTOMATIONDIRECT provides information or assistance regarding the use of the Software or otherwise, AUTOMATIONDIRECT is not assuming the role of engineering consultant. AUTOMATION DIRECT disclaims responsibility for any errors or omissions arising in connection with engineering in which its software or such information or assistance is used.

The foregoing is the sole and exclusive warranty offered by **AUTOMATION DIRECT**. **AUTOMATION DIRECT** disclaims all other warranties, express or implied, including but not limited to the implied warranties of merchantability and fitness for a particular purpose, with regard to the licensed Software and all accompanying materials.

In no event shall **AUTOMATIONDIRECT** be liable for incidental or consequential damages, including lost profit, lost savings, lost opportunities, or other incidental or consequential damages arising out of the use or inability to use the licensed Software, even if **AUTOMATIONDIRECT** has been advised of the possibility of such damages.

AUTOMATION DIRECT's entire liability shall be, at AUTOMATION DIRECT's option, either (a) return of the price paid for the Software (or component), or (b) repair or replacement of the Software (or component) that does not meet AUTOMATION DIRECT'S Limited Warranty and which is returned to AUTOMATION DIRECT within the warranty period. This shall be the sole and exclusive obligation of AUTOMATION DIRECT and your sole and exclusive remedy with respect to any such failure. The Limited Warranty is void if failure of the Software (or component) has resulted from accident, abuse or misapplication.

#### Trademarks

Microsoft® and Microsoft Excel® are registered trademarks, Windows™ is a trademark of Microsoft Corporation.

## KEPDirect OPC Server

# **Table of Contents**

|                                                         | 7   |
|---------------------------------------------------------|-----|
| Introduction                                            | 1   |
| Preparing for Installation                              | 3   |
| Installation of KEPDirect OPC Server                    | 8   |
| KEPDirect OPC Server Setup Summary                      | 21  |
| Create a New Project for Serial Devices                 | 22  |
| Using OPC Quick Client to Test a Serial Device Setup    | 39  |
| Create a New Project for ECOM Modules                   | 42  |
| Using OPC Quick Client to Test an ECOM Module Setup     | 58  |
| Create a New Project for EBC Modules                    | 61  |
| Using OPC Quick Client to Test an EBC Module Setup      | 79  |
| Create a New Project for Productivity3000               | 83  |
| Using OPC Quick Client to Test a Productivity3000 Setup | 93  |
| Creating Tags                                           | 94  |
| Glossary                                                | 110 |
| Appendix A                                              | A-1 |
| Project Example Using LookoutDirect as an OPC Client    | A-1 |
| Appendix B                                              | B-1 |
| Analog I/O Setup and Diagnostics                        | B-1 |
| Appendix C                                              | C-1 |
| GS Drives Parameter and Status Addressing               | C-1 |

## Introduction

### The Purpose of this Supplementary Manual

This KEP**Direct** Setup manual provides enough of the basics to install the OPC\* server\* software without having to read the complete online help documentation that covers all the details of KEP**Direct**. Exercise caution: This is not intended to replace reading the online help documentation. This is intended only as a supplement. This is only a quick start guide.

## Who Can and Should Use KEPDirect?

KEPDirect is a software based server that is designed for accurate communication, quick setup and unmatched interoperability between client applications, industrial devices and systems. This server provides a wide range of plug-in device drivers and components that suit most communication needs. KEPDirect can interface your favorite Windows client with most AUTOMATIONDIRECT control systems. Compatible products are listed in the "Supported Devices" and "Supported I/O Modules" sections of this chapter.

Using KEP*Direct* with your AUTOMATIONDIRECT I/O system provides the following advantages:

- <u>Versatility</u>: Connect your favorite HMI/SCADA\* software to a variety of **AUTOMATIONDIRECT** I/O products.
- <u>Cost Savings</u>: Design a low-cost data acquisition/monitoring system using affordable AUTOMATION DIRECT controllers and I/O modules.
- <u>Convenience</u>: Remotely control AUTOMATIONDIRECT systems from any client PC. For instance, connect to one of our DURApulse or GS series AC drives via a GS-EDRV module and have the ability to control start/ stop, speed and many other drive functions remotely.
- <u>Custom Interfacing:</u> Interface your custom VisualBASIC or Visual C++ application to **AUTOMATIONDIRECT** I/O systems and eliminate time-consuming driver development.

\*See Glossary

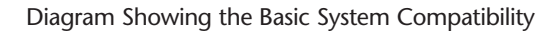

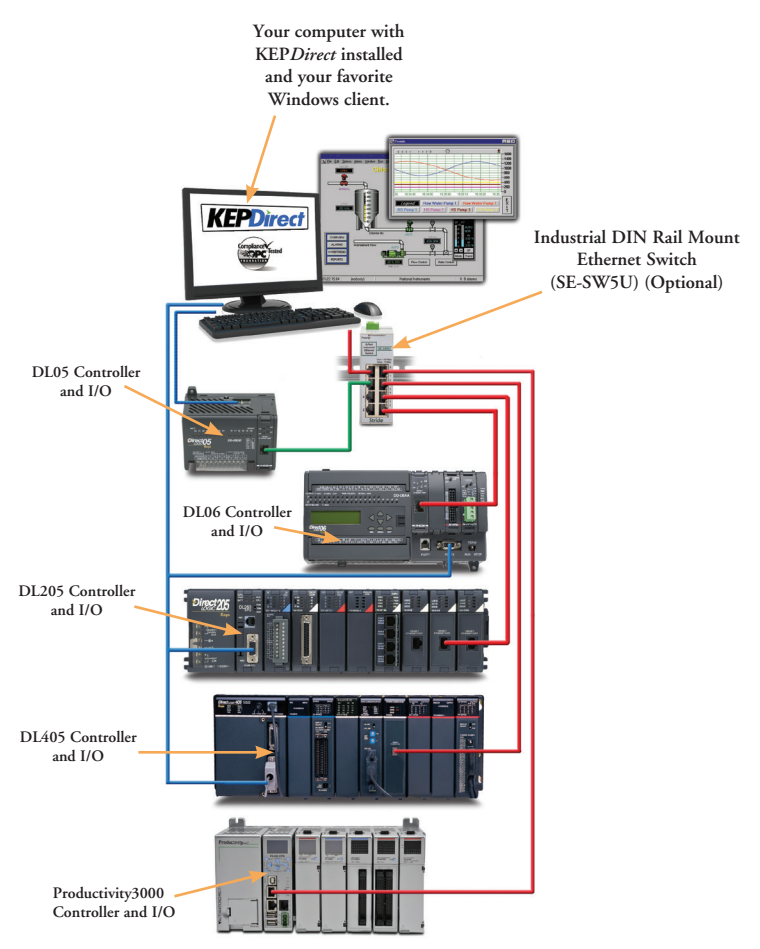

## **Preparing for Installation**

## Check your PC Hardware Requirements

The OPC server has minimum system requirements for both software and hardware. These requirements must be met in order for the application to operate as designed.

## Minimum System Requirements

The OPC server requires the following hardware at a minimum:

- 2.0 GHz Processor
- 1 GB installed RAM
- 180 MB available disk space
- Ethernet Card (required for Ethernet drivers or serial drivers that utilize Ethernet encapsulation)
- $\bullet\,$  Super VGA (800 x 600) or higher resolution video adapter and monitor
- Keyboard and Microsoft mouse or compatible pointing device

## Supported Operating Systems

This application supports the following Microsoft Windows operating systems:

- Windows 10\*
- Windows 7 Pro and Ultimate\*
- Windows XP\* SP2 (strongly recommended for industrial settings)
- Windows Server 2003\* SP2 (strongly recommended for industrial settings)
- Vista Business/Ultimate\*
- Windows Server 2008\* (strongly recommended for industrial settings)

\* Includes support for 64 bit operating systems.

## Supported Devicesw

| KEP <i>Direct</i> Compatible DL05/06/105 Series Controllers,<br>Ports and Communications Modules |            |                |                |            |  |
|--------------------------------------------------------------------------------------------------|------------|----------------|----------------|------------|--|
| CPU                                                                                              | CPU Port 1 | CPU Port 2     | DO-DCM         | HO-ECOM(*) |  |
| D0-05(*)                                                                                         | RS-232     | RS-232         | RS-232/422/485 | Ethernet   |  |
| D0-06(*)                                                                                         | RS-232     | RS-232/422/485 | RS-232/422/485 | Ethernet   |  |
| F1-130(*)                                                                                        | RS-232     | RS-232 — — — — |                |            |  |

| KEP Direct Compatible DL205 Series Controllers | \$, |
|------------------------------------------------|-----|
| Ports and Communications Modules               |     |

| CPU       | CPU Port 0 | CPU Port 1 | CPU Port 2     | D2-DCM     | H2-ECOM(*) |
|-----------|------------|------------|----------------|------------|------------|
| D2-230    | —          | RS-232     | —              | —          | —          |
| D2-240    | —          | RS-232     | RS-232         | RS-232/422 | Ethernet   |
| D2-250-1  | —          | RS-232     | RS-232/422     | RS-232/422 | Ethernet   |
| D2-260    | —          | RS-232     | RS-232/422/485 | RS-232/422 | Ethernet   |
| H2-EBC(*) | -          | Ethernet   | —              | -          | —          |

#### KEPDirect Compatible DL305 Series Controllers, Ports and Communications Modules

| CPU    | CPU Port 1 | CPU Port 2 | D3-DCM     | D3-232-DCU | D3-422-DCU |
|--------|------------|------------|------------|------------|------------|
| D3-330 | —          | —          | —          | RS-232     | RS-422     |
| D3-340 | RS-232     | RS-232     | —          | RS-232     | RS-422     |
| D3-350 | RS-232     | RS-232/422 | RS-232/422 | —          | —          |

| KEP <i>Direct</i> Compatible DL405 Series Controllers,<br>Ports and Communications Modules |            |            |            |            |            |            |
|--------------------------------------------------------------------------------------------|------------|------------|------------|------------|------------|------------|
| CPU                                                                                        | CPU Port 0 | CPU Port 1 | CPU Port 2 | CPU Port 3 | D4-DCM     | H4-ECOM(*) |
| D4-430                                                                                     | RS-232     | RS-232/422 | —          | _          | RS-232/422 | Ethernet   |
| D4-440                                                                                     | RS-232     | RS-232/422 | —          | —          | RS-232/422 | Ethernet   |
| D4-450                                                                                     | RS-232     | RS-232/422 | RS-232     | RS-232/422 | RS-232/422 | Ethernet   |
| D4-454                                                                                     | RS-232     | RS-232/422 | RS-232     | RS-232/422 | —          | —          |

| KEP <i>Direct</i> Compatible Productivity Series Controllers,<br>Ports and Communications Modules |          |          |          |            |                      |
|---------------------------------------------------------------------------------------------------|----------|----------|----------|------------|----------------------|
| CPU                                                                                               | CPU Port | CPU Port | CPU Port | P3-RS      | P3-ESCM              |
| P3-550                                                                                            | Ethernet | RS-232   | RS-485   | RS-232/485 | RS-422/485, Ethernet |
| P2-550                                                                                            | Ethernet | RS-232   | RS-485   | _          | _                    |
| P2-RS                                                                                             | —        | RS-232   | RS-485   | _          | _                    |
| P1-540                                                                                            | Ethernet | RS-232   | RS-485   | _          | _                    |

| KEP Direct Compatible GS Series Drives,<br>Ports and Communications Modules |            |          |  |  |
|-----------------------------------------------------------------------------|------------|----------|--|--|
| Drive                                                                       | Drive Port | GS-EDRV  |  |  |
| GS1                                                                         | _          | Ethernet |  |  |
| GS2                                                                         | _          | Ethernet |  |  |
| <b>DURA</b> Pulse                                                           | _          | Ethernet |  |  |

An asterisk suffix (\*) means there are multiple part numbers. Example: part numbers H2-ECOM, H2-ECOM100, H2-ECOM-F are collectively referred to as H2-ECOM(\*) in the chart.

## Supported I/O Modules

| H2- E       | BC(-F), H2-EBC100 and DL205                                                      |
|-------------|----------------------------------------------------------------------------------|
| Module      | Description                                                                      |
| D2-08ND3    | 8 Pt 12-21 VDC Input                                                             |
| D2-16ND3-2  | 16 Pt 24VDC Input                                                                |
| D2-32ND3    | 32 Pt 24VDC Input                                                                |
| D2-32ND3-2  | 32 Pt 5–15 VDC Input                                                             |
| D2-08NA-1   | 8 Pt 110VAC Input                                                                |
| D2-08NA-2   | 8 Pt 170–265 VAC Input, 2 Commons                                                |
| D2-16NA     | 16 Pt 110VAC Input                                                               |
| F2-08SIM    | 8 Pt Switch Slide Simulator                                                      |
| D2-04TD1    | 4 Pt 12–24 VDC Sink Output                                                       |
| D2-08TD1    | 8 Pt 12–24 VDC Sink Output                                                       |
| D2-16TD1-2  | 16 Pt 12–24 VDC Sink (2 Terminals)                                               |
| D2-08TD2    | 8 Pt 12–24 VDC Source Output                                                     |
| D2-32TD2    | 32 Pt 24VDC Source output                                                        |
| D2-16TD2-2  | 16 Pt 12–24 VDC Output (2 Terminals)                                             |
| D2-32TD1    | 32 Pt 24VDC Output                                                               |
| D2-08TA     | 8 Pt 18–220 VAC Output                                                           |
| D2-121A     | 12 Pt 18–110 VAC Output                                                          |
| D2-04TRS    | 5-30 VDC or 5-250 VAC Output                                                     |
| D2-08TR     | 8 Pt Relay Output 12-28 VDC / 12-250 VAC                                         |
| F2-08TA     | 8 Pt 24-140 VAC Output, 1.5 A/Pt.                                                |
| F2-08TR     | 8 Pt Relay Output, 10A/Common<br>12–28 VDC / 12–250 VAC                          |
| F2-08TRS    | 8 Pt Relay Output<br>12–28 VDC or 12–250 VAC                                     |
| D2-12TR     | 12 Pt Relay Output 5-30 VDC or 5-250 VAC                                         |
| D2-08CDR    | Combo 4 Pt 24VDC Input and                                                       |
| F2-04AD-1   | 4 CH Analog In 4–20 mA 12-Bit Res                                                |
| F2-04AD-1L  | 4 Pt Analog Input 4–20 mA 12-Bit<br>12 VDC Power Needed                          |
| F2-04AD-2   | 4 CH Analog Input Volt 12-Bit Res                                                |
| F2-04AD-2L  | 4 Pt Analog Input Volt 12-Bit<br>12 VDC Power Needed                             |
| F2-08AD-1   | 8 CH Analog Input 4–20 mA 12-Bit                                                 |
| F2-08AD-2   | 8 CH Analog Input Voltage 12-Bit                                                 |
| F2-04RTD    | 4 CH RTD, 0.1 Deg C Resolution                                                   |
| F2-04THM    | 4 CH Thermocouple or 16-bit V Input                                              |
| F2-02DA-1   | 2 CH Analog Output 4–20 mA 12-Bit                                                |
| F2-02DA-2   | 2 CH Analog Output Voltage 12-Bit                                                |
| F2-02DA-1L  | 2 CH Analog Output 12-Bit<br>Use with 12VDC Power Supply                         |
| F2-02DA-2L  | 2 CH Analog Output 12-Bit<br>Use with 12VDC Power Supply                         |
| F2-08DA-1   | 8 CH Analog Output 4–20 mA 12-Bit                                                |
| F2-08DA-2   | 8 CH 0–5 VDC or 0–10 VDC<br>12-Bit Analog Output                                 |
| F2-02DAS-1  | 2 CH Isolated 4–20 mA 16-Bit Analog Output                                       |
| F2-02DAS-2  | 2 CH Isolated 4–20 mA 16-Bit Analog Output                                       |
| F2-4AD2DA   | 4 CH In & 2 CH Out Analog 4–20 mA 12-Bit                                         |
| F2-8AD4DA-1 | 8 CH Analog Input 0–20 mA 12-,14- or 16-Bit<br>4 CH Analog Output 4–20 mA 16-Bit |
| F2-8AD4DA-2 | 8 CH Analog In 0–5 VDC or<br>0–10 VDC 12- 14- or 16-Bit                          |
|             | 4 CH Analog Output 0–5 VDC or                                                    |
|             | 0-10 VDC 15- or 16-Bit.                                                          |
| H2-CTRIO    | High Speed Counter/Pulse Output Module                                           |

|            | H4-EBC(-F) and DL405                               |
|------------|----------------------------------------------------|
| Module     | Description                                        |
| D4-08ND3S  | 8 Pt 24–48 VDC Source Input                        |
| D4-16ND2   | 16 Pt 12–24 VDC Source Input                       |
| D4-16ND2F  | 16 Pt 12–24 VDC In Fast Response                   |
| D4-16SIM   | 16 Pt Switch Slide Simulator                       |
| D4-32ND3-1 | 32 Pt 24 VDC Sink Source Input                     |
| D4-32ND3-2 | 32 Pt 5–12 VDC Sink Source Input                   |
| D4-64ND2   | 64 Pt 20–28 VDC Source Input                       |
| D4-08NA    | 8 Pt 110-220 VAC Input                             |
| D4-16NA    | 16 Pt 110VAC Input                                 |
| D4-16NA-1  | 16 Pt 220VAC Input Module                          |
| D4-16NE3   | 16 Pt 12–24 VAC/VDC Sink Input                     |
| F4-08NE3S  | 8 Pt 90–150 VAC/DC Sink Iso. Input                 |
| D4-08TD1   | 8 Pt 12–24 VDC Sink Output                         |
| F4-08TD1S  | 8 Pt 24–150 VDC SinkSource Isolated Output         |
| D4-16TD1   | 16 Pt 5–24 VDC Sink Output                         |
| D4-16TD2   | 16 Pt 12–24 VDC Source Output                      |
| D4-32TD1   | 32 Pt 5–24 VDC Sink Output                         |
| D4-32TD1-1 | 32 Pt 5–24 VDC Sink Output                         |
| D4-32TD2   | 32 Pt 12–24 VDC Source Output                      |
| D4-64TD1   | 64 Pt 5–24 VDC Sink Output                         |
| D4-08TA    | 8 Pt 18–220 VAC Output                             |
| D4-16TA    | 16 Pt 18-220 VAC Output                            |
| D4-08TR    | 8 Pt Relay 5–30 VDC or 5–250 VAC Output            |
| F4-08TRS-1 | 8 Pt Relay 12-30 VDC or 12-250 VAC Output          |
| F4-08TRS-2 | 8 Pt Relay 12-30 VDC or 12-250 VAC Output          |
| D4-16TR    | 16 Pt Relay 5-30 VDC or 5-250 VAC Output           |
| F4-04AD    | 4 CH Analog Input Voltage/Current                  |
| F4-04ADS   | 4 CH Iso. Analog In Voltage/Current                |
| F4-08AD    | 8 CH Analog Input Voltage/Current                  |
| D4-02DA    | 2 CH Analog Output Voltage/Current                 |
| F4-04DA    | 4 CH Analog Output Voltage/Current                 |
| F4-04DA-1  | 4 CH Analog Output Current                         |
| F4-04DA-2  | 4 CH Analog Output Voltage                         |
| F4-04DAS-1 | 4 CH Isolated. 4–20mA 16-Bit Analog Output         |
| F4-04DAS-2 | 4 CH Isolated 16-Bit Analog Voltage Output         |
| F4-08DA-1  | 8 CH Analog Output Current                         |
| F4-08DA-2  | 8 CH 0–5 VDC or 0–10 VDC 12-Bit Analog<br>Output   |
| F4-16DA-1  | 16 CH Analog Output Current                        |
| F4-16DA-2  | 16 CH 0–5 VDC or 0–10 VDC 12-Bit Analog<br>Output  |
| F4-08THM   | 8 CH Thermo Module For Type<br>(J,E,K,R,S,T,B,N,C) |
| F4-08THM-n | 8 CH Thermo Module For Type<br>(J,E,K,R,S,T,B,C,P) |
| F4-08RTD   | 8 CH RTD Module                                    |
| H4-CTRIO   | High Speed Counter/Pulse Output Module             |

## Supported I/O Modules (continued)

|              | Terminator I/O                                      |             | DL05/ DL06                                                |
|--------------|-----------------------------------------------------|-------------|-----------------------------------------------------------|
| Module       | Description                                         | Module      | Description                                               |
| T1K-08ND3    | 8 Pt 12-24 VDC Sink Source Input                    | F0-08SIM    | 8 Pt Input Simulator                                      |
| T1K-16ND3    | 16 Pt 12-24 VDC Sink Source Input                   | D0-10ND3    | 10 Pt 12–24 VDC Sink Source Input                         |
| T1K-08NA-1   | 8 Pt 110VAC Input                                   | D0-10ND3F   | 10 Pt Fast 12-24 VDC Sink Source Input                    |
| T1K-16NA-1   | 16 Pt 110VAC Input                                  | D0-16ND3    | 16 Pt 20–28 VDC Sink Source Input                         |
| T1K-08TD1    | 8 Pt 12-24 VDC Sink Output                          | F0-08NA-1   | 8 Pt 110VAC Input                                         |
| T1K-08TD2-1  | 8 Pt 12-24 VDC Source Output                        | D0-10TD1    | 10 Pt 12-24 VDC Sink Output                               |
| T1K-16TD1    | 16 Pt 12-24 VDC Sink Output                         | D0-16TD1    | 16 Pt 6–27 VDC Sink Output                                |
| T1K-16TD2-1  | 16 Pt 12-24 VDC Source Output                       | D0-10TD2    | 10 Pt 12-24 VDC Source Output                             |
| T1K-08TA     | 8 Pt 110-240 VAC Output                             | D0-16TD2    | 16 Pt 12-24 VDC Source Output                             |
| T1K-16TA     | 16 Pt 110-240 VAC Output                            | D0-07CDR    | 4 Pt 12–24 VDC Input, 3 Pt Relay Output                   |
| T1K-08TAS    | 8 Pt 110-240 VAC Output                             | D0-08TR     | 8 Pt Relay Output 6–27 VDC or 6–240 VAC                   |
| T1K-08TR     | 8 Pt Relay Output 5–30 VDC or                       | D0-08CDD1   | 4 Pt 12–24 VDC Input, 4 Pt 12–24 VDC Sink<br>Output       |
| T1K-16TR     | 5-240 VAC<br>16 Pt Relay Output 5-30 VDC or         | F0-04TRS    | 4 Pt High Current Relay Output 5–30 VDC or<br>5–125 VAC   |
| T1K-08TRS    | 8 Pt Isolated Relay Output<br>5–30 VDC or 5–240 VAC | F0-04AD-1   | 4 CH Analog Input 0–20 mA or 4–20 mA<br>12 Bit Resolution |
| T1F-08AD-1   | 8 CH Analog Input 4–20 mA<br>14-Bit Resolution      | F0-08ADH-1  | 8 CH Analog Input 0–20 mA<br>16 Bit Resolution            |
| T1F-08AD-2   | 8 CH Analog Input 14-Bit Resolution                 | F0-04AD-2   | 4 CH Analog Input 0–5 V or 0–10 V                         |
| T1F-16AD-1   | 16 CH Analog Input 4–20 mA<br>14-Bit Besolution     |             | 8 CH Analog Input 0–5 V or 0–10 V                         |
| T1F 164D 0   | 16 CH Analog Input Voltage                          | FU-U6ADH-2  | 16 Bit Resolution                                         |
| TTF-TOAD-2   | 14-Bit Resolution<br>8 CH Analog Output 4-20 mA     | F0-04DAH-1  | 4 CH Analog Output 4–20 mA<br>16 Bit Resolution           |
| T1F-08DA-1   | 12-Bit Resolution                                   | F0-08DAH-1  | 8 CH Analog Output 4–10 mA<br>16 Bit Resolution           |
| T1F-08DA-2   | 12-Bit Resolution                                   | F0-04DAH-2  | 4 CH Analog Output 0–10 VDC<br>16 Bit Resolution          |
| T1F-16DA-1   | 12-Bit Resolution                                   | F0-08DAH-2  | 8 CH Analog Output 0–10 VDC<br>16 Bit Besolution          |
| T1F-16DA-2   | 12-Bit Resolution                                   | F0-4AD2DA-1 | 4 CH Input/2–CH Output Analog Combination                 |
| T1F-16RTD    | 16 CH. RTD                                          |             | 0-20 mA or 4-20 mA 12 Bit Resolution                      |
| T1F-14THM    | 14 CH Thermocouple 16 Bit Resolution                | F0-2AD2DA-2 | 0-5 VDC or 0-10 VDC 12 Bit Resolution                     |
| T1F-8AD4DA-1 | Analog Output Current                               | F0-4AD2DA-2 | 4 CH Input/2–CH Output Analog Combination                 |
| T1F-8AD4DA-2 | Ierminator I/O 8 CH Analog Input 4 CH               | F0-04BTD    |                                                           |
| T1H-CTBIO    | High Speed Counter/Pulse Output Module              | F0-04THM    | 4 CH Thermocouple 16 Bit Resolution                       |
|              |                                                     | HO-CTRIO    | High Speed Counter/Pulse Output Module                    |

## Supported I/O Modules (continued)

|            | DL-305 PLC                                             |             | Productivity3000                     |
|------------|--------------------------------------------------------|-------------|--------------------------------------|
| Module     | Description                                            | Module      | Description                          |
| D3-08ND2   | 8 Pt 18-36 VDC Source Input                            | P3-16SIM    | 16 Pt Input Simulator                |
| D3-16ND2-1 | 16 Pt 18–36 VDC Source Input                           | P3-08ND3S   | 8 Pt 12-24 VDC Sink Source Input     |
| D3-16ND2F  | 16 Pt Fast 18-36 VDC Source Input                      | P3-16ND3    | 16 Pt 12–24 VDC Sink Source Input    |
| D3-08NA-1  | 8 Pt 85–132 VAC Input                                  | P3-32ND3    | 32 Pt 24VDC Sink Source Input        |
| D3-08NA-2  | 8 Pt 220VAC Input                                      | P3-64ND3    | 64 Pt 24VDC Sink Source Input        |
| D3-16NA    | 16 Pt 110VAC Input                                     | P3-08NAS    | 8 Pt 110-240 VAC Input               |
| D3-08NE3   | 8 Pt 20-28 VAC/ VDC Sink Source Input                  | P3-16NA     | 16 Pt 110-240 VAC Input              |
| D3-16NE3   | 16 Pt 14–30 VAC/ VDC Sink Source Input                 | P3-08TD1S   | 8 Pt 6–27 VDC Sink Output            |
|            | 4 CH Analog Input 0-5 VDC, 0-10 VDC, -5-+5             | P3-08TD2S   | 8 Pt 6-27 VDC Source Output          |
| F3-04ADS   | VDC, -10- +10 VDC, 1-5 VDC, 0-20 mA,                   | P3-16TD1    | 16 Pt 6–27 VDC Sink Output           |
|            | 4-20mA 12-Bit Resolution                               | P3-16TD2    | 16 Pt 6-27 VDC Source Output         |
| F3-08AD-1  | 12-Bit Resolution                                      | P3-32TD1    | 32 Pt 6–27 VDC Sink Output           |
| 50 4040    | 16 CH Analog Input -5- +5 VDC, -10- +10 VDC,           | P3-32TD2    | 32 Pt 6–27 VDC Source Output         |
| F3-16AD    | 0-10 VDC, 0-20 mA 12-Bit Resolution                    | P3-64TD1    | 64 Pt 6-27 VDC Sink Output           |
| D3-08SIM   | 8 Pt Input Simulator                                   | P3-64TD2    | 64 Pt 6–27 VDC Source Output         |
| D3-08TD1   | 8 Pt 5–24 VDC Sink Output                              | P3-08TAS    | 8 Pt 110-240 VAC Output              |
| F3-16ND3F  | 16 Pt 5VDC (TTL & CMOS) or 12-24 VDC                   | P3-16TA     | 16 Pt 110-240 VAC Output             |
|            | Sink Source Input                                      | P3-08TRS    | 8 Pt Isolated Relay Output           |
| D3-081D2   | 8 Pt 5-24 VDC Source Output                            |             | 16-27 VDC or 6-240 VAC               |
| D3-16TD1-1 | 16 Pt 5-24 VDC Sink Output                             | P3-16TR     | 6–27 VDC or 6–240 VAC                |
| D3-16TD2   | 16 Pt 5-24 VDC Silik Output                            | P3-08TRS-1  | 8 Pt Isolated Relay Output           |
| D2 04TAS   | A Pt 90, 265 VAC Output                                | 13-001113-1 | 5-30 VDC or 5-240 VAC                |
| D3-041A3   | 4 Ft 80-205 VAC Output                                 | P3-04ADS    | 4 CH Iso. Analog In Voltage/Current  |
| F3-00TAS   | 8 Pt 20, 125 VAC Output                                | P3-08AD     | 8 CH Analog Input Voltage/Current    |
| D2 00TA 1  | 9 Pt 20 265 VAC Output                                 | P3-16AD-1   | 16 CH Analog Input Current           |
| D2-00TA-1  | 9 Pt 90, 265 VAC Output                                | P3-16AD-2   | 16 CH Analog Input Voltage           |
| D3-00TA-2  | 16 Pt 00-205 VAC Output                                | P3-08RTD    | 8 CH RID Module                      |
| F3-101A-2  | 16 Pt 20-125 VAC Output                                | P3-08THM    | (LEKBSTBNC)                          |
| D3-101A-2  | 4 CH Appleg Output 0-5 VDC 0-10 VDC                    | P3-04DA     | 4 CH Analog Output Voltage/Current   |
| F3-04DAS   | -5 - +5 VDC, $-10 - +10$ VDC, $0 - 20$ mA, $4 - 20$ mA | P3-08DA-1   | 8 CH Analog Output Current           |
|            | 12-Bit Resolution                                      | P3-08DA-2   | 8 CH Analog Output Voltage           |
| F3-04DA-1  | 4 Ch Analog Output 0-5 VDC, 0-10 VDC,                  | P3-06DAS-1  | 6 CH Isolated Analog Output Currentw |
| 10 0 15/11 | 4–12 mA, 4–20 mA 12-Bit Resolution                     | P3-06DAS-2  | 6 CH Isolated Analog Output Voltage  |
| D3-08TR    | 8 Pt Relay Output 5–30 VDC / 5–265 VAC                 | P3-16DA-1   | 16 CH Isolated Analog Output Current |
| F3-08TRS-1 | 8 Pt Relay Output 12-30 VDC or 12-250 VAC              | P3-16DA-2   | 16 CH Isolated Analog Output Voltage |
| F3-08TRS-2 | 8 Pt Relay Output 12-30 VDC or 12-125 VAC              | P3-8AD4DA-1 | Combo 8 CH Analog Input Current and  |
| D3-16TR    | 16 Pt Relay Output 5-30 VDC / 5-265 VAC                |             | Combo & CH Analog Input Voltage and  |
| F3-08THM-x | 8 CH Thermocouple                                      | P3-8AD4DA-2 | 4 CH Analog Output Voltage           |

Go to the **Automationdirect.com** website for information on any device introduced after publication of this manual.

## Installation of KEPDirect OPC Server

The KEP**Direct** software installs as a demo package with full development capabilities, but with a restricted Runtime application. The Runtime application in the demo version is restricted to two hours of operation. However, with the purchase of a software license, this restriction is removed. Download the demo of the software from AutomationDirect.com(http://support.automationdirect.com/demos.html) The following section outlines the step by step instructions for the install.

#### Step 1: Welcome Window

The KEP*Direct* install wizard starts and opens the **Welcome** window shown below. This window issues a reminder to exit all other Window applications. If you are unsure of the programs that may be running, open the Task Manager by pressing the Ctrl-ALT-Delete keys at the same time. Close any opened applications by selecting them and clicking on the **End Task** button of the Task Manager. Click on the **Next** button to proceed with the installation.

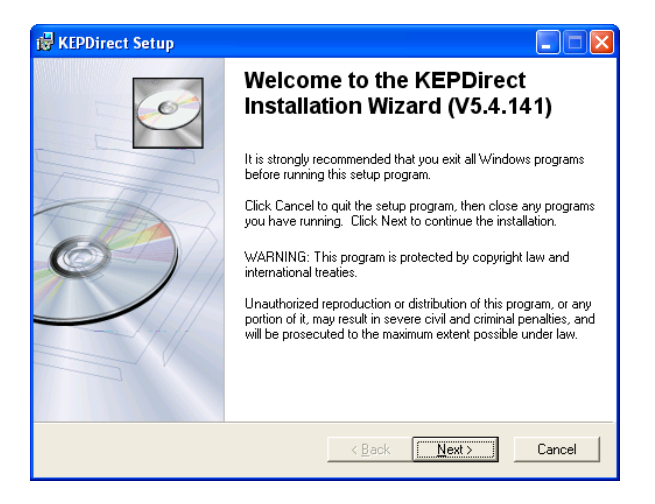

#### Step 2: License Agreement

The wizard displays the **License Agreement** shown below. Read the agreement and select **I accept the license agreement** if you agree with the terms and conditions.

Select Next to continue with the installation.

| 😥 KEPDirect Setup                                                                                                    | ×                  |
|----------------------------------------------------------------------------------------------------|--------------------|
| License Agreement<br>You must agree with the license agreement below to proceed.<br>A printable copy of this EULA will be available in the installation directory.                                                                                                    | $\mathbf{\lambda}$ |
| AUTOMATIONDIRECT.COM END USER LICENSE AGREEMENT AND LIMITED.<br>WARRANTY                                                                                                    | <                  |
| The software accompanying this license agreement (the Software) is the property of<br>AutomationDirect com, or its appliers, and is protected by United States and International<br>Copyright laws and International Interly provisions. No commuching pitts are granted by this<br>Agreement or possession of the Software. Therefore, you must treat the Licensed Software like<br>any other copyrighted material (e.g., a book or musical seconding), except that you may make a<br>single copy for backup or achieval purpose. Your rights and obligations in its use are described as<br>follows: | ×                  |
| <ul> <li></li></ul>                                                                                                    |                    |
| <u>R</u> eset <u>Rest</u> Cancel                                                                                                    |                    |

## Step 3: Select the Installation Directory

The **Destination Folder** window displays the folder (or directory) where the KEP*Direct* program files will be installed. You may choose a different folder by clicking on the **Browse** button and selecting a preferred directory.

| 👹 KEPDirect Setup                                                                              |        |
|------------------------------------------------------------------------------------------------|--------|
| Destination Folder<br>Select a folder where the application will be installed.                 | Ó      |
| The Installation Wizard will install the files for KEPDirect in the following folder.          |        |
| To install into a different folder, click the Browse button, and select another folder         |        |
| You can choose not to install KEPDirect by clicking Cancel to exit the Installation<br>Wizard. |        |
| C:\Program Files\AutomationDirect\KEPDirect\ Browse                                            |        |
|                                                                                                |        |
|                                                                                                |        |
|                                                                                                |        |
| < Back                                                                                         | Cancel |

If you accept the displayed folder or select a preferred directory, click on the **Next** button to continue with the KEP**Direct** installation.

## Step 4: Select the Application Directory

The **Specify Application Data Folder** window displays the folder (or directory) where the KEP**Direct** application files will be installed.

| 😰 KEPDirect Setup                                                                                                    |             |
|----------------------------------------------------------------------------------------------------|-------------|
| Specify Application Data Folder<br>Set the Application Data Folder used by KEPDirect.                                                                                                    | Ó           |
| The Application Data Folder used by KEPDirect must be accessible to all users. T<br>Install to a different folder, uncheck the "Use default" checkbox, click the Browse<br>and select another folder. | o<br>button |
| Use default Application Data Folder.     Application Data Folder     C:\Documents and Settings\All Users\Application Data\     Epowe                                                                  |             |
| <back< td=""><td>Cancel</td></back<>                                                                                                    | Cancel      |

Application files such as security files and certifications, will be stored in this folder. Although it is not recommended, you may choose a different folder by clicking on the **Browse** button and selecting a preferred directory. If you accept the displayed folder or select a preferred directory, click on the **Next** button to continue with the KEP**Direct** installation.

## Step 5: Select the Shortcuts Directory

| 📸 KEPDirect Setup                                                                              |      |
|------------------------------------------------------------------------------------------------|------|
| Shortcuts Folder<br>Select a folder where the application's Shortcuts will be installed.       | Ó    |
| The Installation Wizard will install the Shortcuts for KEPDirect in the following folder.      |      |
| To install into a different folder, click the Browse button, and select another folder.        |      |
| You can choose not to install KEPDirect by clicking Cancel to exit the Installation<br>Wizard. |      |
| C:\Documents and Settings\All Users\Start Menu\Programs\\ Browse                               |      |
|                                                                                                |      |
|                                                                                                |      |
|                                                                                                |      |
| < <u>B</u> ack <u>Next&gt;</u> Car                                                             | icel |

The **Shortcuts Folder** window displays the folder (or directory) where the KEP*Direct* shortcuts will be stored. You may choose a different folder by clicking on the **Browse** button and selecting a preferred directory. If you accept the displayed folder or select a preferred directory, click on the **Next** button to continue with the KEP*Direct* installation.

#### Step 6: Select Features

The wizard now displays the **Select Features** window. This window allows you to select the components to install for use with KEP**Direct**.

| 🛃 KEPDirect Setup                                                 |                                                                                                    |
|-------------------------------------------------------------------|----------------------------------------------------------------------------------------------------|
| Select Features<br>Please select which features you would like to | o install.                                                                                                    |
| Find Full Installation                                            | Feature Description                                                                                                    |
| Communications Server                                             | Select All Features (Full Installation)                                                                                                  |
|                                                                   | This feature will be installed on the local hard drive.                                                                                  |
|                                                                   | This feature requires OKB on your hard drive. It has<br>2 of 2 subfeatures selected. The subfeatures<br>require 27MB on your hard drive. |
|                                                                   |                                                                                                    |
| <u>R</u> eset                                                     | < <u>₿</u> ack <u>N</u> ext > Cancel                                                                                                    |

When a main component is selected, all sub-components are selected automatically. This window includes a **Description** box which provides a brief description of each component when it is selected.

When all selections have been completed, click on the **Next** button to proceed with installation.

#### Step 7: Select Additional Tasks

The **Select Additional Tasks** window allows you to select any other tasks you would like the setup to perform while installing the KEP*Direct* program. Check or uncheck the boxes next to the options that you wish to accept or decline. Once all selections are made, click on the **Next** button to continue with the installation.

## KEPDirect OPC Server

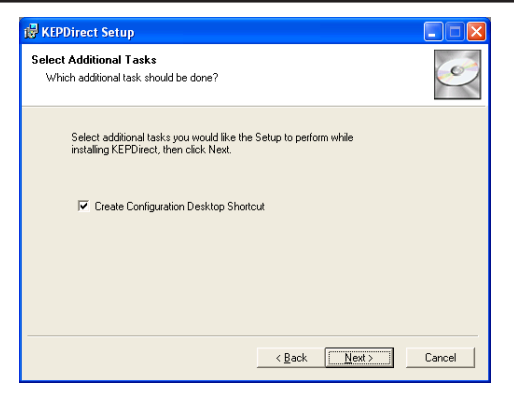

### Step 8: Ready to Install the Application

The wizard now displays the **Ready to Install the Application** window shown below. This window is an alert that the actual install will begin next. Verify that the installation information is correct before continuing. If incorrect, click on the **Back** button to return to previous windows. If correct, click on the **Next** button to start copying the KEP*Direct* files to your PC's hard drive.

## Step 9: System Status

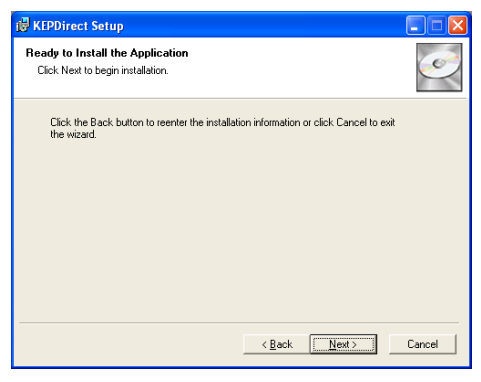

The installation **Updating System** window opens and displays the progress of the installation and setup of the KEP*Direct* files. A progress bar is displayed indicating the amount of the process that is completed.

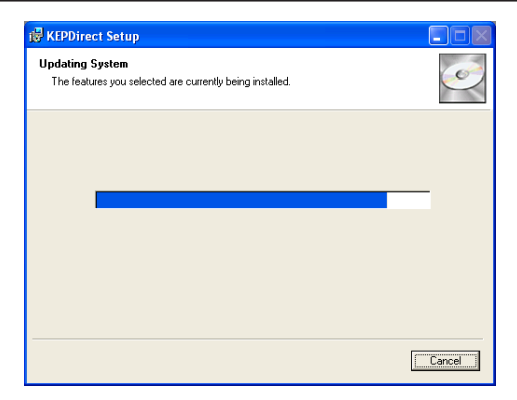

## Step 10: Install NetEdit

After the Kep*Direct* files have been copied to your PC, the **NetEdit 3** install wizard will appear.

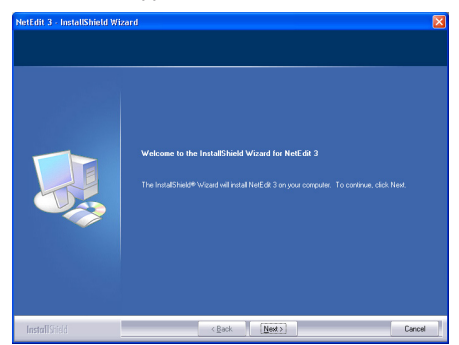

**NetEdit 3** is a tool for configuring and troubleshooting EBC or ECOM modules for *Direct*LOGIC systems. If you are planning to use EBC or ECOM modules please install this application if it's not already on your PC. Click on the **Next** button to proceed with the installation.

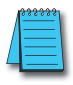

NOTE: NetEdit3 is required to setup DirectLOGIC Ethernet devices.

For those who continue with the **NetEdit 3** installation, you will be asked to choose a destination folder where the install will store needed files. The default destination folder is shown.

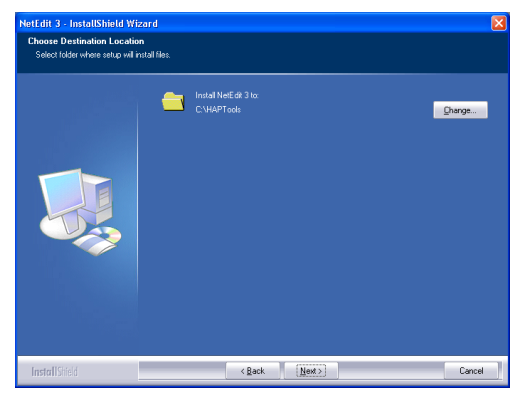

Click the **Change** button to choose a different location (it is not recommended to change the location of the destination folder). Select **Next** to continue with the installation.

The **NetEdit 3** wizard is now ready to install the application on your PC. **The Ready to Install the Program** screen will appear allowing you to review and make any changes needed before the download begins. If changes are needed click the **Back** button, if no changes are needed, click the **Install** button.

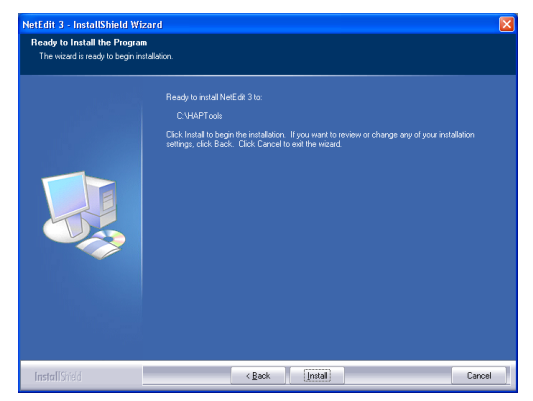

The following **Setup Status** window will show the status of the install. The progress bar indicates how much of the process is completed.

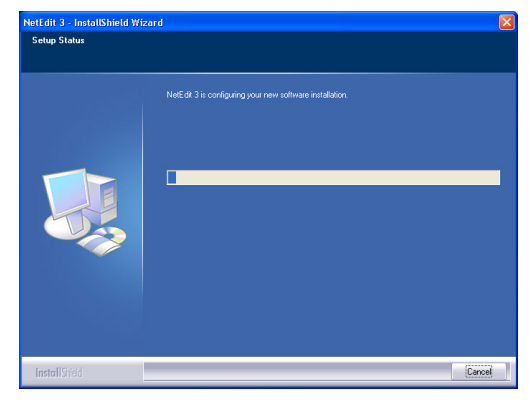

The following window is displayed once the install is completed. It is an indicator that the **NetEdit 3** installation was successful. Clicking **Finish** will close the **NetEdit 3** installation wizard and return you to the Kep*Direct* installation wizard.

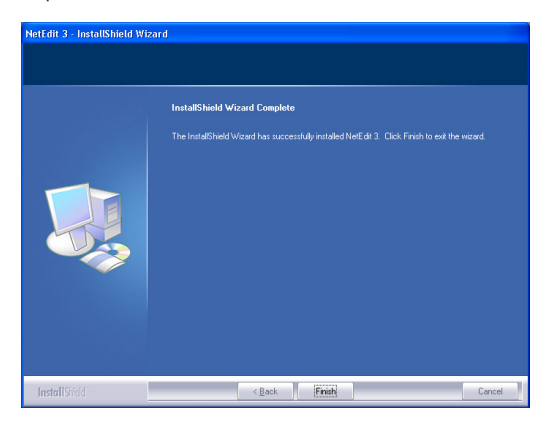

## Step 11: Installation Complete

After exiting the NetEdit 3 installation, the KEP*Direct* Setup window below will be displayed. This **Installation Complete** window indicates that the KEP*Direct* install was successful. Click **Finish** to close the window and exit the installation.

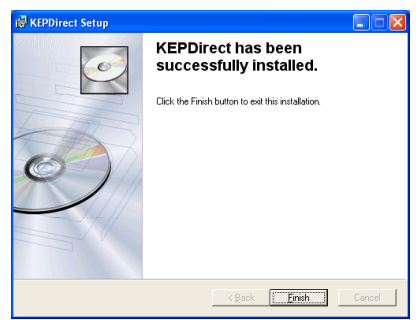

## Step 12: KEPDirect OPC Server Registration

Upon purchase of the full package of KEP**Direct**, the purchaser will be sent an email containing the Activation ID and a link to the Licensing Portal. With the new software installed on your PC, run the license utility and enter the Activation ID Code from the email. The license utility will then generate an activation\_request.txt file.

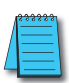

**NOTE:** If someone other than you purchased the software, the ID Code email would have been sent to them. If you have no access to the ID Code email and need assistance, have your purchase information available and call AutomationDirect's Tech Support at (770) 844-4200.

Open the Licensing Portal by clicking the link supplied in the email or use the link provided on the AutomationDirect software download page. Complete the required information and select the previously created activation\_request.txt file. Click the "Generate Activation Response File" button. A response.txt file will be generated which you will then use in the license utility of your KEP**Direct** software to activate the full version. Only the machine that generated the activation\_ request.txt file will be activated by the response.txt file.

The following section describes the activation procedure in greater detail.

After purchasing the full version of KEP*Direct* OPC Server, you will receive an Activation ID email that will resemble the following:

Dear valued customer,

Please find your installation key code(s) and registration procedures for your recently purchased KEP*Direct* software, PC-KEPOPC.

Activation ID Code: AAAAAAAABBBB-CCCC-DDDD-EEEEEEEEEE

\*\* Use this code for installing your software \*\*

Your KEP**Direct** OPC Server software installs initially in a Demo mode. In this mode you can configure, connect and run the server; however, it will time out 2 hours after starting the device driver. Please follow these steps to register your software online and activate your full, unrestricted software license.

(The software should be installed prior to following these steps)

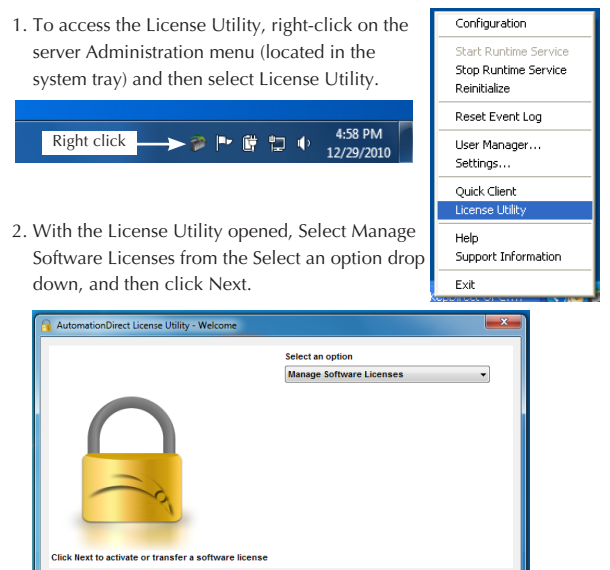

Next > Close Help

3. Select the Activate a product option, and then click Next.

| AutomationDirect License Utility - Manage Software Licenses                                     | ×                   |
|-------------------------------------------------------------------------------------------------|---------------------|
| How would you like to proceed?<br>O Transfer a product.                                         |                     |
| Virtual Machine Detected: Transfers o<br>I acknowledge that I will not be able to transfer this | disabled<br>license |
| Home < Back Next > Close H                                                                      | telp                |

4. Enter the Activation ID, which was assigned by AutomationDirect with the purchased product, in the Create Activation Request File section and then click the Save to File button.

| AutomationDirect License Utility - Manage Software License Activation                                                                                                    |
|----------------------------------------------------------------------------------------------------|
| Step 1. Create an Activation Request File                                                                                                    |
| Enter the 36-character Activation ID obtained from the vendor and then click 'Save to File' to<br>generate the request file. This file must be sent to the vendor's licensing website in order to receive a<br>response file to activate the product. |
| Caution: Multiple licenses of the same product cannot be activated on one machine.<br>Attempting to do so will result in the loss of the license.                                                                                                    |
| Activation ID: Save to File                                                                                                    |
| Please note the file location for Step 2.                                                                                                    |
| Step 2. Upload Request and Generate Response                                                                                                    |
| Click to view vendor's support information.                                                                                                    |
| Step 3. Import the Activation Response File                                                                                                    |
| Click "Import File" to import the Activation Response File. This response file<br>is obtained from the vendor's licensing website in order to activate the product<br>on this machine.                                                                |
|                                                                                                    |
| Home CBack Next > Close Help                                                                                                    |

- 5. The License Utility will display a file Save As dialog, allowing you to save the generated activation request file, "activation\_request.txt". Save the activation request file, making note of its location as it will be sent to the AutomationDirect licensing portal in the next step.
- 6.Using the online license management tool (Licensing Portal) at https:// licensing.kepware.com/licensing\_portal/customer-center. aspx?id=AutomationDirect, browse to the activation request file. Complete all required fields for the End User Registration Information and click the Generate Activation Response File button.

| C AutomationDirect Licensing Portal - | Windows Internet Exp        | orer                                  |               |
|---------------------------------------|-----------------------------|---------------------------------------|---------------|
| COO . Attps://lcensing.kepware.com    | a/licensing_portal/custom N | 🔒 🗟 😝 🗙 🛃 Google                      | P -           |
| Elle Edit Yew Favorites Iools Help    |                             |                                       |               |
| 🚖 Favorites 🔠 🔹 🏈 Intranet            | C AutomationDirect          | 🗙 📑 🎽 * 🔝 - 🖾 🖶 * Bage • Safety •     | Tools • 😢 • » |
| <b>VAUTOMATIONDIRE</b>                | ECT                         |                                       |               |
| Home Activate Software License        | Transfer Software           | Joense Help                           |               |
|                                       | Activate Software           | License                               |               |
| REPUTECT                              | * Activation Request File:  | vation\activation_request.txt Browse  |               |
|                                       | End User Registration Info  | rmation                               |               |
|                                       | * Company Name:             | User Company                          |               |
|                                       | * First Name:               | John                                  |               |
|                                       | * Last Name:                | Public                                |               |
|                                       | * Email:                    | John@Public@email.com                 |               |
|                                       | * Phone:                    | 111-222-3333                          |               |
| Sector States                         | Additional Information      |                                       |               |
|                                       | Notes: (255 Chars Max)      | KEPDirect registration for Project X. |               |
|                                       |                             | ×                                     |               |
|                                       |                             |                                       |               |
|                                       |                             | Generate Activation Response File     |               |
|                                       | Note * Indicates a required | field.                                |               |
| <                                     |                             |                                       | >             |

A file save dialog will pop up and an activation response file will be returned. Save the activation response file, making note of its location. If you do not see this file save dialog, please check your pop-up blocker settings and try again.

 Next, return to the License Utility and click the Import File button located on the Manage Software License Activation page. Browse to the Activation Response File you received from the online license management tool, and then click the Open button.

| AutomationDirect License Utility - Manage Software License Activation                                                                                                    |
|----------------------------------------------------------------------------------------------------|
| Step 1. Create an Activation Request File                                                                                                    |
| Enter the 36-character Activation ID obtained from the vendor and then click. Save to File to<br>generate the request file. This file must be sent to the vendor's locensing website in order to receive a<br>response file to activate the product. |
| Caution: Multiple licenses of the same product cannot be activated on one machine.<br>Attempting to do so will result in the loss of the license.                                                                                                    |
| Activation ID: Save to File                                                                                                    |
| Please note the file location for Step 2.                                                                                                    |
| Step 2. Upload Request and Generate Response                                                                                                    |
| Click to view vendor's support information.                                                                                                    |
| Step 3. Import the Activation Response File                                                                                                    |
| Click "Import Fie"to import the Activation Response Fie. This response fie<br>is obtained from the vendor's licensing website in order to activate the product<br>on this machine.                                                                   |
|                                                                                                    |
| Home C Back Next > Close Help                                                                                                    |

 Upon successful activation, the View Licenses page will be displayed in the License Utility showing the licensing information for the products activated.

|                                            | Activation/The          | License Expir       | Her               |       |
|--------------------------------------------|-------------------------|---------------------|-------------------|-------|
| AutomationDirect Productivity 3000 Ethen   | net b5ad556e-99         | Non-Expiring        | Standard          | Sof   |
| AutomationDirect K Sequence                | b5ad556e-99             | Non-Expiring        | Standard          | Sof   |
| AutomationDirect ECOM                      | b5ad556e-99             | Non-Expiring        | Standard          | Sof   |
| AutomationDirect EBC                       | b5ad556e-99             | Non-Expiring        | Standard          | Sof   |
| AutomationDirect Directivet                | D080006-00              | Non-Explining       | Juanuaru          | 301   |
| 4                                          | 111                     |                     |                   | •     |
|                                            |                         |                     | 1                 |       |
|                                            |                         |                     |                   |       |
| ble for product support and updates until: | 03/2011. To extend this | period, please cont | act Sales or Supp | KORL. |

An Emergency Activation ID is provided with each purchased software license to be used in the event of a machine/system failure occurring outside of standard business hours. The emergency license can be activated through the online license management tool and will allow the product to run for a period of 7 days. The emergency activation ID is a unique, one-time use license. A separate emergency activation ID must be used for each product that requires emergency activation. After using the emergency license, users must contact AutomationDirect Technical Support to discuss options for re-commissioning the application. 770-844-4200

Emergency Activation ID: AAAAAAA-BBBB-CCCC-DDDD-EEEEEEEEE \*\* Use only in emergency situation as described above \*\*

Best regards,

AutomationDirect Customer Service www.automationdirect.com 1-800-633-0405

## **KEPDirect OPC Server Setup Summary**

KEP**Direct** OPC Server is a software driver that provides a means of communication between other software (OPC\* clients) and components. Another way of looking at it is that KEP**Direct** is a translator server that provides the communication bridge between the software (OPC\* clients) and components.

OPC (OLE\* for Process and Control) servers provide a standardized method of allowing multiple industrial applications to share data in a quick and robust manner. The OPC server and LinkMaster\* products provided in this package have been designed to meet the demanding requirements found in the industrial environment.

This OPC server has been designed as a two-part program. The primary component provides all of the OPC and DDE\* connectivity as well as the user interface functions. The second part is comprised of plug-in communications drivers. This two-part design allows you to add multiple communications options to your SCADA application while utilizing a single OPC server product thus reducing your learning curve as your project grows.

LinkMaster has the capabilities of both a "server" and a "client\*" application, allowing it to access, collect, organize, and link data from other OPC servers and offer that data to any OPC/DDE client. It provides the means of linking data between OPC servers; thus, acting as a universal bridge for OPC server/client components.

OPC technology reflects the move from closed proprietary solutions to open architectures that provide more cost-effective solutions based on established standards.

\* See Glossary

## **Create a New Project for Serial Devices**

Step 1: Launch KEPDirect and Get to Know the Work Areas

Click on the KEP*Direct* OPC Server icon, shown on the left, to launch the application. The application will start and open the window shown below.

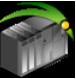

When the KEP**Direct** OPC Server application is launched for the first time, it opens with an operational simulation program.

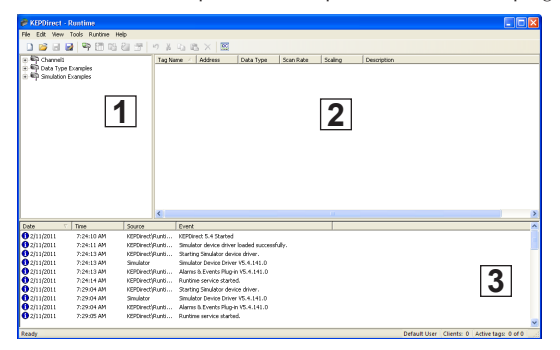

This is a sample program which can be used to practice adding devices and channels. The window is divided into three areas as explained below (see window above for reference):

- 1. This area displays any existing channels, devices, and groups in a project. In addition, this area allows new channels, devices and groups to be created within a project.
- 2. This is the tag entry window of the server. Tags that you enter for a given device or tag group will be displayed here.
- 3. This area is the event log window of the server. Any of the messages generated by the server or the underlying driver will be displayed here.

## Step 2: Things to confirm before Adding and Configuring a Channel

Before adding a new channel to your new project, first confirm that the following items have been completed or are available:

- 1. KEPDirect OPC Server has been installed and launched properly.
- Any devices to be added to your project must be installed with modules in place, powered up, and working properly.
- 3. In order to communicate serially between the KEPDirect OPC Server and a device, such as a PLC, the device's serial port must be established. Please refer to the proper user manual in order to setup the serial communications port on your device.

Once all the above items are confirmed and ready, either click the **New Project** icon on the tool bar or click **File > New** from the menu bar to start your new project.

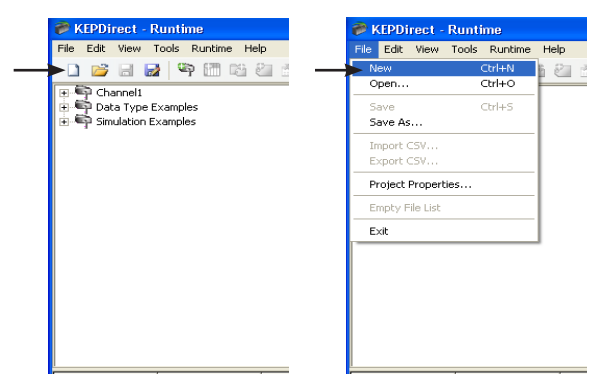

When you choose to open a new project the following window will appear asking you if you would like to replace the runtime project. The runtime project is currently a simulation that loaded on startup. Select **Yes, Update** to continue with a new project.

| KEPDirect                                                                                        | × |
|--------------------------------------------------------------------------------------------------|---|
| This operation will cause replacement of the runtime project. Are you sure you want to continue? | : |
| Yes, Update No, Edit Offline Cancel                                                              |   |

## Step 3: Adding and Configuring a Channel

A channel refers to a specific communications driver. You can define a number of channels within a single project for organizational purposes. A channel acts as the basic building block of an OPC link. Each channel name must be unique in a KEP*Direct* project. The channel name can be up to 256 alphanumeric characters in length (no spaces or special characters).

To add a new channel to your project, click on either the "**Click to add a channel**" text in the OPC Server window, the **New Channel** icon on the toolbar, **Edit > Connectivity > New Channel** from the menu bar or right click on the Connectivity selection in the OPC Server window.

As soon as you click on either of the above, the **New Channel** window shown below will open.

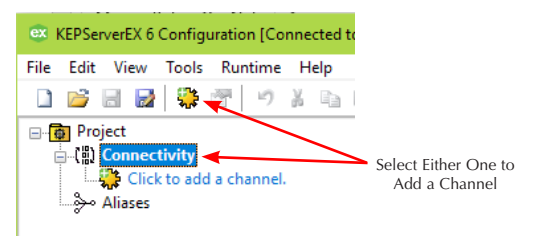

#### Step 4: Select the Device Driver

The **Device Driver** window will open. The arrow to the right side of the name provides a drop down list of device drivers that are available on your system. From this list, select **AUTOMATION DIRECT DirectNET or K Sequence** (K Sequence is the preferred serial driver). After selecting the device driver, click on the **Next** button to go to the next step.

| - Add Channel Wizard                         | ×           |
|----------------------------------------------|-------------|
| Add Channer Wizard                           |             |
|                                              |             |
|                                              |             |
| Select the type of channel to be created:    |             |
|                                              | -           |
| AutomationDirect DirectNet ~                 |             |
| AutomationDirect DirectNet                   |             |
| AutomationDirect ECOM                        |             |
| AutomationDirect Productivity Series Ethemet |             |
| Simulator                                    |             |
|                                              |             |
|                                              |             |
|                                              |             |
|                                              | Next Cancel |
|                                              | Here        |

### Step 5: Name the Channel

As previously mentioned, each channel name in a KEP*Direct* project must be unique and is limited to 256 characters. While using long descriptive names is generally a good idea, keep in mind that some OPC client applications may have a limited display window when browsing the tag space of an OPC server. The channel name entered here will be part of the OPC browser information.

The **Identification** window prompts you to type a unique name for the channel by typing over the default **Channel1** label. Once the name has been typed, click on the **Next** button.

| ÷ | Add Channel Wizard                            | ×      |
|---|-----------------------------------------------|--------|
|   | Specify the identity of this object.<br>Name: |        |
|   | Channel Name                                  | 0      |
|   | Next                                          | Cancel |

### Step 6: Communications Setup

Next, the wizard will prompt you for the communications parameters. Set up the parameters in the **Communications** window shown below.

| ÷ | Add Channel Wizard                                                                                 | ×   |
|---|----------------------------------------------------------------------------------------------------|-----|
|   | Select the hardware device type for data communications (or None).<br>Physical Medium:<br>COM Port | ^   |
|   | Specify the physical port number.<br>CON ID:<br>1 @                                                | ł   |
|   | Select the communications speed of the hardware in bits per second.<br>Baud Rate:<br>9600 		 1000  | *   |
|   | Next Can                                                                                           | cel |

Physical Medium:

- COM Port: Select Com Port to display and configure the Serial Prot Settings section.
- Use Ethernet Encapsulation: Many serial drivers also support Ethernet Encapsulation mode, which uses an Ethernet based serial port gateway instead of the normal PC based serial port.
- COM ID: specifies the communications ID that will be used when communicating with devices assigned to the channel. The valid range is 1 to 9991 to 16. The default is 1.
- Baud Rate: specifies the baud rate that should be used with the selected communications port.

Once completed, click on the Next button to continue with the setup.
## Step 7: Communications Setup, continued

Next, the wizard will prompt you for the communications parameters. Set up the parameters in the **Communications** window shown below.

|   |                                                                                                    | × |
|---|----------------------------------------------------------------------------------------------------|---|
| ÷ | Add Channel Wizard                                                                                                    |   |
|   |                                                                                                    |   |
|   | Choose whether or not low-level communication errors are posted to the event log.<br>Request failures and other errors are reported regardless. |   |
|   | Report Comm. Errors:                                                                                                    |   |
|   | Enable v 🕡                                                                                                    |   |
|   |                                                                                                    |   |
|   | Choose whether or not COM port connections are terminated when inactive                                                                         |   |
|   | Close Idle Connection                                                                                                    |   |
|   |                                                                                                    |   |
|   | Enable V                                                                                                    |   |
|   |                                                                                                    |   |
|   | Define the time, in seconds, a connection can be inactive before being terminated.                                                              |   |
|   | Idle Time to Close (s):                                                                                                    |   |
|   | 15 💿                                                                                                    |   |
|   |                                                                                                    |   |
|   |                                                                                                    |   |
|   | Next Cancel                                                                                                    |   |

• **Report Comm. Errors:** turns the reporting of low level communications errors On or Off. When enabled, low-level errors (such as parity, framing and overrun errors) are posted to the Event Log when they occur.

• Close Idle Connection: Choose to close the connection when there are no longer any tags being referenced by a client on the channel. The default is Enable.

• Idle Time to Close (s): Specify the amount of time that the server waits once all tags have been removed before closing the COM port. The default is 15 seconds.

Once completed, click on the Next button to continue with the setup.

#### Step 8: Communications Setup, continued

**Optimization Method:** controls how write data is passed to the underlying communications driver.

| one write ex                                     | write data is passed to the underlying communications driver when more than<br>ists in the write queue. |  |
|--------------------------------------------------|----------------------------------------------------------------------------------------------------|--|
| Optimization                                     | Method:                                                                                                 |  |
| Write Only                                       | Latest Value for All Tags 🛛 🗸 🎯                                                                         |  |
| Specify the<br>configurable                      | ratio of write operations to read operations, based on one read per<br>number of writes.                |  |
| Specify the<br>configurable<br>Duty Cycle:       | ratio of write operations to read operations, based on one read per<br>number of writes.                |  |
| Specify the<br>configurable<br>Duty Cycle:<br>10 | ratio of write operations to read operations, based on one read per<br>number of writes.                |  |
| Specify the<br>configurable<br>Duty Cycle:<br>10 | ratio of write operations to read operations, based on one read per<br>number of writes.                |  |
| Specify the<br>configurable<br>Duty Cycle:<br>10 | ratio of write operations to read operations, based on one read per<br>number of writes.                |  |
| Specify the<br>configurable<br>Duty Cycle:<br>10 | ratio of write operations to read operations, based on one read per number of writes.                   |  |
| Specify the<br>configurable<br>Duty Cycle:<br>10 | ratio of write operations to read operations, based on one read per number of writes.                   |  |

The options are:

 Write All Values for All Tags: This option forces the server to attempt to write every value to the controller. In this mode the server continues to gather OPC write requests and add them to the server internal write queue. The server processes the write queue and attempts to empty the queue by writing data to the device as quickly as possible.

This mode insures that everything written from the client applications is sent to the target device. This mode should be selected if the order of your write operations or the content of every write item must uniquely be seen at the target device.

• Write Only Latest Value for Non-Boolean Tags: Many consecutive writes to the same value can accumulate in the write queue due to the time required to actually send the data to the device. If the server updates a write value that has already been placed in the write queue, far fewer writes are needed to reach the same final output value. In this way, no extra writes accumulate in the server's queue. When the user stops moving the slide switch, the value in the device is at the correct value at virtually the same time. As the mode states, any value that is not a Boolean value is updated in the server's internal write queue and sent to the device at the next possible opportunity. This can greatly improve the application performance.

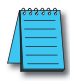

**NOTE:** This option does not attempt to optimize writes to Boolean values. It allows users to optimize the operation of HMI data without causing problems with Boolean operations, such as a momentary push button.

• Write Only Latest Value for All Tags: This option takes the theory behind the second optimization mode and applies it to all tags. It is especially useful if the application only needs to send the latest value to the device. This mode optimizes all writes by updating the tags currently in the write queue before they are sent. This is the default mode.

**Duty Cycle:** is used to control the ratio of write to read operations. The ratio is always based on one read for everyone to ten writes. The duty cycle is set to ten by default, meaning that ten writes occur for each read operation. Although the application is performing a large number of continuous writes, it must be ensured that read data is still given time to process. A setting of one results in one read operation for every write operation. If there are no write operations to perform, reads are processed continuously. This allows optimization for applications with continuous writes versus a more balanced back and forth data flow.

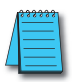

**NOTE:** It is strongly recommended that you characterize your application for compatibility with these write optimization enhancements before using them in a production environment.

Once completed, click on the Next button to continue with the setup.

Step 9: Handling Invalid Floating Point Numbers

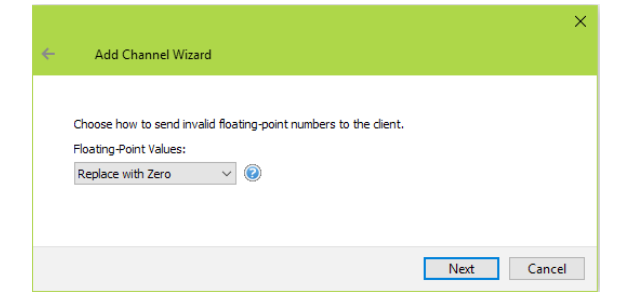

• Replace with Zero: This option allows a driver to replace nonnormalized IEEE-754 floating point values with zero before being transferred to clients.

• Unmodified: This option allows a driver to transfer IEEE-754 de-normalized, normalized, non-number, and infinity values to clients without any conversion or changes.

Once completed, click on the Next button to continue with the setup.

# Step 10: Review the Channel Setup Summary

On the Add Channel Wizard final summary screen you will be able to view all the settings assigned in previous windows. There are additional Serial Port settings available that can be chosen on this screen.

| - | Identification              |                                     |
|---|-----------------------------|-------------------------------------|
|   | Name                        | Channel1                            |
|   | Description                 |                                     |
|   | Driver                      | AutomationDirect K Sequence         |
| - | Diagnostics                 |                                     |
|   | Diagnostics Capture         | Disable                             |
| - | Connection Type             |                                     |
|   | Physical Medium             | COM Port                            |
| = | Serial Port Settings        |                                     |
|   | COM ID                      | 1                                   |
|   | Baud Rate                   | 115200                              |
|   | Data Bits                   | 8                                   |
|   | Parity                      | Odd                                 |
|   | Stop Bits                   | 1                                   |
| _ | Flow Control                | None                                |
|   | Operational Behavior        | -                                   |
|   | Report Comm. Errors         | Enable                              |
|   | Close Idle Connection       | Enable                              |
| _ | Idle Time to Close (s)      | 15                                  |
|   | Write Optimizations         | With Only Latent Volue for All Tana |
| _ | Optimization Method         | 10                                  |
| _ | New Newseline of Fleet Head | 10                                  |
|   | Resting Paint Values        | Peolese with Zere                   |
|   | rioaung-roint values        |                                     |
|   |                             |                                     |

### Step 11: Select the Device Model

The next window which opens will be the **Model** window shown below. Click on the arrow to open the drop down list of the models available for setup. Select the model of the device which you are adding, i.e. DL06 PLC.

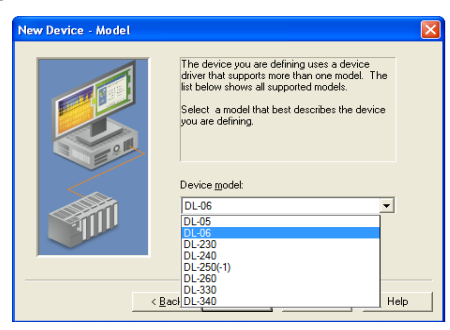

Once the device model is selected, click on the **Next** button to continue with the device installation.

# Step 12: Type the Device ID

The next window to open is the ID window shown below. The device

| New Device - ID                   |                                                                                                    |  |  |  |  |  |
|-----------------------------------|----------------------------------------------------------------------------------------------------|--|--|--|--|--|
|                                   | The device you are defining may be multidopped as<br>pet of a network of devices. In order to communicate<br>with the device, it must be assigned a unique ID.<br>Your documentation for the device may refer to this as<br>a "Network ID" or "Network Address." |  |  |  |  |  |
|                                   | Device ID:                                                                                                    |  |  |  |  |  |
| <back next=""> Cancel Help</back> |                                                                                                    |  |  |  |  |  |

ID parameter allows you to specify the driver specific station or node for a given device. Up to 1024 devices may be defined on a given channel. For serial drivers, the ID is a numeric value.

The format of the entered numeric value can be changed to suit the needs of either your application or the characteristics of the chosen

communication driver. By default, the format is set by the driver; either Decimal, Octal or Hexadecimal.

#### Step 13: Set the Device's Communication Timing Parameters

The **Timing** window shown below opens and displays the available communication settings.

| New Device - Timing      |                                                                                             |  |  |  |  |  |
|--------------------------|---------------------------------------------------------------------------------------------|--|--|--|--|--|
|                          | The device you are defining has communications timing<br>parameters that you can configure. |  |  |  |  |  |
|                          |                                                                                             |  |  |  |  |  |
|                          | Hequest timeout: 1000 📩 milliseconds                                                        |  |  |  |  |  |
|                          | Inter-request delay:                                                                        |  |  |  |  |  |
| < Back Next> Cancel Help |                                                                                             |  |  |  |  |  |

This screen provides three different communication settings for the device being installed. The following list explains the purpose of each available setting.

- **Connection Timeout**: The Connection timeout is used by Ethernet based drivers and therefore is disabled during this setup.
- Request Timeout: This is used to determine how long the driver will wait for a response from the target device. The request timeout has a valid range of 100 to 30000 milliseconds. The default is typically 1000 milliseconds but can vary depending on the specific nature of the chosen driver. The default timeout for most serial drivers is based on a baud rate of 9600 baud or better. When using the driver at lower baud rates, you may need to increase the timeout to compensate for the increased time required to acquire data.
- Fail After: This parameter is used to determine how many times the driver will retry a communications request before considering the request to have failed. The valid range is 1 to 10 retries. The default is typically three retries but can vary depending on the specific nature of the driver. The number of retires configured for your application is dependent largely on your communications environment.

If your environment is prone to noise induced communication failures you may want to increase the number of retries the driver performs. Keep in mind, however, that when the driver does encounter a communication issue, it will attempt to reacquire the data for the lost request. Based on the Request timeout and the Fail after count the driver will pause on a specific request until either the device responds or the timeout and retires have been exceeded. With this in mind you wouldn't want to set the timeout to 30000 milliseconds and 10 retires with the hope of covering every possible issue as this would result in a potential communications pause of 5 minutes.

• Inter-Request Delay: This parameter is not supported with Automation Direct products.

Once the three communication parameter settings have been selected, click on the **Next** button to continue with the device installation.

# Step 14: Set the Auto-Demotion Parameters

| New Device - Auto-Demotion         |                                                                                                    |  |  |  |  |  |  |
|------------------------------------|----------------------------------------------------------------------------------------------------|--|--|--|--|--|--|
|                                    | You can demote a device for a specific period upon<br>communication: failures. During this time no read request<br>(writes if applicable) will be sent to the device. Demoting a<br>failed device by pevent stating communications with other<br>devices on the channel. |  |  |  |  |  |  |
|                                    | Enable auto device demotion on communication failures     Demote after 3 * successive failures     Demote for 10000 * milliseconds     Discard write requests during the demotion period                                                                                 |  |  |  |  |  |  |
| < <u>Back Next&gt;</u> Cancel Help |                                                                                                    |  |  |  |  |  |  |

The **Auto-Demotion** parameters allow a driver to temporarily place a device off-scan in the event that a device is not responding. By placing a nonresponsive device offline for a specific time period, the driver can continue to optimize its communications with other devices on the same channel. After the time period has been reached, the driver will reattempt to communicate with the nonresponsive device. If the device is responsive, the device will be placed on-scan; otherwise, it will restart its off-scan time period.

#### Step 15: Set the Database Settings

The KEP**Direct** I/O Server has a feature to automatically generate an OPC tag database. This has been designed to make the setup of your OPC application a Plug and Play operation. Communications drivers can be configured to automatically build a list of OPC tags within the server that correspond to device specific data. The automatically generated OPC tags can then be browsed from your OPC client. The OPC tags that are generated depend on the nature of the supporting driver.

If the target device supports its own local tag database, the serial driver can import the device's tag information in the form of a CSV file and then use this data to generate OPC tags within the server. Refer to the "Creating Tags" section of this manual for more information on CSV files.

The mode of operation for automatic tag database generation is completely configurable. The following **Database Creation** window, shown below, will open next. It allows you to configure how the server and the associated communications driver will handle automatic OPC tag database generation.

| New Device - Database Creation                                                                                                    |      |  |  |  |  |  |
|----------------------------------------------------------------------------------------------------|------|--|--|--|--|--|
| The device you are defining has the ability to automatically generate a tag database.         Determine if the device should create a database on startup, what action should be performed on networkly generated tags, group to add tags to, and allowing subgroups.         Startup:       Generate on first startup         Action:       Delete on create         Add to group:       Image: Compare the subgroups of the subgroups of the subgroup | •    |  |  |  |  |  |
| < <u>B</u> ack <u>N</u> ext> Cancel                                                                                                    | Help |  |  |  |  |  |

The following list explains the purpose of each available setting and group name.

- Startup: This selection allows you to configure when OPC tags will be automatically generated. There are three possible selections:
  - Do not generate on startup: This selection prevents the driver from adding any OPC tags to the tag space of the OPC Server. This is the default selection.

- Always generate on startup: This selection causes the driver to always import the device's tag information and to add OPC tags to the tag space of the server each time the runtime file is initialized. The runtime file is initialized whenever a new or existing project is opened or by selecting Runtime > Connect or Runtime > Reinitialize from the toolbar.
- Generate on first startup: This selection will cause the driver to import the target device's tag information the first time the runtime file is initialized and to add any OPC tags to the server tag space as needed.

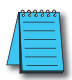

**NOTE:** When the Startup is selected, any tags that are added to the server's tag space must be saved with the project.

When Startup (automatic tag generation) is enabled, the server needs to be told how to handle driver generated OPC tags and tags created by the user.

- Action: This selection allows you to control how the server will handle OPC tags that were automatically generated and currently exist in your project. This feature prevents automatically generated tags from piling up in the server.
  - **Delete on create:** This is the default condition which allows the server to remove any tags that had previously been added to the tag space before the communications driver can add any new tags.
  - **Overwrite as necessary:** This condition allows the server to remove only the tags that the communications driver is replacing with new tags. Any tags that are not being overwritten will remain in the server's tag space.
  - Do not overwrite: This condition prevents the server from removing any tags that had been previously generated or that may have already existed in the server. With this selection, the communications driver can only add completely new tags.
  - Do not overwrite, log error: This condition has the same effect as the previous condition but it also adds an error message that is posted to the OPC Server's event log when a tag overwrite would have occurred.

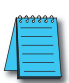

**NOTE:** The removal of OPC tags affects tags that have been automatically generated by the communications driver and any tags you have added using names that match generated tags. It is recommended that you try to avoid adding your own tags to the server using names that match tags that may be automatically generated by the driver.

 Add to group: This parameter can be used to aid in keeping automatically generated tags from mixing with tags that you may enter manually. With this parameter you may specify a sub group that will be used when adding all automatically generated tags for this device. The name of the sub group can be up to 256 characters in length.

Once the database settings are completed, click on the **Next** button to continue with the device installation.

#### Step 16: Tag Import Settings

The next dialog the wizard presents is the **Tag Import Settings** window shown below.

| New Device - Tag Import Settings |                                                                                                    |  |  |  |  |  |
|----------------------------------|----------------------------------------------------------------------------------------------------|--|--|--|--|--|
|                                  | Set the location of the tag import file to be used<br>in tag database creation. Select whether<br>descriptions should be displayed if provided. |  |  |  |  |  |
|                                  | Tag Import File:                                                                                                    |  |  |  |  |  |
|                                  | < Back Next > Cancel Help                                                                                                    |  |  |  |  |  |

Here you are to enter the exact location of the *Direct*SOFT export file you want to import tags from (see the "Creating Tags" section for more information on creating CSV files).

Click on the button next to the file entry window to select the file to be imported. You can also type the location and the file name if you wish. Only two types of files can be imported:

- · Program (via export), .txt extension
- Element Documentation (via export), Standard Format, .csv extension

After selecting the import tag file, you have the option to have the tag descriptions imported or not. Check the **Display Descriptions?** box to have the descriptions imported. If necessary, a description will be given to tags with long names stating the original tag name.

Click the Next button to continue.

# Step 17: Review the Device Setup Summary

The final window of the device setup is the **Summary** window shown below.

| New Device - Summary |                                                                                                    |
|----------------------|----------------------------------------------------------------------------------------------------|
|                      | If the following settings are correct click 'Finish' to begin<br>using the new device.                                                           |
|                      | Name: Device1<br>Model: DL-06<br>ID: 1 (Decimal)                                                                                                 |
| <u>e</u>             | Request Timeout: 900 ms<br>Fail after 3 attempts                                                                                                 |
|                      | Auto-Demotion: Disabled<br>Tag database startup: Do not generate on startup<br>Tag database action: Delete on create<br>Create tags in: Device 1 |
|                      | Allow automatically generated subgroups: Yes                                                                                                    |
|                      |                                                                                                    |

Review the summary and click on **Finish** to complete the device setup. If server tag database was set to automatically generate, then the CSV file selected in the previous step will be used to create the database as soon as the device setup is completed. If the database creation was set to manual, refer to the "Creating Tags" section for information on adding tags to the project.

# Step 18: Repeat These Steps for Additional Devices

Repeat these steps if more serial devices are to be added to the selected channel.

# **Using OPC Quick Client to Test a Serial Device Setup**

Once all of your channels, devices and tags have been created, your project is ready to launch the **OPC Quick Client**. Before launching the client, you will want to save your project to the disk. Do this by clicking on **File > Save As**. Name the project and save it.

The following steps will show how to test a serial device with the **OPC Quick Client** application.

#### Step 1: Launch the OPC Quick Client

From the KEP*Direct* OPC Server program window, either click on the **Tools** menu and select the "Launch OPC Quick Client" text or click on the Launch OPC icon on the tool bar shown in the figure below to launch the OPC Quick Client window.

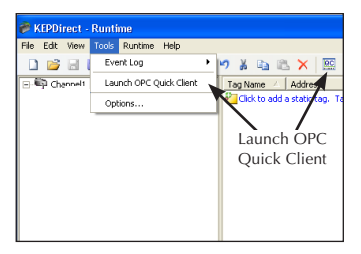

This will open the OPC Quick Client window shown here.

| 🖼 OPC Quick Client - Untitled * 📃 🗖 🔀 |                        |           |                     |              |                 |   |  |
|---------------------------------------|------------------------|-----------|---------------------|--------------|-----------------|---|--|
| File Edit View Tools Help             |                        |           |                     |              |                 |   |  |
| D 📽 🖬 🎽 📽 📽 🕼 🛝 🛍 🛍 🗙                 |                        |           |                     |              |                 |   |  |
| E-:                                   | Item ID 🔶              | Data Type | Value               | Timestamp    | Quality         | ^ |  |
|                                       | Channel1SystemAvaila   | String    | Default;Intel(R) 82 | 08:21:17.906 | Good            |   |  |
| System                                | Channel1SystemBaudR    | Long      | 9600                | 08:21:17.906 | Good            |   |  |
| Channel1System                        | Channel1SystemComId    | String    | COM 1               | 08:21:17.906 | Good            |   |  |
| =                                     | Channel1SystemDataBits | Long      | 8                   | 08:21:17.906 | Good            |   |  |
|                                       | Channel1SystemEnable   | Boolean   | 0                   | 08:21:17.906 | Good            |   |  |
| 1                                     | Channel1SystemFlowC    | String 2  | None                | 08:21:17.906 | Good            |   |  |
|                                       | Channel1SystemNetwo    | String    | Default             | 08:21:17.906 | Good            |   |  |
|                                       | Channel1SystemParity   | String    | None                | 08:21:17.906 | Good            |   |  |
|                                       | Channel1SystemReport   | Boolean   | 1                   | 08:21:17.906 | Good            | - |  |
| ×                                     | Channel1SystemStopBits | Long      | 1                   | 08:21:17.906 | Good            | ¥ |  |
| < · · · >                             | <                      |           |                     |              | >               |   |  |
| Date Time                             | Event                  |           |                     |              |                 | ^ |  |
| 12/15/2011 8:21:19 AM                 | Added group 'Chan      |           |                     |              |                 |   |  |
| 12/15/2011 8:21:19 AM                 | Added 2 items to gr    |           |                     |              |                 |   |  |
| 1 2/15/2011 8:21:19 AM                | Added group 'Chan      |           |                     |              |                 |   |  |
| 1 2/15/2011 8:21:19 AM                | Added 11 items to g    |           | 3                   |              |                 |   |  |
| 1 2/15/2011 8:42:40 AM                | Added 1 items to gr    |           |                     |              |                 |   |  |
| 1 2/15/2011 8:42:59 AM                | Removed 1 items fr     |           |                     |              |                 |   |  |
|                                       |                        |           |                     |              |                 | ~ |  |
| Ready                                 |                        |           |                     |              | Item Count: 336 |   |  |

Panel 1, shown on the previous page, is the **Group Window**. This window manages a list of server connections along with group objects. Right clicking on any of the items in the list will display a pop-up menu of options. Double clicking on the item in the list will bring up the property sheet for that item.

Panel 2, the larger panel, is the **Item Window**. This window displays a list of items (tags) for the selected item in the Group Window. Right clicking on an item name in the list will display a pop-up menu of options. Double clicking on the item will display the property sheet for that item. Clicking on the Item ID column heading will cause the item list to be sorted based on Item ID. The column headings can be resized.

Panel 3 is the **Message Window**. This window logs status messages generated by the application. This window does not support sorting, but the column headers can be resized.

# Step 2: Selecting a Tag to Test

A simple test of your setup is to read and write to an output or a data location in the serial device. For our example, the device is a *Direct*LOGIC06 PLC. The DL06 tags have been previously imported (refer to the "Creating Tags" section for more information). Click on **Channel1.DL06.C** to open the tag(s) in the Item ID window as seen below.

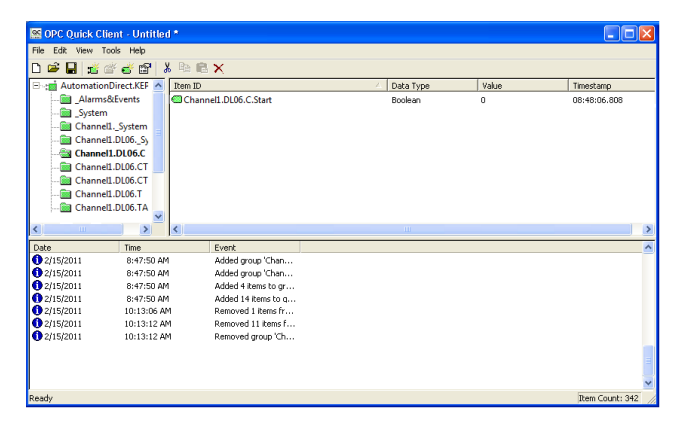

# Step 3: Writing to a Tag

Right click on the tag to test and a drop down menu will be displayed.

| File Edit View Tools Help                                                            |                                                                        |             |                             |              |
|--------------------------------------------------------------------------------------|------------------------------------------------------------------------|-------------|-----------------------------|--------------|
| ) 🛎 🖬 🔬 🖄 💣 🕼 🗍 🖉 🖻                                                                  | ×                                                                      |             |                             |              |
| - : AutomationDirect.KEPD A Rem ID                                                   |                                                                        | / Data Type | Yalue                       | Timestamp    |
| Alarms&Events                                                                        | New Item                                                               | Boolean     | 0                           | 08:48:05.808 |
| - Channell_System                                                                    | Set Active<br>Set Inactive                                             | -           |                             |              |
| Channell.DL06.C Channell.DL05.CT Channell.DL05.CT Channell.DL05.CTA Channell.DL05.TA | Synchronous Cache Read<br>Synchronous Device Read<br>Synchronous Write | _           | <ul> <li>Synchro</li> </ul> | onous Write  |
| Channell.DL05.TA                                                                     | Asynchronous 2.0 Read<br>Asynchronous 2.0 Write                        |             |                             |              |
| C Tree                                                                               | Out Ctriex                                                             |             |                             |              |

From the drop down menu, select either **Synchronous Write** or **Asynchronous Write** by clicking on the text. Selecting **Synchronous Write** will open the window shown below.

| Sy | Synchronous Write |                    |             |  |                       |  |  |
|----|-------------------|--------------------|-------------|--|-----------------------|--|--|
|    | item ID           | Current Value<br>0 | Write Value |  | OK<br>Apply<br>Cancel |  |  |

The cursor will be blinking in the **Write Value** area of the window. Type the number "1" and click on the **Apply** button. The Write Value now displays a "1" reflecting the synchronous write that was just applied. The **Current Value** should also change to a "1". Follow the same procedure when writing a zero to turn off the tag.

#### Step 4: Repeat the Test for all Tags

To test any remaining tags within the device, repeat Step 3 and select each tag to be tested. Also, tags in other devices can be tested in the same manner.

To learn about other ways to use the OPC Quick Client, refer to the **Help** file selection on the tool bar.

# **Create a New Project for ECOM Modules**

Step 1: Launch KEPDirect and Get to Know the Work Areas

Click on the KEPDirect OPC Server icon, shown on the left, to launch the application. The application will start and open the

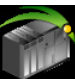

window shown below.

When the KEPDirect OPC Server application is launched for the first time, it opens with an operational simulation program.

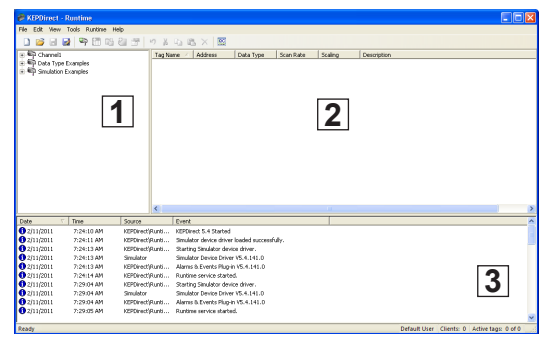

This is a sample program which can be used to practice adding devices and channels. The window is divided into three areas as explained below (see window above for reference).

- 1. This area displays any existing channels, devices, and groups in a project. In addition, this area allows new channels, devices and groups to be created within a project.
- 2. This is the tag entry window of the server. Tags that you enter for a given device or tag group will be displayed here.
- 3. This area is the event log window of the server. Any of the messages generated by the server or the underlying driver will be displayed here.

# Step 2: Things to confirm before Adding and Configuring a Channel

Before adding a new channel to your new project, first confirm that the following items have been completed or are available:

- 1. KEPDirect OPC Server has been installed and launched properly.
- 2. Any devices to be added to your project must be installed with modules in place, powered up, and working properly.
- 3. The IP address of each ECOM module must be configured in order to establish a communications link to the server. Refer to the proper ECOM manual for instructions on how to set up IP addresses using NetEdit 3. Make note of each devices' IP address for they will be needed during the KEPDirect OPC Server setup.
- If you will be using more than one device to setup your project, an industrial Ethernet Switch such as the SE-SW5U from AUTOMATION DIRECT is strongly recommended.
- 5. Ping each ECOM module from the Windows command prompt to verify the communications link.

Once all the above items are confirmed and ready, either click the **New Project** icon on the tool bar or click **File > New** from the menu bar to start your new project.

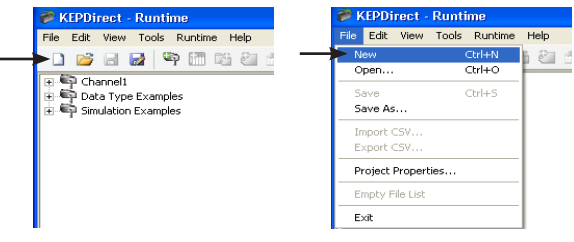

When you choose to open a new project the following window will appear asking you if you would like to replace the runtime project. The runtime project is currently a simulation that loaded on startup. Select **Yes, Update** to continue with a new project.

| KEPDirect                                             |                                            |
|-------------------------------------------------------|--------------------------------------------|
| This operation will cause replacement of to continue? | the runtime project. Are you sure you want |
| Yes, Update No, Edit                                  | Offline Cancel                             |

# Step 3: Adding and Configuring a Channel

A channel refers to a specific communications driver. You can define a number of channels within a single project for organizational purposes. A channel acts as the basic building block of an OPC link. Each channel name must be unique in a KEP**Direct** project. The channel name can be up to 256 alphanumeric characters in length (no spaces or special characters).

To add a new channel to your project, click on either the "**Click to add** a **channel**" text in the OPC Server window, the **New Channel** icon on the toolbar, **Edit > Devices > New Channel** from the menu bar or right click on the OPC Server window to select **New Channel** from the context menu.

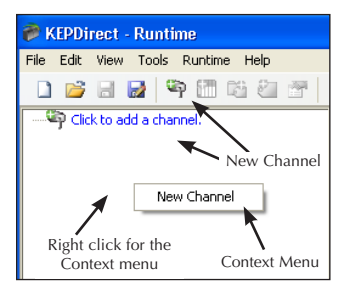

As soon as you click on either of the above, the **New Channel** window shown below will open.

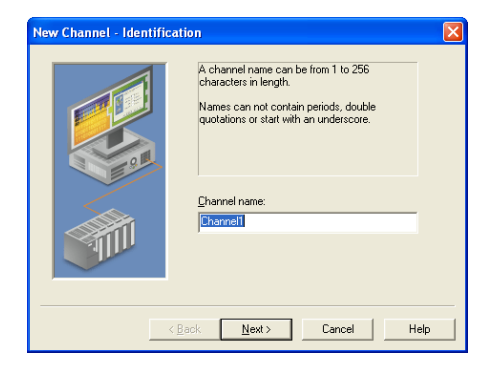

#### Step 4: Name the Channel

As previously mentioned, each channel name in a KEP*Direct* project must be unique and is limited to 256 characters. While using long descriptive names is generally a good idea, keep in mind that some OPC client applications may have a limited display window when browsing the tag space of an OPC server. The channel name entered here will be part of the OPC browser information.

The **Identification** window prompts you to type a unique name for the channel by typing over the default **Channel1** label. Once the name has been typed, click on the **Next** button.

| New Channel - Identifica | ation                                                                                                    | ×  |
|--------------------------|----------------------------------------------------------------------------------------------------|----|
|                          | A charnel name can be from 1 to 256<br>characters in length.<br>Names can not contain periods, double<br>quotations or start with an underscore. |    |
|                          | Channel na                                                                                                    | me |
| < Back Next> Cancel Help |                                                                                                    |    |

#### Step 5: Select the Device Driver

The **Device Driver** window will open. The arrow to the right side of the name provides a drop down list of device drivers that are available on your system. From this list, select **AUTOMATION DIRECT ECOM.** After selecting the device driver, click on the **Next** button to go to the next step.

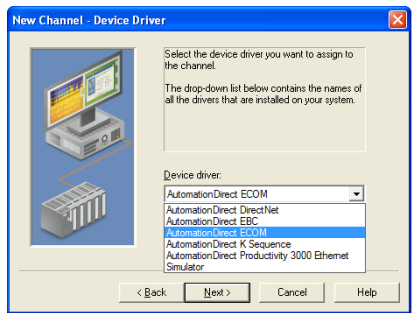

## Step 6: Select the Network Interface

Next, the wizard will prompt you to select a "Network Adapter" and the **Network Interface** window will open.

| New Channel - Network Interface |                                                                                                    | × |
|---------------------------------|----------------------------------------------------------------------------------------------------|---|
|                                 | This channel is configured to communicate over<br>a natwork. You can reflect the network adapter<br>that the driver should use from the tabelow.<br>Select Default if you want the operating system<br>to choose the network adapter for you.<br>Network Adapter:<br>Default<br>Broadcom Net/Atem [192,168,15,245] |   |
|                                 | <back next=""> Cancel Help</back>                                                                                                    | , |

Click on the down arrow to open the drop down list. Select the Ethernet **Network Adapter** that you would like to use to connect to the ECOM module. This list displays any detected network cards from your computer. Either select the adapter you wish to use or select **Default** and allow the operating system to select the adapter.

Once completed, click on the Next button to continue with the setup.

## Step 7: Write Optimizations Setup

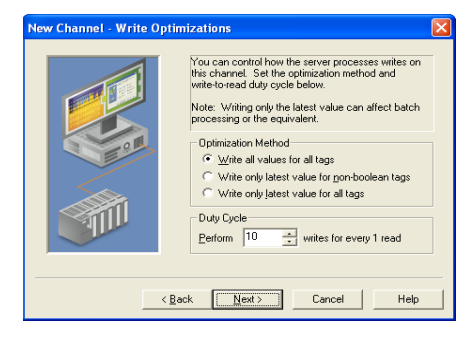

The **Write Optimizations** window will now open. This window provides three choices for an **Optimization Method**. These choices are described in the following list.

 Write All Values for All Tags: It forces the server to attempt to write every value to the controller. In this mode the server will continue to gather OPC write requests and add them to the server's internal write queue. The server will then process this write queue and attempt to empty the queue by writing data to the device as quickly as possible.

This mode insures that everything written from your OPC client applications will be sent to the target device. This mode should be selected if the order of your write operations or the content of every write item must uniquely be seen at the target device.

 Write Only Latest Value for Non-Boolean Tags: Any value that is not a Boolean value will be updated in the server's internal write queue and will then be sent to the device at the next possible opportunity.

This feature must be used with a clear understanding of how it will affect the operation of your application. This mode does not attempt to optimize writes to Boolean values. This allows you to optimize the operation of HMI data, such as a slide switch, without causing problems with Boolean operations like a momentary push button.

• Write Only Latest Value for All Tags: This is the default mode. The final write optimization mode takes the operation described for the second mode and applies it to all tags. If your application needs only to send the latest value to your device, this mode will optimize all writes by updating the tags currently in the write queue before they are sent.

The **Duty Cycle** selection allows you to control the ratio of write operations to read operations. The ratio is always based on one read for every one to ten writes. By default, the duty cycle is set to ten. This means that ten writes will occur for each read operation. If your application is doing a large number of continuous writes, but you need to insure that read data is still given time to process, you may want to reduce the duty cycle. A setting of one will result in one read operation for every write operation. In all cases, if there are no write operations to perform, reads will be processed continuously.

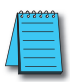

**NOTE:** It is strongly recommended that you characterize your application for compatibility with these write optimization enhancements before using them in a production environment.

## Step 8: Review the Channel Setup Summary

After setting up the write optimizations, click on the **Next** button. The process ends with a view of the new channel setup. Review the **Summary**, then click on **Finish** to complete the setup.

| New Channel - Summary                                                                                                    |                                                                                                    |                                          |
|----------------------------------------------------------------------------------------------------|----------------------------------------------------------------------------------------------------|------------------------------------------|
| (Between the second second se | If the following information is correct click 'Finish' to<br>save the settings for the new channel.<br>Name: Channel1<br>Device Driver: AutomationDirect ECOM<br>Diagnostics: Disabled<br>Network Adapter:<br>Default<br>Write Optimization:<br>Write optimization:<br>Write optimization:<br>Write optimization:<br>Write optimization:<br>Write optimization:<br>Write optimization:<br>Write optimization:<br>Write optimization:<br>Cancel Help | Review the<br>— Channel Setup<br>Summary |

## Step 9: Add a Device(s)

Once the channel setup is complete, the application window displays a directory tree on the screen showing the newly created channel name. A new device can now be added to the channel. Since we are using the **AUTOMATIONDIRECT ECOM** driver for this project, our devices will be ECOM modules and their associated PLC's

The quickest way to add a device is to select the "**Click to add device**" text found next to the device symbol as shown in the figure on the right. Other ways of adding a new device are to select **Edit > Devices > New Device** from the menu bar, or by selecting the **New Device** icon from the toolbar. Any of these methods will initiate the device setup and open the **New Device** window.

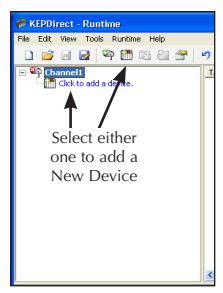

#### Step 10: Name the Device

The **Name** window allows you to type a name from 1 to 256 characters long for your device . The default name is **Device1** as shown below.

| New Device - Name |                                                                                                    |
|-------------------|----------------------------------------------------------------------------------------------------|
|                   | A device name can be from 1 to 256 characters<br>in length.<br>Names can not contain periods, double<br>quotations or start with an underscore.<br>Device game:<br>Device game:<br>Type a device<br>name |
|                   |                                                                                                    |
|                   | Cancel Help                                                                                                    |

Once your device name has been entered, click on the **Next** button to continue with the device installation.

#### Step 11: Select the Device Model

The next window which opens will be the **Model** window shown below. Click on the arrow to open the drop down list of the models available for setup. Select the model of the device which you are adding, i.e. DL06 PLC.

| New Device - Model |                                                                                                    |     |
|--------------------|----------------------------------------------------------------------------------------------------|-----|
|                    | The device you are defining uses a device<br>driver that supports more than one model. The<br>lat below shows all supported models.<br>Select a model that best describes the device<br>you are defining. |     |
|                    | Device model:                                                                                                    |     |
|                    | DL-06                                                                                                    | 1   |
|                    | DL-05<br>DL-06                                                                                                    |     |
|                    | DL-230<br>DL-240                                                                                                    |     |
|                    | DL-250(-1)<br>DL-260                                                                                                    |     |
|                    | < <u>B</u> ack DL-340 H                                                                                                    | elp |

Once the device model is selected, click on the **Next** button to continue with the device installation.

# Step 12: Type the Device ID

Since the ECOM driver is an Ethernet based driver, the device ID entered here is an IP address. The NetEdit 3 configuration software supplied can be used to configure the IP address of an ECOM module. For this driver, the device ID has the following format: YYY.YYY.YYY. YYY with each YYY byte in the range of 0–254.

| New Device - ID |                                                                                                    | × |
|-----------------|----------------------------------------------------------------------------------------------------|---|
|                 | The device you are defining may be multidopped as<br>part of a network of devices. In order to communicate<br>with the device, it must be assigned a unique ID.<br>Your documentation for the device may refer to this as<br>a "Network ID" or "Network Address." |   |
|                 | Device (D):                                                                                                    | ] |
|                 | < Back Next> Cancel Help                                                                                                    |   |

Enter the IP address of the ECOM module you wish to monitor. It is important that the IP address is typed correctly and that it corresponds to the device being installed. Click on the **Next** button to continue with the device installation.

## Step 13: Set the Device's Communication Timing Parameters

The **Timing** window shown below opens and displays the available communication settings.

| New Device - Timing |                                                                                             |  |
|---------------------|---------------------------------------------------------------------------------------------|--|
|                     | The device you are defining has communications timing<br>parameters that you can configure. |  |
|                     | Connect timeout: 3 seconds                                                                  |  |
|                     | Eail after 3 _ successive timeouts                                                          |  |
|                     | Interrequest delay: 0 👘 milliseconds                                                        |  |
| < Back Cancel Help  |                                                                                             |  |

This screen provides three different communication settings for the device being installed. The following list explains the purpose of each available setting.

- **Connection Timeout**: The connection timeout allows the time required to establish a socket connection to a remote device to be adjusted. In many cases the connection time to a device can take longer than normal communications request to that same device. The valid range is 1 to 30 seconds. The default is typically 3 seconds but can vary depending on the specific nature of the chosen driver.
- Request Timeout: This is used to determine how long the driver will wait for a response from the target device. The request timeout has a valid range of 100 to 30000 milliseconds. The default is typically 1000 milliseconds but can vary depending on the specific nature of the chosen driver.
- Fail After: This parameter is used to determine how many times the driver will retry a communications request before considering the request to have failed. The valid range is 1 to 10 retries. The default is typically three retries but can vary depending on the specific nature of the driver. The number of retires configured for your application is dependent largely on your communications environment.

If your environment is prone to noise induced communication failures you may want to increase the number of retries the driver performs. Keep in mind, however, that when the driver does encounter a communication issue, it will attempt to reacquire the data for the lost request. Based on the Request timeout and the Fail after count the driver will pause on a specific request until either the device responds or the timeout and retires have been exceeded. With this in mind you wouldn't want to set the timeout to 30000 milliseconds and 10 retires with the hope of covering every possible issue as this would result in a potential communications pause of 5 minutes.

• Inter-Request Delay: This parameter is not supported with Automation Direct products.

Once the three communication parameter settings have been selected, click on the **Next** button to continue with the device installation.

| New Device - Auto-Demotion |                                                                                                    |  |
|----------------------------|----------------------------------------------------------------------------------------------------|--|
|                            | You can demote a device for a specific period upon<br>communications failures. During this time no read request<br>(writes if applicable) will be sent to the device. Demoting a<br>failed device will prevent stalling communications with other<br>devices on the channel. |  |
|                            | ✓ Enable auto device demotion on communication failures         Demote after       3         Demote for       10000         →       milliseconds         □ Discard write requests during the demotion period                                                                 |  |
| < Back Next> Cancel Help   |                                                                                                    |  |

The **Auto-Demotion** parameters allow a driver to temporarily place a device off-scan in the event that a device is not responding. By placing a nonresponsive device offline for a specific time period, the driver can continue to optimize its communications with other devices on the same channel. After the time period has been reached, the driver will reattempt to communicate with the nonresponsive device. If the device is responsive, the device will be placed on-scan; otherwise, it will restart its off-scan time period.

#### Step 15: Set the Database Settings

The KEP**Direct** I/O Server has a feature to automatically generate an OPC tag database. This has been designed to make the setup of your OPC application a Plug and Play operation. Communications drivers can be configured to automatically build a list of OPC tags within the server that correspond to device specific data. The automatically generated OPC tags can then be browsed from your OPC client. The OPC tags that are generated depend on the nature of the supporting driver.

If the target device supports its own local tag database, the ECOM driver can import the device's tag information in the form of a CSV file and then use this data to generate OPC tags within the server. Refer to the "Creating Tags" section of this manual for more information on CSV files.

The mode of operation for automatic tag database generation is completely configurable. The following **Database Creation** window, shown below, will open next. It allows you to configure how the server and the associated communications driver will handle automatic OPC tag database generation.

| New Device - Database                     | Creation 🛛                                                                                                    |  |
|-------------------------------------------|----------------------------------------------------------------------------------------------------|--|
|                                           | The device you are defining has the ability to<br>automatically generate a tag database.<br>Determine if the device should create a<br>database on startup, what action should be<br>performed on previously generated tags, group<br>to add tags to, and allowing subgroups. |  |
|                                           | Startup: Generate on first startup Action: Delete on create Add to group: Allow automatically generated subgroups                                                                                                    |  |
| < <u>Back</u> <u>Next&gt;</u> Cancel Help |                                                                                                    |  |

The following list explains the purpose of each available setting and group name.

- **Startup:** This selection allows you to configure when OPC tags will be automatically generated. There are three possible selections:
  - Do not generate on startup: This selection prevents the driver from adding any OPC tags to the tag space of the OPC Server. This is the default selection.
  - Always generate on startup: This selection causes the driver to always import the device's tag information and to add OPC tags to the tag space of the server each time the runtime file is initialized. The runtime file is initialized whenever a new or existing project is opened or by selecting Runtime > Connect or Runtime > Reinitialize from the toolbar.
  - Generate on first startup: This selection will cause the driver to import the target device's tag information the first time the runtime file is initialized and to add any OPC tags to the server tag space as needed.

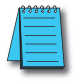

**NOTE:** When the Startup is selected, any tags that are added to the server's tag space must be saved with the project.

When Startup (automatic tag generation) is enabled, the server needs to be told how to handle driver generated OPC tags and tags created by the user.

- Action: This selection allows you to control how the server will handle OPC tags that were automatically generated and currently exist in your project. This feature prevents automatically generated tags from piling up in the server.
  - Delete on create: This is the default condition which allows the server to remove any tags that had previously been added to the tag space before the communications driver can add any new tags.
  - Overwrite as necessary: This condition allows the server to remove only the tags that the communications driver is replacing with new tags. Any tags that are not being overwritten will remain in the server's tag space.
  - Do not overwrite: This condition prevents the server from removing any tags that had been previously generated or that may have already existed in the server. With this selection, the communications driver can only add completely new tags.
  - Do not overwrite, log error: This condition has the same effect as the previous condition but it also adds an error message that is posted to the OPC Server's event log when a tag overwrite would have occurred.

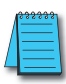

**NOTE:** The removal of OPC tags affects tags that have been automatically generated by the communications driver and any tags you have added using names that match generated tags. It is recommended that you try to avoid adding your own tags to the server using names that match tags that may be automatically generated by the driver.

• Add to group: This parameter can be used to aid in keeping automatically generated tags from mixing with tags that you may enter manually. With this parameter you may specify a sub group that will be used when adding all automatically generated tags for this device. The name of the sub group can be up to 256 characters in length.

Once the database settings are completed, click on the **Next** button to continue with the device installation.

## Step 16: Communications Parameters

Next, the wizard will show the **Communications Parameters** dialog shown below.

| New Device - Communi | cations Parameters                                                                                 | ×  |
|----------------------|----------------------------------------------------------------------------------------------------|----|
|                      | Set the UDP port number the device is<br>configured to use. The default port is 28784<br>(0x7070). |    |
|                      | Port Number: 20702 (dec)                                                                           |    |
|                      |                                                                                                    |    |
|                      | <back next=""> Cancel He</back>                                                                    | lp |

This parameter is used to select the port number to be used by the driver for communicating with the remote device. The default value is 28784 (0x7070). Legal port number values are between 0-65535.

#### Step 17: Tag Import Settings

The next dialog the wizard presents is the **Tag Import Settings** window shown below.

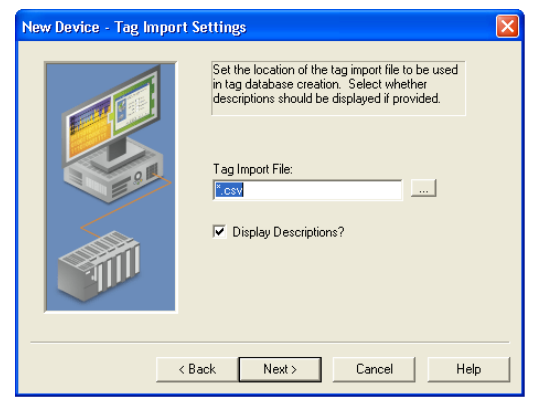

Here you are to enter the exact location of the *Direct*SOFT export file you want to import tags from (see the "Creating Tags" section for more information on creating CSV files). Click on the button next to the file entry window to select the file to be imported. You can also type the location and the file name if you wish.

Only two types of files can be imported:

- · Program (via export), .txt extension
- Element Documentation (via export), Standard Format, .csv extension

After selecting the import tag file, you have the option to have the tag descriptions imported or not. Check the **Display Descriptions?** box to have the descriptions imported. If necessary, a description will be given to tags with long names stating the original tag name.

Click the Next button to continue.

#### Step 17: Review the Device Setup Summary

The final window of the device setup is the **Summary** window shown below.

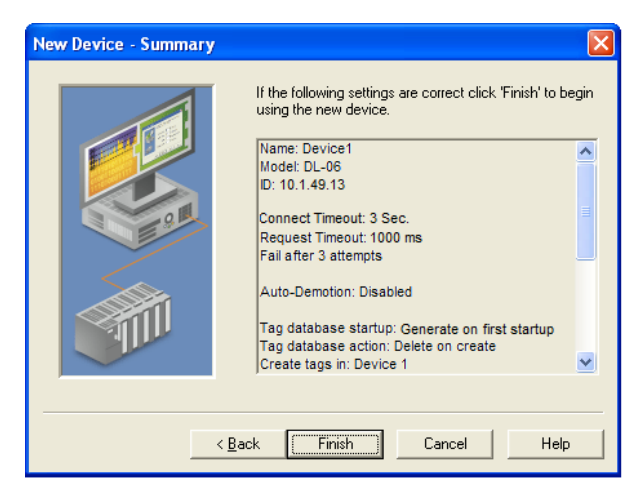

Review the summary and click on **Finish** to complete the device setup. If server's tag database was set to automatically generate, then the CSV file selected in the previous step will be used to create the database as soon as the device setup is completed. If the database creation was set to manual, refer to the "Creating Tags" section for information on adding tags to the project.

## Step 18: Repeat These Steps for Additional Devices

Repeat these steps if more ECOM modules are to be added to the selected channel.

# Using OPC Quick Client to Test an ECOM Module Setup

Once all of your channels, devices and tags have been created, your project is ready to launch the **OPC Quick Client**. Before launching the client, you will want to save your project to the disk. Do this by clicking on **File > Save As**. Name the project and save it.

The following steps will show how to test an ECOM module with the **OPC Quick Client** application.

#### Step 1: Launch the OPC Quick Client

From the KEP*Direct* OPC Server program window, either click on the **Tools** menu and select the "Launch OPC Quick Client" text or click on the Launch OPC icon on the tool bar shown in the figure below to launch the OPC Quick Client window.

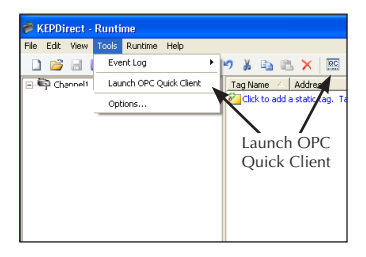

This will open the OPC Quick Client window shown here.

| 🚟 OPC Quick Client - Untitler   |                        |           |                     |              |            |          |  |
|---------------------------------|------------------------|-----------|---------------------|--------------|------------|----------|--|
| File Edit View Tools Help       |                        |           |                     |              |            |          |  |
| D 🛎 🖶 🛫 💣 🖆 🕽                   | 🖻 🖻 🗙                  |           |                     |              |            |          |  |
| 🖃 📰 AutomationDirect.KEPDirect. | Item ID 🗠              | Data Type | Value               | Timestamp    | Quality    | ^        |  |
|                                 | Channel1SystemAvaila   | String    | Default;Intel(R) 82 | 08:21:17.906 | Good       |          |  |
| System                          | Channel1SystemBaudR    | Long      | 9600                | 08:21:17.906 | Good       |          |  |
| Channel1System                  | Channel1SystemComId    | String    | COM 1               | 08:21:17.906 | Good       |          |  |
|                                 | Channel1SystemDataBits | Long      | 8                   | 08:21:17.906 | Good       | -        |  |
|                                 | Channel1SystemEnable   | Boolean   | 0                   | 08:21:17.906 | Good       | -        |  |
| 1                               | Channel1SystemFlowC    | String 2  | None                | 08:21:17.906 | Good       |          |  |
|                                 | Channel1SystemNetwo    | String    | Default             | 08:21:17.906 | Good       |          |  |
|                                 | Channel1SystemParity   | String    | None                | 08:21:17.906 | Good       |          |  |
|                                 | Channel1SystemReport   | Boolean   | 1                   | 08:21:17.906 | Good       | _        |  |
|                                 | Channel1SystemStopBits | Long      | 1                   | 08:21:17.906 | Good       | ~        |  |
|                                 | <                      |           |                     |              |            | >        |  |
| Date Time                       | Event                  |           |                     |              |            | ^        |  |
| 12/15/2011 8:21:19 AM           | Added group 'Chan      |           |                     |              |            |          |  |
| 2/15/2011 8:21:19 AM            | Added 2 items to gr    |           |                     |              |            |          |  |
| 1 2/15/2011 8:21:19 AM          | Added group 'Chan      |           |                     |              |            |          |  |
| 1 2/15/2011 8:21:19 AM          | Added 11 items to g    |           | 3                   |              |            | -        |  |
| 1 2/15/2011 8:42:40 AM          | Added 1 items to gr    |           |                     |              |            | =        |  |
| 12/15/2011 8:42:59 AM           | Removed 1 items fr     |           |                     |              |            | -        |  |
|                                 |                        |           |                     |              |            | ~        |  |
| Ready                           |                        |           |                     |              | Item Count | :: 336 🥢 |  |

Panel 1, shown on the previous page, is the **Group Window**. This window manages a list of server connections along with group objects. Right clicking on any of the items in the list will display a pop-up menu of options. Double clicking on the item in the list will bring up the property sheet for that item.

Panel 2, the larger panel, is the **Item Window**. This window displays a list of items (tags) for the selected item in the Group Window. Right clicking on an item name in the list will display a pop-up menu of options. Double clicking on the item will display the property sheet for that item. Clicking on the Item ID column heading will cause the item list to be sorted based on Item ID. The column headings can be resized.

Panel 3 is the **Message Window**. This window logs status messages generated by the application. This window does not support sorting, but the column headers can be resized.

#### Step 2: Selecting a Tag to Test

A simple test of your setup is to read and write to an output or a data location in the ethernet device. For our example, the ECOM module is in the rack with a *Direct*LOGIC06 PLC. The DL06 tags have been previously imported (refer to the "Creating Tags" section for more information). Click on **Channel1.DL06.C** to open the tag(s) in the Item ID window as seen below.

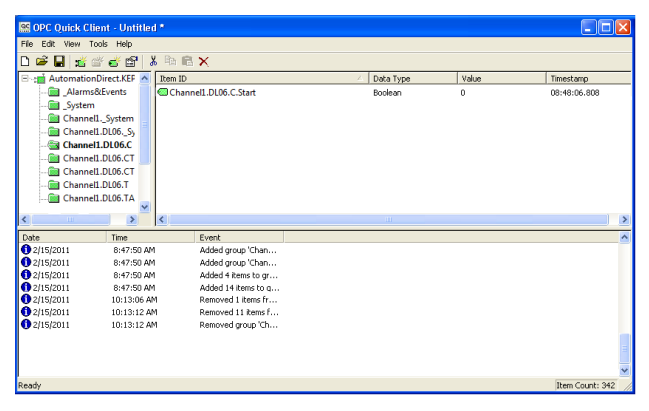

# Step 3: Writing to a Tag

Right click on the tag to test and a drop down menu will be displayed.

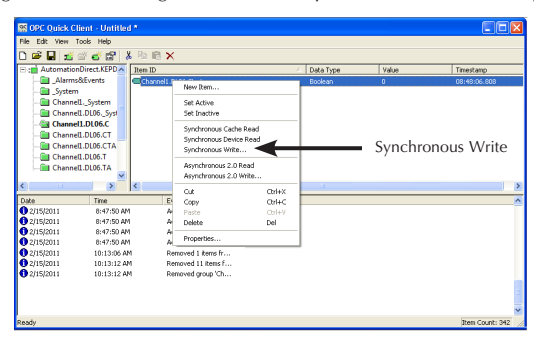

From the drop down menu, select either **Synchronous Write** or **Asynchronous Write** by clicking on the text. Selecting **Synchronous Write** will open the window shown below.

| Sy | nchronous Write                       |                    |             |                       |
|----|---------------------------------------|--------------------|-------------|-----------------------|
|    | Item ID<br>Channel 1. DL06, C . Start | Current Value<br>0 | Write Value | OK<br>Apply<br>Cancel |
|    |                                       |                    |             |                       |

The cursor will be blinking in the **Write Value** area of the window. Type the number "1" and click on the **Apply** button. The Write Value now displays a "1" reflecting the synchronous write that was just applied. The **Current Value** should also change to a "1". Follow the same procedure when writing a zero to turn off the tag.

#### Step 4: Repeat the Test for all Tags

To test any remaining tags within the device, repeat Step 3 and select each tag to be tested. Also, tags in other devices can be tested in the same manner.

To learn about other ways to use the OPC Quick Client, refer to the **Help** file selection on the tool bar.

# **Create a New Project for EBC Modules**

Step 1: Launch KEPDirect and Get to Know the Work Areas

Click on the KEP*Direct* OPC Server icon, shown on the left, to launch the application. The application will start and open the window shown below.

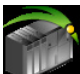

When the KEP**Direct** OPC Server application is launched for

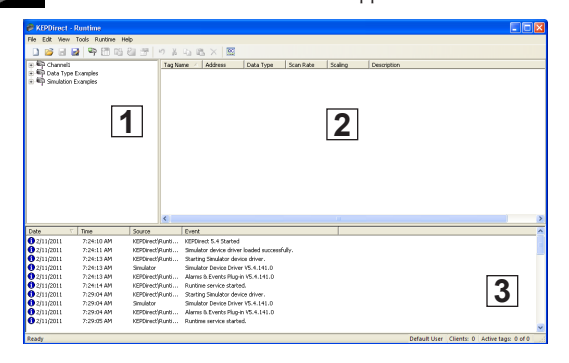

the first time, it opens with an operational simulation program. This is a sample program which can be used to practice adding devices and channels. The window is divided into three areas as explained below (see window above for reference):

- This area displays any existing channels, devices, and groups in a project. In addition, this area allows new channels, devices and groups to be created within a project.
- 2. This is the tag entry window of the server. Tags that you enter for a given device or tag group will be displayed here.
- 3. This area is the event log window of the server. Any of the messages generated by the server or the underlying driver will be displayed here.

# Step 2: Things to confirm before Adding and Configuring a Channel

Before adding a new channel to your new project, first confirm that the following items have been completed or are available:

- 1. KEPDirect OPC Server has been installed and launched properly.
- 2. Any devices to be added to your project must be installed with modules in place, powered up, and working properly.
- 3. The IP address of each EBC module must be configured in order to establish a communications link to the server. Refer to the proper EBC manual for instructions on how to set up IP addresses using NetEdit 3. Make note of each devices' IP address for they will be needed during the KEP*Direct* OPC Server setup.
- If you will be using more than one device to setup your project, an industrial Ethernet Switch such as the SE-SW5U from AUTOMATION DIRECT is strongly recommended.
- 5. Ping each EBC module from the Windows command prompt to verify the communications link.

Once all the above items are confirmed and ready, either click the **New Project** icon on the tool bar or click **File > New** from the menu bar to start your new project.

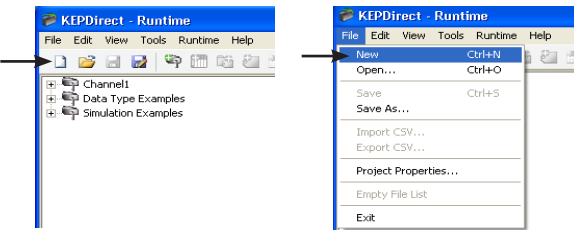

When you choose to open a new project the following window will appear asking you if you would like to replace the runtime project. The runtime project is currently a simulation that loaded on startup. Select **Yes, Update** to continue with a new project.

| KEPDirect 🛛 🔀                                                                                    |
|--------------------------------------------------------------------------------------------------|
| This operation will cause replacement of the runtime project. Are you sure you want to continue? |
| Yes, Update No, Edit Offline Cancel                                                              |
# Step 3: Adding and Configuring a Channel

A channel refers to a specific communications driver. You can define a number of channels within a single project for organizational purposes. A channel acts as the basic building block of an OPC link. Each channel name must be unique in a KEP*Direct* project. The channel name can be up to 256 alphanumeric characters in length (no spaces or special characters).

To add a new channel to your project, click on either the "Click to add a channel" text in the OPC Server window, the New Channel icon on the toolbar, Edit > Devices > New Channel from the menu bar or right click on the OPC Server window to select New Channel from the context menu.

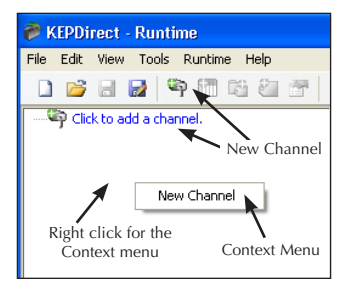

As soon as you click on either of the above, the New Channel window shown below will open.

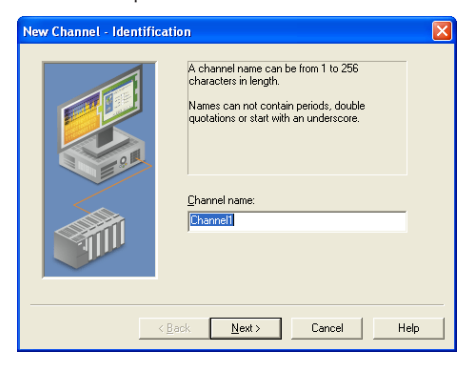

### Step 4: Name the Channel

As previously mentioned, each channel name in a KEP*Direct* project must be unique and is limited to 256 characters. While using long descriptive names is generally a good idea, keep in mind that some OPC client applications may have a limited display window when browsing the tag space of an OPC server. The channel name entered here will be part of the OPC browser information.

The **Identification** window prompts you to type a unique name for the channel by typing over the default **Channel1** label. Once the name has been typed, click on the **Next** button.

| New Channel - Identifi | cation 🛛 🛛                                                                                                    |
|------------------------|----------------------------------------------------------------------------------------------------|
|                        | A channel name can be from 1 to 256<br>characters in length.<br>Names can not contain periods, double<br>quotations or start with an underscore. |
|                        | Channel name                                                                                                    |
|                        | < <u>Back Next&gt; Cancel Help</u>                                                                                                    |

# Step 5: Select the Device Driver

| New Channel - Device Dr | iver                                                                                                    | × |
|-------------------------|----------------------------------------------------------------------------------------------------|---|
|                         | Select the device driver you want to assign to<br>the channel.<br>The dop-down list below contains the names of<br>all the drivers that are installed on your system. |   |
|                         | Device driver:<br>AutomationDirect EBC<br>AutomationDirect DirectNet<br>AutomationDirect ECO<br>AutomationDirect ECOM<br>AutomationDirect Fooductivity 3000 Ethemet   |   |
|                         | Back Next > Cancel Help                                                                                                    | ) |

The **Device Driver** window will open. The arrow to the right side of the name provides a drop down list of device drivers that are available on your system. From this list, select **AUTOMATION DIRECT EBC.** After selecting the device driver, click on the **Next** button to go to the next step.

# Step 6: Select the Network Interface

Next, the wizard will prompt you to select a "Network Adapter" and the **Network Interface** window will open.

| New Channel - Network Interface |                                                                                                    | × |
|---------------------------------|----------------------------------------------------------------------------------------------------|---|
|                                 | This channel is configured to communicate over<br>a network. You can select the network adapter<br>that the driver should use from the list below.<br>Select Default' if you want the operating system<br>to choose the network adapter for you. |   |
|                                 | Network Adapter:<br>Default<br>Broadcom Net/Atem [192:168:15:245]                                                                                                    |   |
|                                 | < Back Next > Cancel Help                                                                                                    |   |

Click on the down arrow to open the drop down list. Select the Ethernet **Network Adapter** that you would like to use to connect to the EBC module. This list displays any detected network cards from your computer. Either select the adapter you wish to use or select **Default** and allow the operating system to select the adapter.

Once completed, click on the Next button to continue with the setup.

### Step 7: Write Optimizations Setup

| New Channel - Write Opt | imizations                                                                                                    | × |
|-------------------------|----------------------------------------------------------------------------------------------------|---|
|                         | You can control how the server processes writes on<br>this channel. Set the optimization method and<br>write-to-read duty cycle below.<br>Note: Writing only the latest value can affect batch<br>processing or the equivalent. |   |
|                         | Optimization Method <u>W</u> rite all values for all tags <u>W</u> rite all values for all tags <u>W</u> rite only latest value for gon-boolean tags <u>W</u> rite only latest value for all tags                               |   |
|                         | Duty Cycle<br>Perform 10 * writes for every 1 read                                                                                                    |   |
|                         | ack Next> Cancel Help                                                                                                    |   |

The **Write Optimizations** window will now open. This window provides three choices for an **Optimization Method**. These choices are described in the following list.

 Write All Values for All Tags: It forces the server to attempt to write every value to the controller. In this mode the server will continue to gather OPC write requests and add them to the server's internal write queue. The server will then process this write queue and attempt to empty the queue by writing data to the device as quickly as possible.

This mode insures that everything written from your OPC client applications will be sent to the target device. This mode should be selected if the order of your write operations or the content of every write item must uniquely be seen at the target device.

 Write Only Latest Value for Non-Boolean Tags: Any value that is not a Boolean value will be updated in the server's internal write queue and will then be sent to the device at the next possible opportunity.

This feature must be used with a clear understanding of how it will affect the operation of your application. This mode does not attempt to optimize writes to Boolean values. This allows you to optimize the operation of HMI data, such as a slide switch, without causing problems with Boolean operations like a momentary push button.

• Write Only Latest Value for All Tags: This is the default mode. The final write optimization mode takes the operation described for the second mode and applies it to all tags. If your application needs only to send the latest value to your device, this mode will optimize all writes by updating the tags currently in the write queue before they are sent.

The **Duty Cycle** selection allows you to control the ratio of write operations to read operations. The ratio is always based on one read for every one to ten writes. By default, the duty cycle is set to ten. This means that ten writes will occur for each read operation. If your application is doing a large number of continuous writes, but you need to insure that read data is still given time to process, you may want to reduce the duty cycle. A setting of one will result in one read operation for every write operation. In all cases, if there are no write operations to perform, reads will be processed continuously.

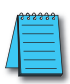

**NOTE:** It is strongly recommended that you characterize your application for compatibility with these write optimization enhancements before using them in a production environment.

### Step 8: Review the Channel Setup Summary

After setting up the write optimizations, click on the **Next** button. The process ends with a view of the new channel setup. Review the **Summary**, then click on **Finish** to complete the setup.

| New Channel - Summary | $\mathbf{X}$                                                                                                    |                                        |
|-----------------------|----------------------------------------------------------------------------------------------------|----------------------------------------|
|                       | If the following information is correct click 'Finish' to<br>save the settings for the new channel.<br>Name: Channel1<br>Device Driver: AutomationDirect EBC<br>Diagnostics: Disabled<br>Network Adapter:<br>Default<br>Write Optimization:<br>Write optimization:<br>Write optimization:<br>Write optimization:<br>Write sper read | Review the<br>Channel Setup<br>Summary |

### Step 9: Add a Device(s)

Once the channel setup is complete, the application window displays a directory tree on the screen showing the newly created channel name. A new device can now be added to the channel. Since we are using the **AUTOMATION DIRECT EBC** driver for this project, our devices will be

GS-EDRV modules or EBC modules and their associated I/O.

The quickest way to add a device is to select the "**Click to add device**" text found next to the device symbol as shown in the figure on the right. Other ways of adding a new device are to select **Edit > Devices > New Device** from the menu bar, or by selecting the **New Device** icon from the toolbar. Any of these methods will initiate the device setup and open the **New Device** window.

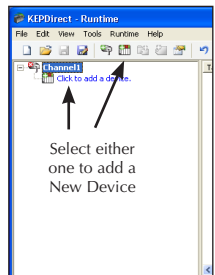

### Step 10: Name the Device

The **Name** window allows you to type a name from 1 to 256 characters long for your device . The default name is **Device1** as shown below.

| New Device - Name |                                                                                                    |
|-------------------|----------------------------------------------------------------------------------------------------|
|                   | A device name can be from 1 to 256 characters<br>in length.<br>Names can not contain periods, double<br>quotations or start with an underscore.<br>Device game:<br>Device game:<br>Device mame |
|                   | < <u>Back N</u> ext > Cancel Help                                                                                                    |

Once your device name has been entered, click on the **Next** button to continue with the device installation.

### Step 11: Select the Device Model

The next window which opens will be the **Model** window shown below. Click on the arrow to open the drop down list of the models available for setup. Select the model of the device which you are adding, i.e. Terminator I/O.

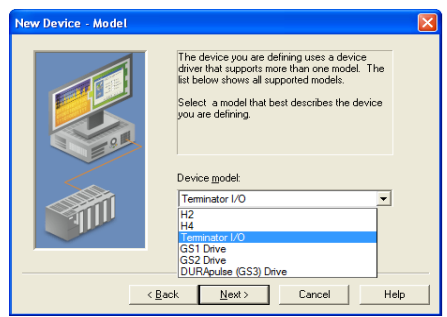

Once the device model is selected, click on the **Next** button to continue with the device installation.

# Step 12: Type the Device ID

Since the EBC driver is an Ethernet based driver, the device ID entered here is an IP address. The NetEdit 3 configuration software supplied can be used to configure the IP address of an EBC module. For this driver, the device ID has the following format: YYY.YYY.YYY.YYY with each YYY byte in the range of 0–254.

| New Device - ID |                                                                                                    |
|-----------------|----------------------------------------------------------------------------------------------------|
|                 | The device you are defining may be multidropped as<br>part of a network of devices. In order to communicate<br>with the device, it must be assigned a unique ID.<br>Your documentation for the device may refer to this as<br>a "Network ID" or "Network Address." |
|                 | Device[D:<br>101.49.13                                                                                                    |
|                 | < Back Next> Cancel Help                                                                                                    |

Enter the IP address of the EBC module you wish to monitor. It is important that the IP address is typed correctly and that it corresponds to the device being installed. Click on the **Next** button to continue with the device installation.

### Step 13: Set the Device's Communication Timing Parameters

The **Timing** window shown below opens and displays the available communication settings.

| New Device - Timing         |                                                                                             |  |
|-----------------------------|---------------------------------------------------------------------------------------------|--|
|                             | The device you are defining has communications timing<br>parameters that you can configure. |  |
|                             | Connect timeout: 3 * seconds                                                                |  |
|                             | Bequest timeout: 1000 📩 milliseconds                                                        |  |
|                             | Eail after 3 💼 successive timeouts                                                          |  |
|                             | Inter-request delay:                                                                        |  |
| ,                           |                                                                                             |  |
| < Back Next >>> Cancel Help |                                                                                             |  |

This screen provides three different communication settings for the device being installed. The following list explains the purpose of each available setting.

- **Connection Timeout**: The connection timeout allows the time required to establish a socket connection to a remote device to be adjusted. In many cases the connection time to a device can take longer than normal communications request to that same device. The valid range is 1 to 30 seconds. The default is typically 3 seconds but can vary depending on the specific nature of the chosen driver.
- **Request Timeout:** This is used to determine how long the driver will wait for a response from the target device. The request timeout has a valid range of 100 to 30000 milliseconds. The default is typically 1000 milliseconds but can vary depending on the specific nature of the chosen driver.
- Fail After: This parameter is used to determine how many times the driver will retry a communications request before considering the request to have failed. The valid range is 1 to 10 retries. The default is typically three retries but can vary depending on the specific nature of the driver. The number of retires configured for your application is dependent largely on your communications environment.

If your environment is prone to noise induced communication failures you may want to increase the number of retries the driver performs. Keep in mind, however, that when the driver does encounter a communication issue, it will attempt to reacquire the data for the lost request. Based on the Request timeout and the Fail after count the driver will pause on a specific request until either the device responds or the timeout and retires have been exceeded. With this in mind you wouldn't want to set the timeout to 30000 milliseconds and 10 retires with the hope of covering every possible issue as this would result in a potential communications pause of 5 minutes.

• Inter-Request Delay: This parameter is not supported with Automation Direct products.

Once the three communication parameter settings have been selected, click on the **Next** button to continue with the device installation.

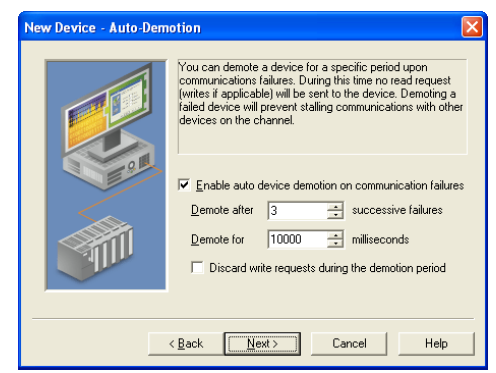

# Step 14: Set the Auto-Demotion Parameters

The **Auto-Demotion** parameters allow a driver to temporarily place a device off-scan in the event that a device is not responding. By placing a nonresponsive device offline for a specific time period, the driver can continue to optimize its communications with other devices on the same channel. After the time period has been reached, the driver will reattempt to communicate with the nonresponsive device. If the device is responsive, the device will be placed on-scan; otherwise, it will restart its off-scan time period.

# Step 15: Set the Database Settings

The KEP**Direct** I/O Server has a feature to automatically generate an OPC tag database. This has been designed to make the setup of your OPC application a Plug and Play operation. Communications drivers can be configured to automatically build a list of OPC tags within the server that correspond to device specific data. The automatically generated OPC tags can then be browsed from your OPC client. The OPC tags that are generated depend on the nature of the supporting driver.

In the case of an Ethernet I/O system that supports detection of its own available I/O module types, like the EBC, the driver will automatically generate OPC tags in the server that are based on the types of I/O modules plugged into the Ethernet I/O rack.

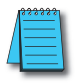

**NOTE:** For Terminator analog modules, the EBC driver will generate both bit level and word level tags for each analog channel. Many of these tags are duplicates and may not be needed for your particular application.

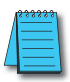

**NOTE:** The H2-EBC(-F) and Terminator I/O EBCs automatically detect I/O modules in the base on power up. The H4-EBC(-F), however, only detects discrete modules. Use NetEdit 3 to manually configure the H4-EBC(-F) base when using analog modules.

The mode of operation for automatic tag database generation is completely configurable. The following **Database Creation** window, shown below, will open next. It allows you to configure how the server and the associated communications driver will handle automatic OPC tag database generation.

| New Device - Database Creation |                                                                                                    |  |
|--------------------------------|----------------------------------------------------------------------------------------------------|--|
|                                | The device you are defining has the ability to<br>automatically generate a tag database.<br>Determine if the device should create a<br>database on statup, what actions should be<br>performed on previously generated tags, group<br>to add tags to, and allowing subgroups. |  |
|                                | Statup: Generate on first statup   Statup: Generate on first statup  Add to group:  Add to group:  Add to automatically generated sybgroups                                                                                                    |  |
| < Back Next Cancel Help        |                                                                                                    |  |

The following list explains the purpose of each available setting and group name.

- Startup: This selection allows you to configure when OPC tags will be automatically generated. There are three possible selections:
  - Do not generate on startup: This selection prevents the driver from adding any OPC tags to the tag space of the OPC Server. This is the default selection.
  - Always generate on startup: This selection causes the driver to always import the device's tag information and to add OPC tags to the tag space of the server each time the runtime file is initialized. The runtime file is initialized whenever a new or existing project is opened or by selecting **Runtime > Connect** or **Runtime > Reinitialize** from the toolbar.
  - Generate on first startup: This selection will cause the driver to import the target device's tag information the first time the runtime file is initialized and to add any OPC tags to the server tag space as needed.

**NOTE:** When the Startup is selected, any tags that are added to the server's tag space must be saved with the project.

When Startup (automatic tag generation) is enabled, the server needs to be told how to handle driver generated OPC tags and tags created by the user.

- Action: This selection allows you to control how the server will handle OPC tags that were automatically generated and currently exist in your project. This feature prevents automatically generated tags from piling up in the server. This would occur in an Ethernet I/O system if you continued to change the I/O modules in the rack with the server configured to always generate new OPC tags on startup. Under this condition, every time the communications driver detected a new I/O module, the tags would be added to the server. If the old tags are not removed, a number of unused tags could accumulate in the server's tag space.
  - **Delete on create:** This is the default condition which allows the server to remove any tags that had previously been added to the tag space before the communications driver can add any new tags.
  - **Overwrite as necessary:** This condition allows the server to remove only the tags that the communications driver is replacing with new tags. Any tags that are not being overwritten will remain in the server's tag space.
  - Do not overwrite: This condition prevents the server from removing any tags that had been previously generated or that may have already existed in the server. With this selection, the communications driver can only add completely new tags.
  - Do not overwrite, log error: This condition has the same effect as the previous condition but it also adds an error message that is posted to the OPC Server's event log when a tag overwrite would have occurred.

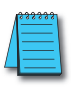

**NOTE:** The removal of OPC tags affects tags that have been automatically generated by the communications driver and any tags you have added using names that match generated tags. It is recommended that you try to avoid adding your own tags to the server using names that match tags that may be automatically generated by the driver.

• Add to group: This parameter can be used to aid in keeping automatically generated tags from mixing with tags that you may enter manually. With this parameter you may specify a sub group that will be used when adding all automatically generated tags for this device. The name of the sub group can be up to 256 characters in length.

Once the database settings are completed, click on the **Next** button to continue with the device installation.

# Step 16: Set the Link Configuration

The next window is the **Link Configuration** window shown below. This window offers the options to disable or enable the Link Watchdog.

| New Device - Link Config | uration                                                                                                    | X |
|--------------------------|----------------------------------------------------------------------------------------------------|---|
|                          | Select whether a link watchdog should be<br>enabled or disabled for this device. If enabled,<br>outputs will be turned off if link comm. is loss for<br>at least the set watchdog timeout. If disabled,<br>no change in outputs will occur due to a loss in<br>link comm. |   |
|                          | Link Watchdog<br>© Disabled<br>© Enabled<br>Timeout: 60 milliseconds                                                                                                    |   |
|                          | Back Next Cancel Help                                                                                                    |   |

The Link Watchdog monitors the vital communications link between the PC and the I/O device. It is possible for the communications link to "break" during its use. A "break" in the link causes a loss of communication between devices which can be permanent or temporary. An example of this would be a physical break in the network, i.e., a severed cable. On the other hand, a lack of communication would be a significant time interval between exchanges that is temporary. This interval would have to exceed a set timeout before being considered a loss of communication.

For the link watchdog, sometimes referred to as a link monitor, there are two options:

• Disable: When the link watchdog is disabled, a "break" in the communication link has no effect on the device's I/O outputs. The outputs will maintain the state they were assigned prior to the "break" until communication is restored and outputs are altered via the client application.

• Enable: When link watchdog is enabled, it will continuously monitor the link. If a "break" in the link occurs, a timer is initiated. When the timer reaches the Watchdog Timeout value, all device I/O outputs will be turned off.

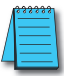

NOTE: The Link Configuration options will be disabled for GS device modules.

Once the link configuration is completed, click on the **Next** button to continue with the device installation.

#### Step 17: Communication Settings

Next, the wizard will show the one of the following **Communication Settings** dialogs. If the EBC driver is monitoring a GS series drive, the following window will appear.

| New Device - Communication Se                                    | ttings 🔀                                                                                                    |
|------------------------------------------------------------------|----------------------------------------------------------------------------------------------------|
| Sele<br>com<br>for A<br>mod<br>Sele<br>Gen<br>only<br>Con<br>Aut | ct the port no. to be used for device<br>munications (this port will also be used<br>suto Tag Generation for non-GS device<br>els only).<br>ct the port no. to be used for Auto Tag<br>aration from device (for GS device models<br>).<br>t Numbers<br>munications Port:<br>D Tag Generation Port:<br>28784 |
| <pre> &lt; <u>B</u>ack</pre>                                     | Next> Cancel Help                                                                                                    |

- The Communications Port parameter is the port number to be used by the driver for communicating with the remote device. The default value for GS device models (GS1, GS2 and GS3) is 502. Legal port number values are between 0-65535.
- The Auto Tag Generation Port is the port number to be used by the driver for performing automatic tag database generation from the remote device. The default value is 28784 (0x7070) and legal port number values are between 0-65535.

If the EBC driver is not monitoring a GS series drive, then the following dialog will appear.

| New Device - Communication Settings                                                                                                    |  |
|----------------------------------------------------------------------------------------------------|--|
| Select the port no. to be used for device communications (this port will also be used for Auto Tag Generation for non-GS device models only).           Select the port no. to be used for Auto Tag Generation from device (for GS device models only).           Select the port no. to be used for Auto Tag Generation from device (for GS device models only).           Port Numbers           Communications Port:         28784 |  |
| < <u>B</u> ack <u>Next&gt;</u> Cancel Help                                                                                                    |  |

• The Communications Port parameter is the port number to be used by the driver for communicating with the remote device. This port will also be used for performing automatic tag database generation. The default value is 28784 (0x7070). Legal port number values are between 0-65535.

### Step 18: Review the Device Setup Summary

The final window of the device setup is the **Summary** window shown below.

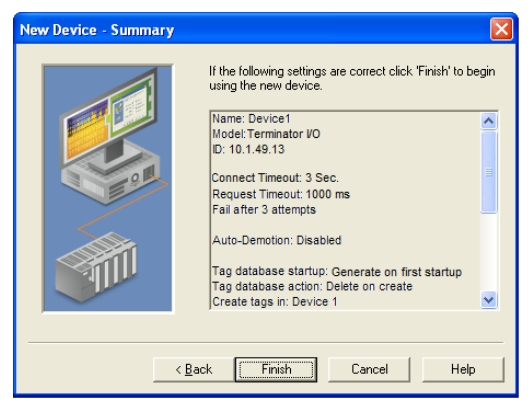

Review the summary and click on **Finish** to complete the device setup. If server's tag database was set to automatically generate, then the server will attempt to connect to the device and create a tag database using the device's configuration. If the database creation was set to manual, refer to the "Creating Tags" section for information on adding tags to the project.

# Step 19: Repeat These Steps for Additional Devices

Repeat these steps if more EBC modules are to be added to the selected channel.

# Using OPC Quick Client to Test an EBC Module Setup

Once all of your channels, devices and tags have been created, your project is ready to launch the **OPC Quick Client**. Before launching the client, you will want to save your project to the disk. Do this by clicking on **File > Save As**. Name the project and save it.

The following steps will show how to test an EBC module with the **OPC Quick Client** application.

#### Step 1: Launch the OPC Quick Client

From the KEP*Direct* OPC Server program window, either click on the **Tools** menu and select the "**Launch OPC Quick Client**" text or click on the **Launch OPC** icon on the tool bar shown in the figure below to launch the **OPC Quick Client** window.

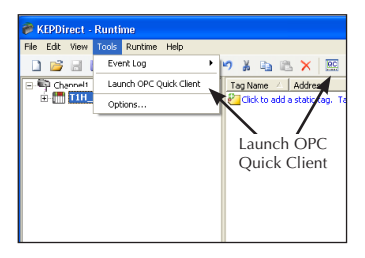

This will open the OPC Quick Client window shown here.

| 🔛 OPC Quick Cli   | ient - Untitled *  |                        |           |                     |              |          |             |
|-------------------|--------------------|------------------------|-----------|---------------------|--------------|----------|-------------|
| File Edit View To | ools Help          |                        |           |                     |              |          |             |
| D 🛩 🖬 🔬 🛛         | iii 💣 🖆 👗          | ₽a 🖻 🗙                 |           |                     |              |          |             |
| 🖃 🧋 AutomationDi  | irect.KEPDirect. 🔼 | Item ID 🖉              | Data Type | Value               | Timestamp    | Quality  | ^           |
|                   | Events             | Channel1SystemAvaila   | String    | Default;Intel(R) 82 | 08:21:17.906 | Good     |             |
| System            |                    | Channel1SystemBaudR    | Long      | 9600                | 08:21:17.906 | Good     |             |
| Lhannel           | 1System            | Channel1SystemComId    | String    | COM 1               | 08:21:17.906 | Good     |             |
|                   |                    | Channel1SystemDataBits | Long      | 8                   | 08:21:17.906 | Good     |             |
|                   |                    | Channel1SystemEnable   | Boolean   | 0                   | 08:21:17.906 | Good     |             |
|                   |                    | Channel1SystemFlowC    | String    | None                | 08:21:17.906 | Good     |             |
| 1                 |                    | Channel1SystemNetwo    | String 2  | Default             | 08:21:17.906 | Good     |             |
|                   | _                  | Channel1SystemParity   | String    | None                | 08:21:17.906 | Good     |             |
|                   |                    | Channel1SystemReport   | Boolean   | 1                   | 08:21:17.906 | Good     | _           |
|                   | ~                  | Channel1SystemStopBits | Long      | 1                   | 08:21:17.906 | Good     | ~           |
| <                 | >                  | <                      |           |                     |              |          | >           |
| Date              | Time               | Event                  |           |                     |              |          | ^           |
| 0 2/15/2011       | 8:21:19 AM         | Added group 'Chan      |           |                     |              |          |             |
| 0 2/15/2011       | 8:21:19 AM         | Added 2 items to gr    |           |                     |              |          |             |
| 0 2/15/2011       | 8:21:19 AM         | Added group 'Chan      |           |                     |              |          |             |
| 0 2/15/2011       | 8:21:19 AM         | Added 11 items to g    |           | 5                   |              |          | _           |
| 1 2/15/2011       | 8:42:40 AM         | Added 1 items to gr    |           | 13                  |              |          |             |
| 1 2/15/2011       | 8:42:59 AM         | Removed 1 items fr     |           |                     |              |          |             |
|                   |                    |                        |           |                     |              |          |             |
|                   |                    |                        |           |                     |              |          | ×           |
| Ready             |                    |                        |           |                     |              | Item Cou | nt: 336 🏼 🦯 |

Panel 1, shown on the previous page, is the **Group Window**. This window manages a list of server connections along with group objects. Right clicking on any of the items in the list will display a pop-up menu of options. Double clicking on the item in the list will bring up the property sheet for that item.

Panel 2, the larger panel, is the **Item Window**. This window displays a list of items (tags) for the selected item in the Group Window. Right clicking on an item name in the list will display a pop-up menu of options. Double clicking on the item will display the property sheet for that item. Clicking on the Item ID column heading will cause the item list to be sorted based on Item ID. The column headings can be resized.

Panel 3 is the **Message Window**. This window logs status messages generated by the application. This window does not support sorting, but the column headers can be resized.

Looking at the sample below, the group window shows that a device is connected to **Channel1** and the device name is **T1H\_EBC**. Also that the EBC device has three input/output modules indicated as **SLOT\_01**, **SLOT\_02** and **SLOT\_03**.

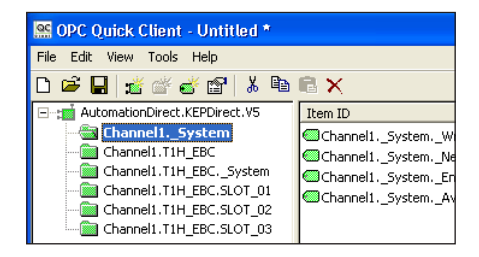

# Step 2: Selecting a Tag to Test

From the available slots, select a slot to test. For our sample we are selecting **Slot 01** as shown in the figure on the following page.

When the slot is selected, the panel on the right displays the available input/output tags for the device. The tag for output point 5 is chosen and it is shown highlighted.

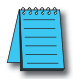

**NOTE:** KEPDirect maps I/O for each slot in several different ways. A 16 point discrete input module will have points 0-15 mapped individually. These same points will also be mapped together in Word, DWord and Byte formats. Select the format that you need and disregard the others.

# KEPDirect OPC Server

| 99 OPC Outek Clie                                                                                                    | nt - Untitled *                                                                                                    |                                                |                                                                                                    |                                                                                                    |                                                                                              |                                                                   |                                                                                                    | 1                                                                      |
|----------------------------------------------------------------------------------------------------|----------------------------------------------------------------------------------------------------|------------------------------------------------|----------------------------------------------------------------------------------------------------|----------------------------------------------------------------------------------------------------|----------------------------------------------------------------------------------------------|-------------------------------------------------------------------|----------------------------------------------------------------------------------------------------|------------------------------------------------------------------------|
| File Edit View To                                                                                                    | ols Help                                                                                                    |                                                |                                                                                                    |                                                                                                    |                                                                                              |                                                                   |                                                                                                    | L.                                                                     |
| D 🚅 🖬 🔬 📾                                                                                                    |                                                                                                    | 8>                                             | <                                                                                                    |                                                                                                    |                                                                                              |                                                                   |                                                                                                    |                                                                        |
| Charnell, TH, EBC, Stytem Charnell, TH, EBC, System Charnell, TH, EBC, System Charnell, TH, EBC, System Charnell, TH, EBC, Storg 2 Charnell, TH, EBC, Storg 2 Charnell, TH, EBC, Storg 2 Charnell, TH, EBC, Storg 2 |                                                                                                    |                                                | Item ID<br>Channell.TIH_EB<br>Channell.TIH_EB<br>Channell.TIH_EB<br>Channell.TIH_EB<br>Channell.TIH_EB<br>Channell.TIH_EB<br>Channell.TIH_EB<br>Channell.TIH_EB<br>Channell.TIH_EB                                   | C.SLOT_01.S1_DO7_POINT<br>C.SLOT_01.S1_DO6_POINT<br>C.SLOT_01.S1_DO6_POINT<br>C.SLOT_01.S1_DO4_POINT<br>C.SLOT_01.S1_DO4_POINT<br>C.SLOT_01.S1_DO2_POINT<br>C.SLOT_01.S1_DO1_POINT<br>C.SLOT_01.S1_DO0_SHORP<br>C.SLOT_01.S1_DO0_SHORP | Data Type<br>Boolean<br>Boolean<br>Boolean<br>Boolean<br>Boolean<br>Boolean<br>Word<br>Short | Value<br>0<br>0<br>0<br>0<br>0<br>0<br>0<br>0<br>0<br>0<br>0<br>0 | Timestamp           14:49:53:939           14:49:53:939           14:49:53:939           14:49:53:939           14:49:53:939           14:49:53:939           14:49:53:939           14:49:53:939           14:49:53:939           14:49:53:939           14:49:53:939 | Quality<br>Good<br>Good<br>Good<br>Good<br>Good<br>Good<br>Good<br>Goo |
| ٠                                                                                                    |                                                                                                    | ~                                              | Channel1.T1H_EB                                                                                                    | C.SLOT_01.S1_DO0_POINT                                                                                                    | Boolean                                                                                      | 0                                                                 | 14:49:53:939                                                                                                    | Good                                                                   |
| Date<br>9 2/15/2011<br>9 2/15/2011<br>9 2/15/2011<br>9 2/15/2011<br>9 2/15/2011<br>9 2/15/2011<br>9 2/15/2011<br>9 2/15/2011<br>9 2/15/2011<br>9 2/15/2011                                                          | Time           8:47:50 AM           8:47:50 AM | E<br>A<br>A<br>A<br>A<br>A<br>A<br>A<br>A<br>A | vent<br>dded 2 Rems to gr<br>dded group 'Chan<br>dded group 'Chan<br>dded group 'Chan<br>dded 22 items to g<br>dded 11 items to g<br>dded group 'Chan<br>dded group 'Chan<br>dded 4 Rems to gr<br>dded 14 items to g |                                                                                                    |                                                                                              |                                                                   |                                                                                                    |                                                                        |
| Ready                                                                                                    |                                                                                                    |                                                |                                                                                                    |                                                                                                    |                                                                                              |                                                                   |                                                                                                    | These Car                                                              |

- T1H\_EBC: Device description connected to Channel 1.
- Slot\_01: Identifies the location of the I/O module
- S1\_DO05\_POINT: Identifies the connection point or terminal number. On this label, DO stands for Discrete Output and the 05 indicates point 5 of the I/O module. If the terminal is an input point, the DO would be a DI representing a Discrete Input.
- Boolean: Shows the data type used. When selecting outputs to test, ensure that the selected output is a Boolean data type.
- 0: This is the present value of the output. When the value is 0, the output is off (deactivated).

# Step 3: Writing to a Tag

Right click on the tag to test and a drop down menu will be displayed.

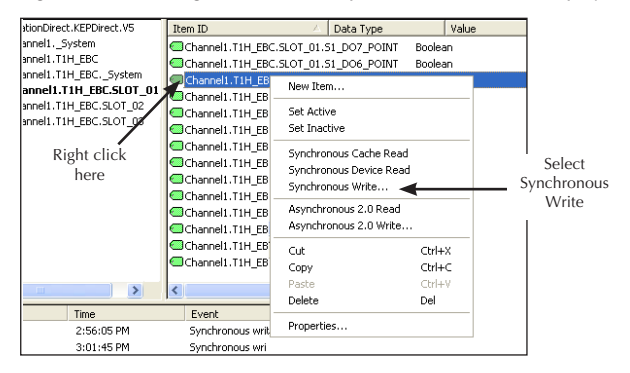

From the drop down menu, select either **Synchronous Write** or **Asynchronous Write** by clicking on the text. Selecting **Synchronous Write** opens the **Synchronous Write** window shown below.

| Sy | nchronous Write                 |               |             |                       |
|----|---------------------------------|---------------|-------------|-----------------------|
|    | Item ID<br>Channell.T1H_EBC.SLO | Current Value | Write Value | OK<br>Apply<br>Cancel |

The cursor will be blinking in the **Write Value** area of the window. Type the number "1" and click on the **Apply** button. The Write Value now displays a "1" reflecting the synchronous write that was just applied. The **Current Value** should also change to a "1". Follow the same procedure when writing a zero to turn off the output tag.

# Step 4: Repeat the Test for all Tags

To test any remaining tags within the device, repeat Step 3 and select each tag to be tested. Also, tags in other devices can be tested in the same manner.

To learn about other ways to use the OPC Quick Client, refer to the **Help** file selection on the tool bar.

# **Create a New Project for Productivity3000**

This is a general example of how to setup KEPDirect OPC Server to communicate with a Productivity3000 over Ethernet. A more detailed analysis of the setup options can be found in the *Direct*LOGIC setup section.

### Step 1: Create and save your Productivity3000 project

Note the location of the saved file. The default directory for your file is C:\My Documents\AutomationDirect\ ...

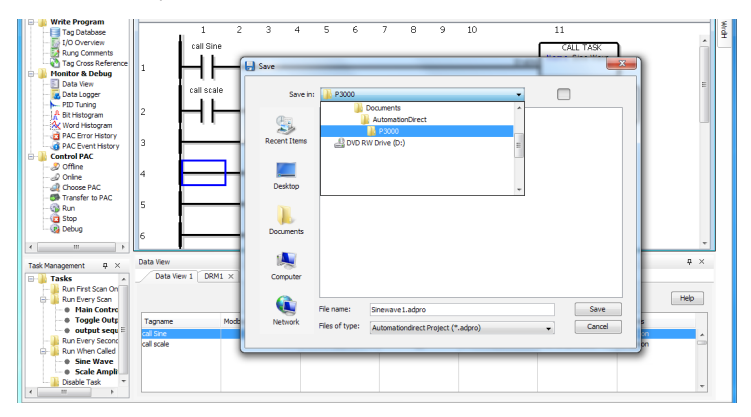

Each time you save your Productivity3000 project file, a CSV file is created with the same name and is located in the same directory as your project file. This is your Tag database file.

| Organize - X Open - Share with                     |   | Print E-mail Burn | New folder         |                                     | 10     |      |                                             |
|----------------------------------------------------|---|-------------------|--------------------|-------------------------------------|--------|------|---------------------------------------------|
| Favorites                                          | ń | Documents library | /                  | Arrange by: Fol                     | lder 🔻 |      | ##<br>Syst<br>m It<br>Tag                   |
| Downloads Recent Places                            |   | Name              | Type<br>ADPRO File | Date modified<br>10/20/2010 1:05 PM | Size   | 21 K | Name<br>Rete<br>tive<br>Mode                |
| Desktop Desktop Documents                          | ш | Sinewavel.csv     | Microsoft Excel    | 12/9/2010 11:03 AM                  |        | 28 K | Init<br>al<br>Valu<br>,MOD<br>US            |
| Music     Pictures     Videos                      |   |                   |                    |                                     |        |      | Star<br>Addr<br>SS,M<br>DBUS<br>End<br>Addr |
| Payne, Jeff     Computer     Hoppy Disk Drive (A:) |   |                   | m                  |                                     |        | ,    | ss,M<br>mber<br>of<br>Char<br>cter          |

# Step 2: Launch KEPDirect and Get to Know the Work Areas

Click on the KEPDirect OPC Server icon, shown on the left. to launch the application. The application will start and open the window shown below.

> When the KEP**Direct** OPC Server application is launched for the first time, it opens with an operational simulation program.

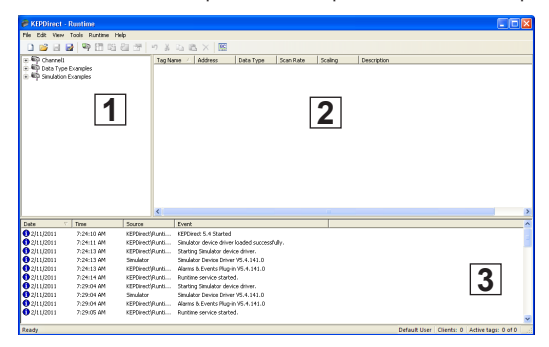

This is a sample program which can be used to practice adding devices and channels. The window is divided into three areas as explained below (see window above for reference):

- 1. This area displays any existing channels, devices, and groups in a project. In addition, this area allows new channels, devices and groups to be created within a project.
- 2. This is the tag entry window of the server. Tags that you enter for a given device or tag group will be displayed here.
- 3. This area is the event log window of the server. Any of the messages generated by the server or the underlying driver will be displayed here.

### Step 3: Things to confirm before Adding and Configuring a Channel

Before adding a new channel to your new project, first confirm that the following items have been completed or are available:

- 1. KEP**Direct** OPC Server has been installed and launched properly.
- 2. Any devices to be added to your project must be installed with modules in place, powered up, and working properly.

3. Ethernet: You must have the correct IP addresses for each of the devices to be used in your project. Please refer to the proper user manuals in order to setup the IP addresses for your devices. Once all of the IP addresses have been configured, verify each communications link by pinging the P3-550's using the Windows command prompt. Make note of each devices' IP address for they will be needed during the KEPDirect OPC Server setup.

Serial: In order to communicate serially between KEP*Direct* OPC Server and a device, the device's serial port must be established. Please refer to the proper user manual in order to setup the serial communications port.

 If you will be using more than one Ethernet device to setup your project, an industrial Ethernet Switch such as the SE-SW5U from AUTOMATION DIRECT is strongly recommended.

Once all the above items are confirmed and ready, either click the **New Project** icon on the tool bar or click **File > New** from the menu bar to start your new project.

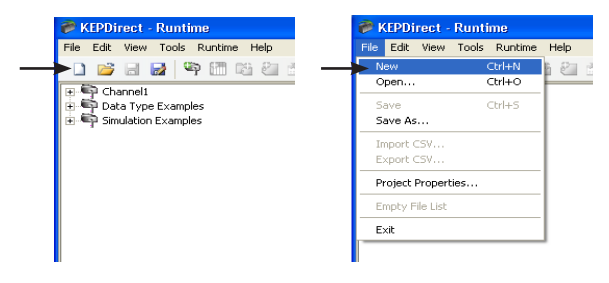

When you choose to open a new project the following window will appear asking you if you would like to replace the runtime project. The runtime project is currently a simulation that loaded on startup. Select

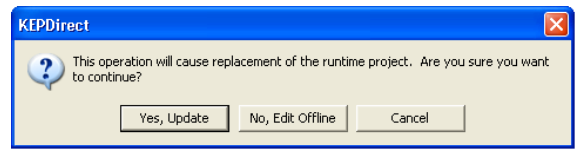

Yes, Update to continue with a new project.

# Step 4: Adding and Configuring a Channel

The Channel defines the communication media that will be used to communicate with the PLC such as Serial or Ethernet. In this example we will be using Ethernet. Select the Edit menu to add a New Channel to the server or click where it says "Click to add a channel". When you select New Channel, it will open a wizard to walk you through setting up the channel. The first step in the wizard is giving the channel a unique name. The name can be any alpha/numeric string up to 256 characters. Do not use special characters. In this example we will leave it at default, and click "Next".

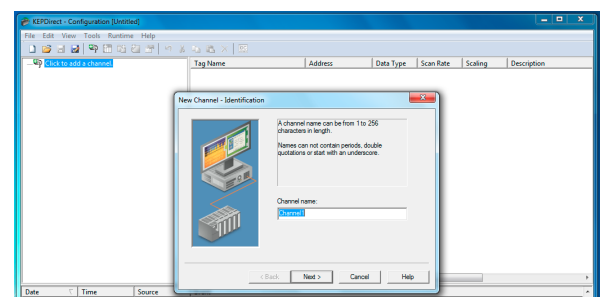

# Step 5: Select the Device Driver

Since we are using Ethernet to connect to the Productivity3000, we will select the AutomationDirect Productivity3000 Ethernet as the Device Driver and click "Next".

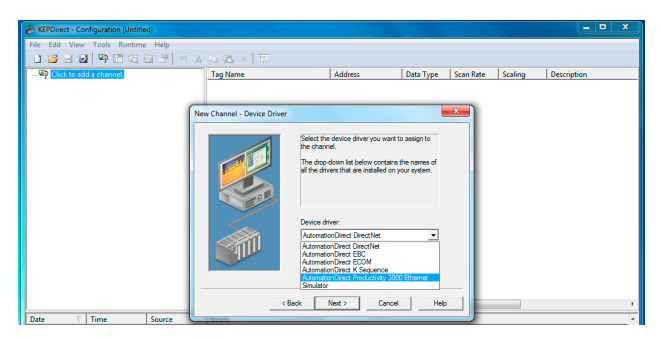

#### Step 6: Select the Network Interface

Since we are using Ethernet, you will have to select the Network Adapter that the Productivity3000 CPU (P3-550) is connected to. If you only have one Network Adapter in your computer, you can select Default. If you have multiple network cards in your PC, select the one that the P3-550 is connected to. You can determine this by contacting your Network Administrator. Select the correct adapter and click "Next".

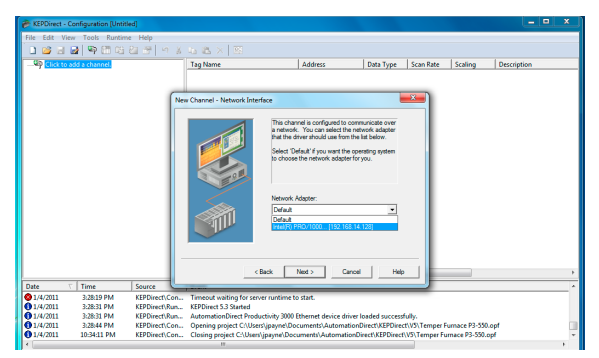

# Step 7: Write Optimizations Setup

The Write Optimization allows the user to define how the software processes read and write commands from the client software. These parameters are application dependent; in most cases the default settings are sufficient. Click "Next" to continue.

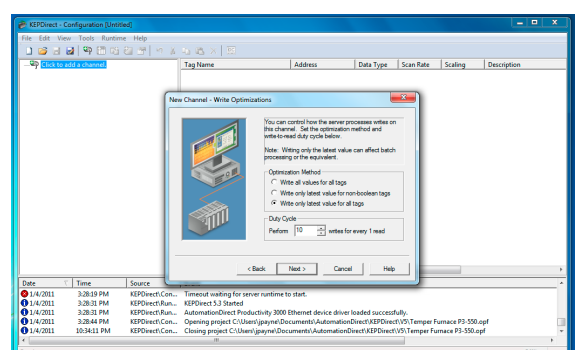

### Step 8: Review the Channel Setup Summary

The **Summary** screen allows the user to review all the settings before it is applied to the server. If all the settings are OK, then select "Finish" to apply the settings to the Server.

| REPDirect - Configuration (Untitled) |                                |                                                                                                    |                          |              |              |             | ×   |
|--------------------------------------|--------------------------------|----------------------------------------------------------------------------------------------------|--------------------------|--------------|--------------|-------------|-----|
| File Edit View Tools Runtime Help    |                                |                                                                                                    |                          |              |              |             |     |
| 🗈 😅 글 🛃 🗣 🕮 65 월 😁 🖗                 | 3 45 65 × 123                  |                                                                                                    |                          |              |              |             |     |
| Click to add a channel.              | Tag Name                       | Address                                                                                                    | Data Type                | Scan Rate    | Scaling      | Description |     |
|                                      | New Channel - Summary          | If the following information is correct<br>save the settings for the new chann                                                                                                    | click 'Finish' to<br>el. | *            |              |             |     |
|                                      |                                | Name: Channell 1<br>Davice Diver: AdonationDirect Pr<br>2000 Ethernet<br>Dagnostics: Daabled<br>Network-Adapter<br>Inet(R) PRO10000 [192:168:14.1<br>Wete only leter value for all tops<br>10 writes per read | oductivity<br>28]        |              |              |             |     |
|                                      | < B                            | lack Finish Cancel                                                                                                    | Help                     |              |              |             | - • |
| Date V Time Source                   |                                |                                                                                                    | _                        |              |              |             | _^  |
| 1/4/2011 3:28:19 PM KEPDirect        | Con Timeout waiting for serve  | er runtime to start.                                                                                                    |                          |              |              |             |     |
| 01/4/2011 3/28/31 PM KEPDIrect       | Num KEPTURECT 5.3 Started      | ativity 2000 Ethermotic devices deiversite                                                                                                    |                          | a.,          |              |             |     |
| 01/4/2011 3-28-44 DM KEPDIrect       | Con Opening project Cilliner   | (insuma) Documenter device driver to                                                                                                    | inect KERDirect          | VS\Temper F  | umaca 02,550 | loof        |     |
| 0 1/4/2011 10/34:11 PM KEPDirect     | Con., Closing project C/Users/ | ipayne\Documents\AutomationDir                                                                                                    | ect\KEPDirect\           | /3\Temper Fu | mace P3-550. | opf         |     |
| <                                    |                                |                                                                                                    |                          |              |              |             |     |

# Step 9: Add a Device(s)

From the Edit menu, select New Device or click where it says "Click to add a device".

When you select New Device, it will open a wizard to walk you through setting up the device. The first step in the wizard is giving the device a unique name. The name can be any alpha/numeric string up to 256 characters. Do not use special characters. In this example we will leave it at default, and click "Next".

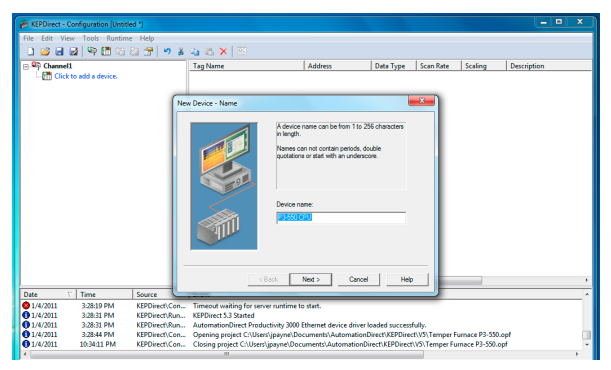

### Step 10: Type the Device ID

The Device ID specifies the IP address and node number that you assign the P3-550. The Device ID has the following format: YYY.YYY. YYY.YYY:1 with each YYY byte in the range of 0–254. The ':1' is needed to make the Device ID valid. Enter the IP address then click "Next".

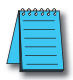

**NOTE:** The wizard will not continue with the setup until you have entered a valid IP address with a node number extension.

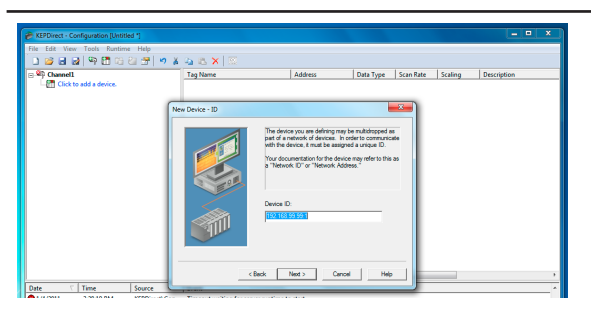

# Step 11: Set the Device's Communication Timing Parameters

The Communication Parameters are used to set the server Time Out parameters for connection failures. The defaults are sufficient in most

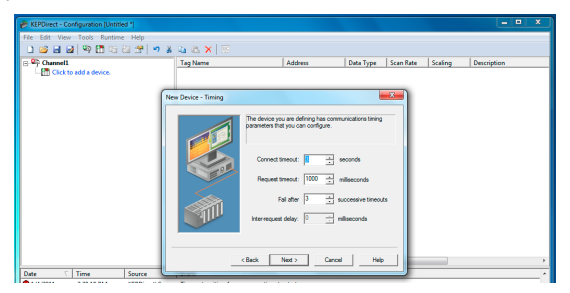

applications, but you may need to adjust them if you are going through gateways, routers or bridges. Adjust as necessary and click "Next".

### Step 12: Set the Auto-Demotion Parameters

Auto-Demotion gives you the option to place less significant devices off scan that are not responding. By doing this for a specific amount of time, the driver can continue to communicate with other devices on the same channel. For initial system testing this option is not necessary. Leave the option unchecked as default or make the necessary changes and click "Next".

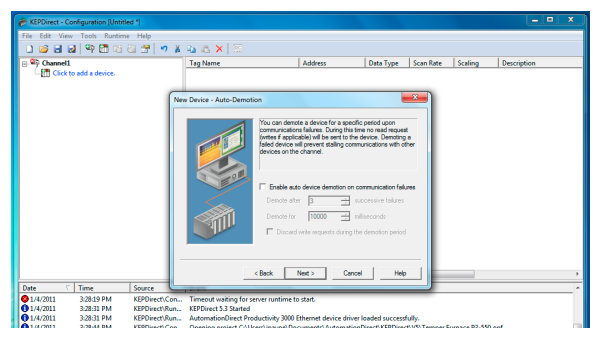

Step 13: Set the Database Settings

The Productivity3000 controller has its own local tag database; therefore, the device driver will use the tag names found in the P3-550 CSV file to build the server's OPC tags. Refer to the "Creating Tags" section of this manual for more information on CSV files.

These settings are used to configure when the OPC tags will be generated and what action to take on the OPC tag database. Configure your preferred option and click "Next".

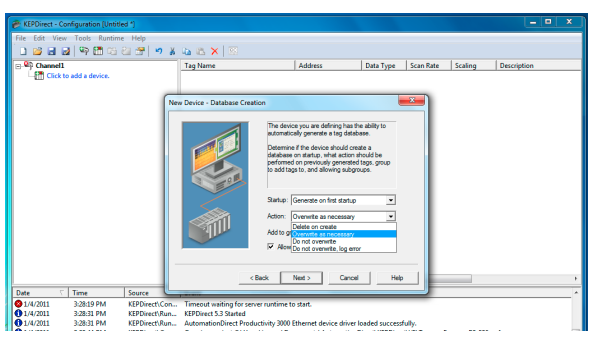

### Step 14: Set the Port Number

This option is used to specify the port number for the device. The default port is 502 and unless specifically changed in the P3-550 does not need to be changed in the OPC server. Leave as default or adjust as necessary and click "Next".

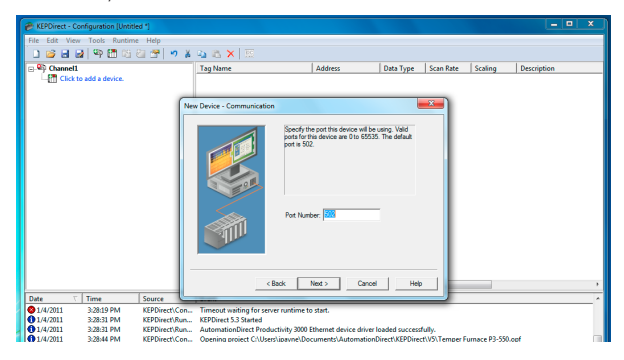

### Step 15: Set the Data Handling Options

By default the driver assumes the first register used to construct a 32 bit value is the low word. This is correct for typical communications to the P3-550. Leave the default option checked and click "Next".

| KEPDirect - Configuration [Untitled *] | ×                                                                                                    |
|----------------------------------------|----------------------------------------------------------------------------------------------------|
| File Edit View Tools Runtime Help      |                                                                                                    |
| 🗈 📸 🗃 🛃 🔍 🛅 🌀 🏭 🕾 🖉                    | 1 4 4 6 X 3                                                                                                    |
| Channel1                               | Tan Name Address Data Type Scan Rate Scaling Description                                                                                                    |
| Click to add a device.                 |                                                                                                    |
| _                                      |                                                                                                    |
|                                        | New Device - Data Handling                                                                                                    |
|                                        | Series a table or to day or data data or to far<br>where the series of the series of the series of the series of the<br>series of the series of the series of the series of the series of the<br>P first workse |
|                                        | <back next=""> Cancel Hep +</back>                                                                                                    |
| Date 7 Time Source                     | L                                                                                                    |
| @1/4/2011 3:28:19 PM KEPDirect\/       | Ion Timeout waiting for server runtime to start.                                                                                                    |
| 1/4/2011 3:28:31 PM KEPDirectU         | hum KEPDirect 5.3 Started                                                                                                    |
| 1/4/2011 3:28:31 PM KEPDirect\         | lun AutomationDirect Productivity 3000 Ethernet device driver loaded successfully.                                                                                                    |
| 1/4/2011 3:28:44 PM KEPDirect\/        | Con Opening project C:\Users\jpayne\Documents\AutomationDirect\KEPDirect\V5\Temper Fumace P3-550.opf                                                                                                    |
| 1/4/2011 10:34:11 PM KEPDirect\/       | Con Closing project C:\Users\jpayne\Documents\AutomationDirect\KEPDirect\V5\Temper Furnace P3-550.opf                                                                                                    |
| <ul> <li></li> </ul>                   |                                                                                                    |

# Step 16: Tag Import Settings

This is an important step for connecting to your Productivity3000.

The Tag Import File Path directs the OPC server to your P3-550 project tag database file which will be used to create your OPC tags. Click the button with the "..." to browse for the CSV file created by the Productivity3000 project. Remember, by default this is located along with your project file in the C:\My Documents\AutomationDirect directory.

| KEPDirect - Configuration (Untitled *) | _ <b>_</b> X                                                                                       |
|----------------------------------------|----------------------------------------------------------------------------------------------------|
| File Edit View Tools Runtime Help      |                                                                                                    |
| 1 2 2 2 2 4 4 5 1 2 2 2 2 9 1 9 1      | A 8 X 1日                                                                                           |
| = \$0 Channel1                         | Tag Name Address Data Type Scan Rate Scaling Description                                           |
| Click to add a device.                 |                                                                                                    |
|                                        |                                                                                                    |
| •                                      | ew Device - Tag Import File Path                                                                   |
|                                        | Sent the loadin of the tay earl fits to be used in tay dadkee oradin.                              |
|                                        | Tay Import Re                                                                                      |
|                                        | <back next=""> Cancel Help &gt;</back>                                                             |
| Date T Time Source                     |                                                                                                    |
| @ 1/4/2011 3:28:19 PM KEPDirect\Con    | . Timeout waiting for server runtime to start.                                                     |
| 1/4/2011 3/28/31 PM KEPDirect\Run      | . KEPDirect 5.3 Started                                                                            |
| 1/4/2011 3:28:31 PM KEPDirect\Run      | <ul> <li>AutomationDirect Productivity 3000 Ethernet device driver loaded successfully.</li> </ul> |
| 1/4/2011 3:28:44 PM KEPDirect\Con      | Opening project CI/Users/jpayne/Documents/AutomationDirect/KEPDirect/V5/Temper Furnace P3-550.opf  |
| 1/4/2011 10:34:11 PM KEPDirect\Con     | Closing project C\Users\jpayne\Documents\AutomationDirect\KEPDirect\V5\Temper Furnace P3-550.opf   |

# Step 17: Review the Device Setup Summary

The **Summary** screen allows the user to review all the settings before it is applied to the server. If all the settings are OK, then select "Finish" to apply the settings to the Server.

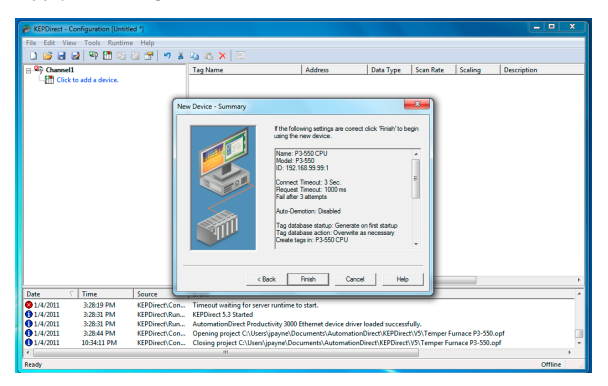

# Using OPC Quick Client to Test a Productivity3000 Setup

If you configured the system to automatically generate the tag database on startup, you should now see a folder list of all data types under your device. If the tag database wasn't set to automatically generate, refer to the "Creating Tags" section for information on manually creating tags. We can now check your connection with the OPC Quick Client. Click the OPC Quick Client icon on the toolbar. This will open the OPC Quick Client in another window as seen below.

| KEPDirect - Runtime (Demo Expires 00:11:12) |                       |                                         |                 |            |         |              |         |     |
|---------------------------------------------|-----------------------|-----------------------------------------|-----------------|------------|---------|--------------|---------|-----|
| File Edit View Tools Runtime Help           | $\sim$                |                                         |                 |            |         |              |         |     |
| 그 22 3 24 약 10 12 25 1 1 1 X                | 🕰 🛍 🗙 🖾               |                                         |                 |            |         |              |         |     |
| E - D Temper Fumace                         | Tag Name              | Address                                 | Data Type       | Scan Rate  | Scaling | Description  |         |     |
| Furnace P3-550                              | Click to add a static | tag. Tags are not required, but are br  | owsable by Q    | PC clients |         |              |         |     |
| - Can AIF32                                 |                       |                                         | ,               |            |         |              |         |     |
| - CT AIS32                                  | ×                     |                                         |                 |            |         |              |         |     |
| - Da A0532                                  |                       | OPC Quick Clie                          | nt              |            |         |              |         |     |
| H- CO ARIC                                  |                       | of o galek olici                        | in in           |            |         |              |         |     |
| H-00 AR2US16                                |                       |                                         |                 |            |         |              |         |     |
| -m c                                        |                       |                                         |                 |            |         |              |         |     |
| - D1                                        |                       |                                         |                 |            |         |              |         |     |
| - DO                                        |                       |                                         |                 |            |         |              |         |     |
| 10 F2                                       |                       |                                         |                 |            |         |              |         |     |
| RE OPC Quick Client - Untitled *            |                       |                                         |                 |            |         |              |         | a x |
| and the gale chert of allow                 |                       |                                         |                 |            |         |              |         |     |
| File Edit View Tools Help                   |                       |                                         |                 |            |         |              |         |     |
| 🗋 🖸 📽 🖬 🛫 🖆 🚮 👗 🍋 📾 🕄                       | ×                     |                                         |                 |            |         |              |         |     |
| - in AutomationDirect.XEPDirect.V5          |                       | Item ID                                 | 7 Di            | ata Type   | Value   | Timestamp    | Quality | -   |
| AlarmsbEvents                               | 6                     | emper Furnace Furnace P3-550, SBR.1 M   | inute Bit Bi    | polean     | 1       | 15:38:10.525 | Good    |     |
| - 🚍 _System                                 |                       | emper Furnace Furnace P3-550, SSR. 2 Se | econd Bit Bo    | colean     | 0       | 15:38:10.525 | Good    |     |
| Temper FurnaceStatistics                    | li                    | emper Furnace.Furnace P3-550.SBR.Alw    | ays Off BR Ba   | oolean     | 0       | 15:30:48.381 | Good    |     |
| Temper Furnace, System                      | 1                     | emper Furnace.Furnace P3-550.SBR.Arri   | ay out of Bo    | oolean     | 0       | 15:30:48.381 | Good    | =   |
| Temper Furnace P3-550, 5992                 | en 1                  | emper Furnace Furnace P3-550.55R.Bab    | tery Disa Bo    | oolean     | 0       | 15:30:48.381 | Good    |     |
| Temper Furnace Furnace P3-550.42-32         | , 1                   | emper Furnace.Furnace P3-550.SBR.Bab    | tery Low Bit Bo | oolean     | 0       | 15:30:48.381 | Good    |     |
| Date Temper Furnace, Furnace P3-550, A053   | 2                     | emper Furnace.Furnace P3-550.58R.Crit   | ical Error Bo   | oolean     | 0       | 15:30:48.381 | Good    |     |
| 12 Temper Furnace, Furnace P3-550, ARLC     | .  ı                  | emper Furnace.Furnace P3-550.58R.Eve    | rry Other Bo    | oolean     | 1       | 15:38:10.525 | Good    |     |
| 12 Temper Furnace.Furnace P3-550.AR15       | 32 1                  | emper Furnace.Furnace P3-550.58R.Firs   | t Scan Bit Bi   | oolean     | 0       | 15:30:48.381 | Good    |     |
| 12 Temper Furnace.Furnace P3-550.AR2U       | 516                   | emper Furnace.Furnace P3-550.SBR.For    | ces Enabled Bo  | oolean     | 0       | 15:30:48.381 | Good    |     |
| 12 Temper Furnace.Furnace P3-550.C          | 1                     | emper Furnace Furnace P3-550.58R.IJO    | Configur Bo     | oolean     | 0       | 15:30:48.381 | Good    |     |
| 12/ Temper Furnace.Furnace P3-550.DI        | 1                     | emper Furnace.Furnace P3-550.SBR.IJ/O   | Error Bo        | oolean     | 1       | 15:30:48.381 | Good    |     |
| Temper Furnace.Furnace P3-550.00            | 1                     | emper Furnace.Furnace P3-550.SBR.Nor    | voritical E Bo  | oolean     | 1       | 15:30:48.381 | Good    |     |
| Temper Furnace.Furnace P3-550.F32           | 1                     | emper Furnace.Furnace P3-550.58R.PAC    | Tin Run Ba      | oolean     | 1       | 15:30:48.381 | Good    |     |
| Keady Temper Furnace.Furnace P3-550.MST     | 1                     | emper Furnace.Furnace P3-550.58R.5wl    | tch in Ru Bo    | oolean     | 1       | 15:30:48.381 | Good    |     |
| remper Purnace.Purnace P3-550.532           | 1                     | emper Furnace.Furnace P3-550.SBR.Swi    | tch in Sto Bo   | oolean     | 0       | 15:30:48.381 | Good    |     |

There should be a pre-populated folder list for all data types on the left. They will be listed by the Channel & Device name you gave your configuration.

Click on the channel\_name.Device\_name.SBR" folder. This will give you a list of the System Bit Read tags in the right window. If you have created the server correctly, you will see the 2 Second Bit toggle and the Tag Quality will be "Good".

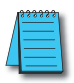

**NOTE:** The update rate of the tags in the OPC client are based on sample rates and server configuration. These values may update slower than the controller tags.

If all goes as planned you can start to develop your client application after this. The OPC Quick Client is a quick and easy way to verify your controller link before you start to develop your client application.

# **Creating Tags**

### Importing CSV Files

This server supports the import and export of tag data in a CSV (comma separated value) file. The CSV functions are only available when a Device or Tag Group is selected. When using CSV import and export, tags can be created quickly in the application of your choice. Creating a CSV file from your *Direct*SOFT or ProductivitySuite project is the best way to import the element nicknames and descriptions to your KEPDirect project. Importing the nicknames and devices is done in two parts. First, is to create an export file from *Direct*SOFT or ProductivitySuite, then to generate the tag database in the OPC server. As mentioned in the previous section, ProductivitySuite creates a CSV file for your Productivity3000 project each time it is saved. That CSV file can be found in the same directory as the project file. *Direct*LOGIC CSV files are not created automatically and the following steps will demonstrate how to create the file.

Open your **Direct**SOFT project that contains the tags (elements) you wish to export to the OPC server. The **Direct**SOFT project should have all the elements documented, if not, open the Documentation Editor by selecting **Tools**, then click on **Documentation Editor**. To add elements, enter the nickname and description for each element of interest.

| Efe Edit Search Yew Tools BLC Debug Window Help<br>The Search Yew Tools BLC Debug Window Help<br>The Search Yew Tools ><br>Tools > | - e ×                     |
|----------------------------------------------------------------------------------------------------|---------------------------|
|                                                                                                    |                           |
| Tools >                                                                                                    |                           |
| - Pasito Inelati Statuc fiata' Value Minie Into Sonta -                                                                            |                           |
| Ladder View                                                                                                    |                           |
| Editor                                                                                                    | Control relay             |
|                                                                                                    | signal pres:<br>automatic |
| Element Nickname Wiring Info Description                                                                                           | Automatic                 |
| start switch Blue, 000 Start switch on                                                                                             | CO                        |
| X40 operator panel operator panel X41 Blue, 001 Limit that detects part in findure                                                 | ( OUT                     |
| X42 part locked Blue, 002 Confirms that the<br>clamp is locked                                                                     |                           |
| X43 part unlocked Blue, 003 Confirms that the<br>clamp is unlocked                                                                 |                           |
| X44 lower limit Blue, 004 Lower arbor limit.                                                                                       |                           |
| X45 upper limit Blue, 005 Upper arbor limt                                                                                         |                           |
| X46 Blue, 006 Confirms that the<br>conveyor actually<br>moved forward                                                              |                           |
| one cycle switch Blue, 007 Switch on operator panel selects one                                                                    | K1                        |

Next, click on **File** to open the drop-down menu, then select **Export > Element Documentation...** to open the **Export Documentation** dialog.

| Ter <u>LG senh per ton</u> BC (blog grown beb<br>Berheden<br>⊇ genheden. CHO<br>⊇ genheden.                                                                                                    |
|----------------------------------------------------------------------------------------------------|
| Save Project                                                                                                    |
| List Sam Noted Sam.         PRIVIV           Back Program         PCFN VALUE           Back Program         V19           Back Program         V19           Back Program         V10           Back Program         V10           Back Program         V10           Back Program         V10           Back Program         V10                                                                                                    |
| La internação E <u>Benera Concenstan</u> e Automátian Direct Congretaria e Automátian Direct Congretaria e Automática e Automática e Automática e Automática e Automática e Automática e Automática e Automática e Automática e Automática e Automática e Automática e Automática e Automática e Automática e Automática e Automática e Automática e Automáti |
| 153.4W 20100(10.PR)         23.4           20         Egt         30.4           20         Egt         30.4                                                                                                    |

The Export Documentation dialog, shown below, will appear for you to select the location and file where you want to save the exported CSV file. Select **Comma Delimited (\*csv)** for **Save as type** and either **Standard** 

| Export Docume                                                                            | ntation                                |                         |       |   |                | ? 🛛                                                                                                    |
|------------------------------------------------------------------------------------------|----------------------------------------|-------------------------|-------|---|----------------|----------------------------------------------------------------------------------------------------|
| Save in:<br>Save in:<br>My Recent<br>Documents<br>Desktop<br>My Documents<br>My Computer | Projects                               |                         | ¥ 🗢 💽 |   |                | Conter Format<br>Conter Format<br>Ethernet Networks<br>Wing Vick Descripton<br>Value (Jos Descripton<br>Value (Jos Descripto |
| My Network<br>Places                                                                     | File name:<br>Save as type:<br>ojects\ | Comma Delimited (*.crv) | Help  | * | Save<br>Cencel |                                                                                                    |

Format or KepDirect Server Format, then click on Save.

Your CSV file will look similar to the diagram on the following page.

| Del N | licrosoft Ex | cel - Tao ex | ample.csv   |             |              |               |              |                        |              |              |
|-------|--------------|--------------|-------------|-------------|--------------|---------------|--------------|------------------------|--------------|--------------|
| 100   | File Edit V  | liam Tocart  | Format Tool | k Data We   | dow Help     | Acrobat       |              |                        |              |              |
|       | Elle Eur 3   | jew pisert   | rgrinat 100 | o Dara Wi   | L to O       | Aurugat       |              |                        |              |              |
| JU    | 🗁 🖬 🗄        | 3 8 6        | 1 K2 × 1 👹  | ,Σ f* 2     | 1 🔟 🖾        | Aria          | el           | <ul> <li>10</li> </ul> | • B /        | <u>n</u> ≡ : |
| 1     | 178          |              |             |             |              |               |              |                        |              |              |
| _     | A29          | <b>v</b>     | =           |             |              |               |              |                        |              |              |
|       | Α            | в            | С           | D           | E            | F             | G            | Н                      |              | J            |
| 1     | X40          | start switc  | Blue, 000   | Start swite | h on opera   | tor panel     |              |                        |              |              |
| 2     | X41          | part preser  | Blue, 001   | Limit that  | detects par  | t in fixture  |              |                        |              |              |
| 3     | X42          | part locked  | Blue, 002   | Confirms t  | hat the clar | np is locke   | d            |                        |              |              |
| 4     | X43          | part unlock  | Blue, 003   | Confirms t  | hat the clar | np is unloc   | ked          |                        |              |              |
| 5     | X44          | lower limit  | Blue, 004   | Lower arbo  | ir limit.    |               |              |                        |              |              |
| 6     | X45          | upper limit  | Blue, 005   | Upper arbo  | r limt       |               |              |                        |              |              |
| 7     | X46          | index conv   | Blue, 006   | Confirms t  | hat the con  | veyor actua   | illy moved t | orward                 |              |              |
| 8     | X47          | one cycle    | Blue, 007   | Switch on   | operator pa  | nel selects   | one cycle    | or automati            | ic operation |              |
| 9     | X50          | stop switc   | Blue, 008   | Stop Swite  | h on opera   | tor panel     |              |                        |              |              |
| 10    | Y40          | clamp        | Red, 000    | Clamp to h  | iold part in | place         |              |                        |              |              |
| 11    | Y41          | arbor dowr   | Red, 001    | Output for  | downard m    | ovement of    | the arbor    |                        |              |              |
| 12    | Y42          | conveyor     | Red, 002    | Motor star  | ter for conv | eyor motor    |              |                        |              |              |
| 13    | CD           | Automatic    | mode        | Control rel | ay used to   | signal pres   | s is in auto | matic mode             |              |              |
| 14    | C1           | press com    | plete       | Control rel | ay showing   | that the pa   | irt has beei | n pressed              |              |              |
| 15    | C2           | release cla  | amp         | Control rel | ay that con  | trols the rel | leasing of t | ne fixture cl          | amp          |              |
| 16    | C3           | 1 cycle me   | ode         | Control rel | ay used to   | signal that   | press is in  | one cycle n            | node         |              |
| 17    | TO           | Conveyor     | ielay       | Delay time  | r for convey | /or           |              |                        |              |              |
| 18    | СТО          | Part Count   | er          | Self resett | ng parts co  | ounter to co  | unt numbe    | r of parts m           | ade          |              |
| 19    |              |              |             |             |              |               |              |                        |              |              |
| 20    |              |              |             |             |              |               |              |                        |              |              |
| 21    |              |              |             |             |              |               |              |                        |              |              |
| 22    |              |              |             |             |              |               |              |                        |              |              |

Now that you have the *Direct*SOFT nicknames and descriptions in a CSV file, they can be imported to your OPC Server project.

The following steps will demonstrate how to import a *Direct*SOFT or ProductivitySuite CSV file into your KEP*Direct* project.

First, if no devices have been created in your KEP*Direct* project, then this CSV file will be needed when setting up the tag import settings of the device. If your project has devices already configured, then start by opening the **Device Properties** window from the KEP*Direct* Server main window. This is done by right clicking on the device and selecting **Properties**.

| KEPDirect                      | - Runtime D   | ight clic | kon      |                                           |                     |                |              |                |                  | $\mathbf{X}$ |
|--------------------------------|---------------|-----------|----------|-------------------------------------------|---------------------|----------------|--------------|----------------|------------------|--------------|
| File Edit View                 | v Tools Run   | ignt che  | коп      |                                           |                     |                |              |                |                  |              |
| 🗅 🖻 🗃 🛃 👒 j the device 🔤 🐘 🗙 📓 |               |           |          |                                           |                     |                |              |                |                  |              |
| 🖃 📭 Channel                    | 1             |           | Tag Na   | ne 🛆 Address 🛛 Data Type                  | Scan Rate 1         | Scaling        | Description  |                |                  |              |
| 1 🖲 🗖 🗩                        |               |           | Click    | to add a static tag. Tags are not require | d, but are browsal  | ble by OPC die | nts.         |                |                  | _            |
| vev                            | New Tan Grour |           | 1        |                                           |                     |                |              |                |                  |              |
| 는 백구 Channel                   | New Tag       | ´         |          |                                           |                     |                |              |                |                  |              |
| - Devi                         |               |           |          |                                           |                     |                |              |                |                  |              |
| - Devi                         | Import CSV    |           |          |                                           |                     |                |              |                |                  |              |
| - Devi                         | Export Cov    |           |          |                                           |                     |                |              |                |                  |              |
| 😟 🐴 Channel                    | Cut           | Ctrl+X    |          |                                           |                     |                |              |                |                  |              |
|                                | Copy          | Ctrl+C    |          |                                           |                     |                |              |                |                  |              |
|                                | Delete        | Del       |          |                                           |                     |                |              |                |                  |              |
|                                | Properties    |           |          | elect Properties                          |                     |                |              |                |                  |              |
|                                |               |           |          |                                           |                     |                |              |                |                  |              |
|                                |               |           |          |                                           |                     |                |              |                |                  |              |
|                                |               |           |          |                                           |                     |                |              |                |                  |              |
|                                |               |           |          |                                           |                     |                |              |                |                  | - 1          |
|                                |               |           |          |                                           |                     |                |              |                |                  |              |
|                                |               |           | <        |                                           |                     |                |              |                |                  | >            |
| Date                           | ∇ Time        | Source    |          | Event                                     |                     |                |              |                |                  | ^            |
| 1 2/11/2011                    | 1:34:12 PM    | KEPDirec  | ti/Runti | Configuration session started by bdehne   | er as Default User. |                |              |                |                  |              |
| 02/11/2011                     | 1:51:47 PM    | KEPDirec  | tiRunti  | Attempting to automatically generate ta   | gs for device 'Ch   |                |              |                |                  |              |
| 02/11/2011                     | 1:51:47 PM    | Automat   | ionDire  | Database Status: Importing Tags           |                     |                |              |                |                  |              |
| 02/11/2011                     | 1:51:47 PM    | Automat   | ionDire  | Database Status: Building ProjectPlea     | se Walt.            |                |              |                |                  |              |
| 02/11/2011                     | 1:51:48 PM    | KEPDirec  | ti)Runti | Completed automatic tag generation for    | device 'Channel1.   |                |              |                |                  |              |
| Ready                          |               |           |          |                                           |                     |                | Default User | Clients: 0 Act | ive taos: 0 of 0 |              |

With the **Device Properties** window open, select the **Tag Import Settings** tab. Browse to the location of the previously exported CSV file. Click **Apply** once the file has been selected.

| Device Properties                                                                                                    |                        |
|----------------------------------------------------------------------------------------------------|------------------------|
| Beneral     Timing     Auto Demotion       Database Dreation     Tag Import Settings       Tag Import File:     C:\DirectSOFTSVProjects\Tag exa       If Dirplay Descriptions?       OK     Cancel       Apply     Help | Tag Import<br>Settings |

Next, select the **Database Creation** tab. Click **Auto Create**. Then click **Close**.

|          | Device Properties                                                                                                    | s                     |                                      | $\times$ |  |  |
|----------|----------------------------------------------------------------------------------------------------|-----------------------|--------------------------------------|----------|--|--|
| Database | General<br>Database Cr                                                                                                    | Timing eation         | Auto-Demotion<br>Tag Import Settings |          |  |  |
| Auto     | Settings<br>Automatic tag database generation on device startup:<br>To not generate on startup<br>Perform the following action on previously generated tags:<br>Delete on create<br>Ad generated tags to the following group: |                       |                                      |          |  |  |
| Create   | Allow autom<br>Auto Create<br>Close                                                                                                    | atically generated su | Apply Help                           |          |  |  |

**NOTE:** The database can be generated in either a group or in the device.

The OPC Server will attempt to create the tag database while posting messages to the event log on the status of the import. When finished, all elements exported out of *Direct*SOFT or ProductivitySuite will appear in the OPC Server in the main window layout.

The KEP**Direct** Server window should look like the diagram below. The OPC tags generated are given meaningful names in the OPC Server and are based on the variables imported. These tags are also placed in meaningful tag groups to provide a structured and manageable interface to the tags. The end result is a well organized OPC server project that directly reflects the variable import file.

| 🗞 KEPDirect - Runtime             |                                                                      |                                             |  |  |  |  |  |  |  |
|-----------------------------------|----------------------------------------------------------------------|---------------------------------------------|--|--|--|--|--|--|--|
| File Edit View Tools Runtime Help |                                                                      |                                             |  |  |  |  |  |  |  |
|                                   |                                                                      |                                             |  |  |  |  |  |  |  |
| 🕀 🛱 Channeli                      | Tag Name 🛆 Address Data Type Scan Rate Scaling Descrip               | tion                                        |  |  |  |  |  |  |  |
| 🕀 🛅 Device1                       | SP0 SP0 Boolean 100 None                                             |                                             |  |  |  |  |  |  |  |
| B Device2                         | SP1 SP1 Boolean 100 None                                             |                                             |  |  |  |  |  |  |  |
|                                   | SP116 SP116 Boolean 100 None                                         |                                             |  |  |  |  |  |  |  |
| CT CTA                            | SP2 SP2 Boolean 100 None                                             |                                             |  |  |  |  |  |  |  |
|                                   | SP4 SP4 Boolean 100 None                                             |                                             |  |  |  |  |  |  |  |
| - G T                             | SPS SPS Boolean 100 None                                             |                                             |  |  |  |  |  |  |  |
| TA 🔁                              |                                                                      |                                             |  |  |  |  |  |  |  |
| - 🔁 V                             |                                                                      |                                             |  |  |  |  |  |  |  |
| - <u> </u>                        |                                                                      |                                             |  |  |  |  |  |  |  |
| Character 1                       |                                                                      |                                             |  |  |  |  |  |  |  |
| - Device1                         |                                                                      |                                             |  |  |  |  |  |  |  |
| E Channel3                        |                                                                      |                                             |  |  |  |  |  |  |  |
| Device1                           |                                                                      |                                             |  |  |  |  |  |  |  |
| Device2                           |                                                                      |                                             |  |  |  |  |  |  |  |
| ⊞ - Mip Channel5                  |                                                                      |                                             |  |  |  |  |  |  |  |
|                                   | K                                                                    | >                                           |  |  |  |  |  |  |  |
| Date 🗸 Time Sou                   | ce Event                                                             | <u>^</u>                                    |  |  |  |  |  |  |  |
| 1 2/11/2011 1:51:47 PM KEF        | irectiRunti Attempting to automatically generate tags for device 'Ch |                                             |  |  |  |  |  |  |  |
| 1 2/11/2011 1:51:47 PM Aut        | mationDire Database Status: Importing Tags                           |                                             |  |  |  |  |  |  |  |
| 12/11/2011 1:51:47 PM Aut         | mationDire Database Status: Building ProjectPlease Wait.             |                                             |  |  |  |  |  |  |  |
| 0 2/11/2011 1:51:48 PM KEP        | irect\Runti Completed automatic tag generation for device 'Channel1  |                                             |  |  |  |  |  |  |  |
| 2/11/2011 2:07:06 PM KEF          | irect)Runti Attempting to automatically generate tags for device 'Ch |                                             |  |  |  |  |  |  |  |
| 2/11/2011 2:07:06 PM AU           | mationDire Database Status: Importing Tags                           |                                             |  |  |  |  |  |  |  |
| 2/11/2011 2:07:06 PM Aut          | mationuire Database status: building ProjectPlease Wat.              |                                             |  |  |  |  |  |  |  |
| 2/11/2011 2:07:07 PM KEP          | rectiviund Completed automatic tag generation for device Channel1    |                                             |  |  |  |  |  |  |  |
|                                   |                                                                      | (II)                                        |  |  |  |  |  |  |  |
|                                   |                                                                      | ~                                           |  |  |  |  |  |  |  |
| Ready                             |                                                                      | Default User Clients: 0 Active tags: 0 of 0 |  |  |  |  |  |  |  |
|                                   |                                                                      |                                             |  |  |  |  |  |  |  |
### Static Tags

Besides CSV importing, the server allows user defined static tags. User defined static tags are created in the server and benefit the user by allowing the tag to be browsed from OPC clients that support tag browsing. The user defined tags also support tag scaling.

To add a static tag to your project, either click on the text **Click to add a static tag** or click on the **New Tag** tool on the tool bar.

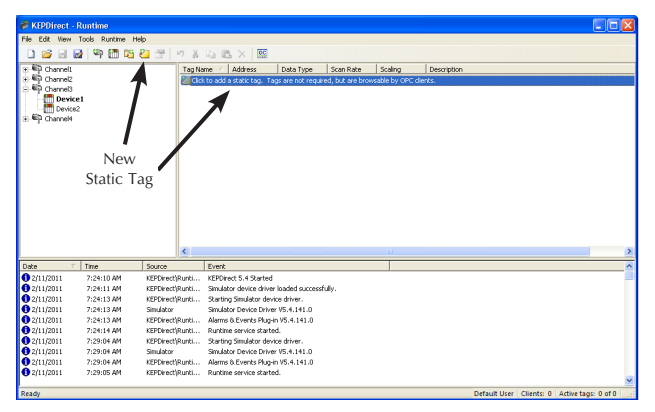

The **Tag Properties** dialog, shown below, will appear for you to enter the **Name**, **Address** and **Description** for the tag being entered.

| Tag Properties                                                                                                    | ×    |
|----------------------------------------------------------------------------------------------------|------|
| General Scaling                                                                                                    |      |
| Identification Name:                                                                                                    | 4    |
| Address:                                                                                                    | 2    |
| Description:                                                                                                    | X    |
| Data properties                                                                                                    |      |
| Data type: Default                                                                                                    |      |
| Client access: Read/Write -                                                                                                    |      |
| Scan rate: 100 📩 milliseconds                                                                                                    |      |
| Note: The scan rate is only used for client applications that do not specify a rate when referencing this tag (e.g., non-OPC clients) |      |
| OK Cancel Apply                                                                                                    | Help |

The **Name** parameter allows you to enter the string that will represent the data available from this tag. The tag name can be up to 256 characters in length. While using long descriptive names is generally a good idea, keep in mind that some OPC client applications may have a limited display window when browsing the tag space of an OPC server. The tag name is part of the OPC browse data. Tag names must be unique within a given device branch or tag group branch. If your application is best suited for using blocks of tags with the same names, you can use **tag groups** to segregate the tags.

The **Address** parameter allows you to enter the desired driver address for this tag. The format of the address entered here is based entirely upon the driver being used. To determine how an address should be entered you can use the "Hints" button to open a pop-up window with a list of addresses and ranges for the particular device that you are using.

| Tag Properties 🛛 🔀                                                                                                    |
|----------------------------------------------------------------------------------------------------|
| General Scaling                                                                                                    |
| Identification                                                                                                    |
| Hints                                                                                                    |
| BOD STATUS DAVID Store:     BOD STATUS DAVID Store:     BEC STRU DATABITS Byte     BEC STRU DATABITS David     BEC STRU DATABITS David     BEC STRU DATABITS David     BEC STRU DATABITS David     BEC STRU DATABITS (David     BEC STRU DATABITS (David     BEC STRU DATABITS) (David     BEC STRU DATABITS) |
| OK Cancel Apply Help                                                                                                    |

Hints provide a quick reference guide to the address format of the driver. The primary driver Help can also be invoked from the hints dialog if needed. The address entered can be up to 128 characters in length. Once you have entered an address, you can test it using the check address button. When pressed, the check address button attempts to validate the address with the driver. If the driver accepts the address as entered no message will be displayed. If an error is detected, a pop-up window will inform you of the error. Keep in mind that some errors will be related to the data type selection and not the address string.

| DL05/06, DL105, DL205 Series, D3-350 and DL405 Series<br>General Addressing - Data Types |                                    |      |                 |                       |  |
|------------------------------------------------------------------------------------------|------------------------------------|------|-----------------|-----------------------|--|
|                                                                                          | Boolean                            |      | Word            |                       |  |
| Address Type                                                                             | Address Form Bit Number<br>(Octal) |      | Address Form    | Word Numbe<br>(Octal) |  |
| Input Points<br>(READ ONLY)                                                              | X <xxx></xxx>                      |      |                 |                       |  |
| Output Points                                                                            | Y <xxx></xxx>                      |      | Varance         | XXXXXX                |  |
| Control Relays                                                                           | C <xxx></xxx>                      |      |                 |                       |  |
| Special Relays                                                                           | SP <xxx></xxx>                     | XXX  |                 |                       |  |
| Timer Status Bits                                                                        | T <xxx></xxx>                      |      |                 |                       |  |
| Counter Status Bits                                                                      | CT <xxx></xxx>                     |      |                 |                       |  |
| Stages                                                                                   | S <xxx></xxx>                      |      | V <xxxx></xxxx> |                       |  |
| Timer Current Values                                                                     |                                    |      |                 |                       |  |
| Counter Current Values                                                                   |                                    |      |                 |                       |  |
| Data Words                                                                               | None                               | None |                 |                       |  |
| Data Words<br>Non-Volatile                                                               | NONO                               |      |                 |                       |  |
| System Parameters                                                                        |                                    |      |                 |                       |  |

#### NOTE: Bit Access to V-memory

Bit information can be directly accessed within V-memory registers. To access a bit within a V-memory register, a bit number can be appended to any V-memory address. V-memory addressing with bit access would appear as follows: V<xxxx>.<yy> where xxxxx is the V-memory location and y is the bit number (0 to 15) within that register. If the V-memory location is either a Long or DWord, the bit number vy can be (0 to 31).

#### Examples

| V40401        | Bits 20-27 (octal) of X Input        |
|---------------|--------------------------------------|
| V41100        | Timer status bits 0-17 (octal)       |
| CT165         | Counter contact 165                  |
| \$57          | Stage control bit 57                 |
| V2000.1       | Bit access to V2000 bit 1            |
| V2000.30@Long | Bit access to V2000 as a Long bit 30 |

The optional **Description** parameter allows you to attach a comment to this tag. A string of up to 64 characters can be entered for the description. If you are using an OPC client that supports Data Access 2.0 Tag Properties, the description parameter will be accessible from the Item Description property of the tag.

The **Data Type** selection allows you to specify the format of this tag's data as it is found in the physical device. In most cases, this is also the format of the data as it is returned to the client. The data type setting is an important part of how a communication driver reads and writes data to a device. For many drivers, the data type of a particular piece of data is rigidly fixed. In these cases, the driver knows what format it needs to use when reading data from the device. In some cases, however, the interpretation of device data is largely in the user's hands. An example would be a device that uses 16 bit data registers. Normally this would indicate that the data is either a Short or a Word. Many register-based devices also support values that span two registers. In these cases, the double register values could be a Long, Dword, or Float. When the driver you are using supports this level of flexibility, you must tell the driver how you want to read data for this tag. By selecting the appropriate data type you are telling the driver to read either one register or two, or possibly a Boolean value. The driver governs the data format you choose. You can access the driver's help system through the Hints button to get specific help on what data types are available for a given driver. Below is a chart of available data type selections.

| Data Types Description |                                                 |                        |  |  |
|------------------------|-------------------------------------------------|------------------------|--|--|
| Туре                   | Description                                     | Prefix                 |  |  |
| Boolean                | Single bit                                      | X, Y, C, SP, T, CT, IO |  |  |
| Word                   | Unsigned 16 bit value                           | V                      |  |  |
| Short                  | Signed 16 bit value                             | V                      |  |  |
| DWord                  | Unsigned 32 bit value                           | V                      |  |  |
| Long                   | Signed 32 bit value                             | V                      |  |  |
| Float                  | 32 bit Real value IEEE format                   | V                      |  |  |
| Double                 | 64 bit Real value IEEE format                   | V                      |  |  |
| String                 | Null terminated ASCII string                    | V                      |  |  |
| BCD                    | Two byte packed BCD value, range is 0-9999      | V                      |  |  |
| LBCD                   | Four byte packed BCD value, range is 0-99999999 | V                      |  |  |
| Byte                   | Unsigned 8 bit value                            | R                      |  |  |
| Char                   | Signed 8 bit value                              | R                      |  |  |

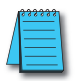

NOTE: Reading a HEX value with BCD format results in an invalid number.

The **Client access** selection allows you to specify whether this tag is **Read Only** or **Read/Write**. By selecting **Read Only**, you can prevent client applications from changing the data contained in this tag. By selecting **Read/Write**, you are allowing client applications to change this tag's value as needed. The **Client access** selection also has an effect upon how this tag will appear in the browse space of an OPC client. Many OPC client applications allow you to filter tags based on their attributes. Changing the access method of this tag may change how and when the tag will appear in the browse space of your OPC client.

The **Scan rate** parameter allows you to specify the update interval for this tag when used with a non-OPC client. OPC clients can control the rate at which data is scanned by using the update rate that is part of all OPC groups. Normally, non-OPC clients don't have that luxury. The server allows you to specify an update rate on a tag per tag basis for non-OPC clients. By using the scan rate, you can tailor the bandwidth requirements of the server to suit the needs of your application. If, for example, you need to read data that changes very slowly, there is no reason to read the value very often. By using the scan rate, this tag can be forced to read at a slower rate reducing the demand on the communications channel. The valid range is 10 to 9999990ms, with 10ms increments. The default is 100 milliseconds.

#### Scaling Static Tags

Scaling allows raw data from your device to be scaled to a more appropriate range for your application.

| Tag Properties            |                     |  |  |  |
|---------------------------|---------------------|--|--|--|
| General Scaling           |                     |  |  |  |
| ⊂ None i e Linear i ⊂ Squ | vare root           |  |  |  |
| Raw Value Range           | Scaled Value Range  |  |  |  |
| Data type: BCD            | Data type: Double 💌 |  |  |  |
| High: 1000                | High: 1000 		Clamp  |  |  |  |
| Low: 0                    | Low: 0 Clamp        |  |  |  |
|                           | Units:              |  |  |  |
|                           | Negate scaled value |  |  |  |
|                           |                     |  |  |  |
| OK Cancel Apply Help      |                     |  |  |  |

## KEPDirect OPC Server

Selecting either **Linear** or **Square Root** will enable the scaling parameters. The **Raw Value Range** allows you to specify the range of raw data from the device. The valid range is dependent upon the data type of the raw tag value. If, for example, the data type is set to Short, the valid range of the raw value would be -32768 to 32767. The raw high range must be greater than the raw low range.

Normally, a scaled value is assumed to result in a floating-point value. The server does not make that assumption for you. The data type of the **Scaled Value Range** can be set to any valid OPC data type. This gives you the ability to scale from a raw data type, such as, Short to an engineering value with a data type of Long if needed. The default scaled data type is Double. The **Scaled Value Range** allows you to specify the range of the resulting scaled value. If, for example, the scaled Data type is set to Long, the valid range is -2147483647. The scaled high range must be greater than the scaled low range.

In many cases the raw data from the device exceeds the range you have specified for the raw data. When this occurs, the scaled value is also forced outside of the range you have established. To prevent this, the **High** and **Low Clamps** can be used to constrain the scaled value to the range specified. The server also allows a **Units** string to be assigned to a scaled tag. The **Units** string can be up to 32 characters long. The last option for the scaled value is the **Negate Scaled Value** option. This option forces the resulting value to be negated before being passed to the client.

The server supports the OPC tag properties available in the 2.0 Data Access specifications. If the OPC client that you are using supports these properties, it can automatically configure the range of objects like user input objects or displays, using the data entered here.

Once created, the new static tag is displayed in the tag entry window as seen below.

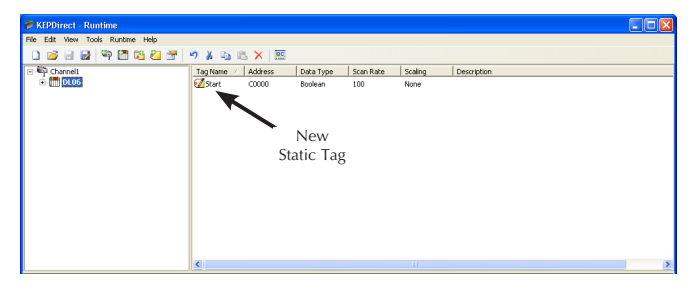

## Dynamic Tags

Another method for entering and defining tags is called **Dynamic Tag** addressing. Dynamic tags allow you to define tags strictly in the client application. Instead of creating a tag item in your client that addresses another tag item you have created in the server, you need only to create tag items in the client that directly accesses the device driver's addresses. On client connect, the server will create a virtual tag for that location and start scanning for data automatically.

With the OPC client running, click on the device in order to add the new tag to the Item ID panel. Either select **New Item...** from the drop down menu or click on the **New Item** toolbar button to define an item using the item editor dialog.

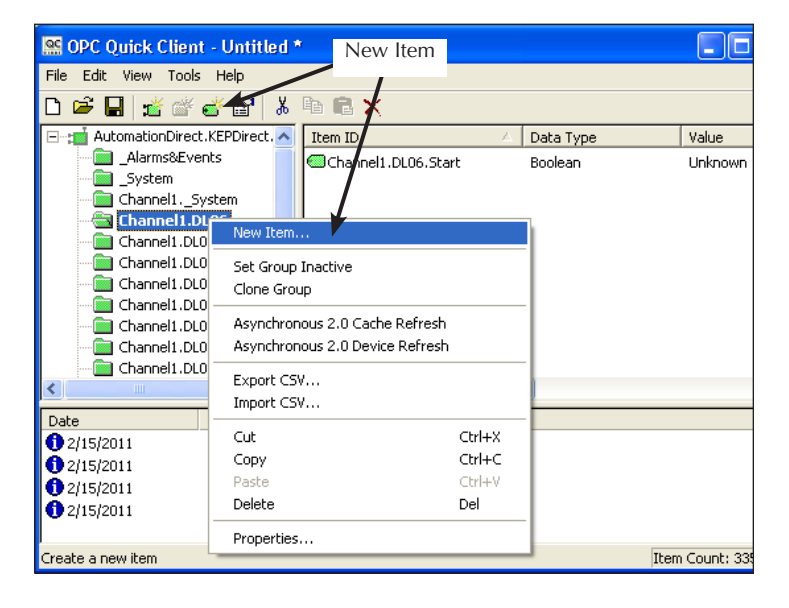

The Add Items dialog, shown below, will appear.

The **Access Path** is required by some OPC servers to complete an item definition. Entry of a path is not necessary.

Item ID is the OPC server item used to reference the data. KEP*Direct* OPC Server supports tag browsing, so open the server's tree branches on the lower left portion of the dialog to locate the device branch. This will place the available IDs on the lower right portion of the dialog. You can browse through the list until the proper ID is located. Click on the ID to select it, then click on the Add Leaves button. This will place the selection in the Test ID button

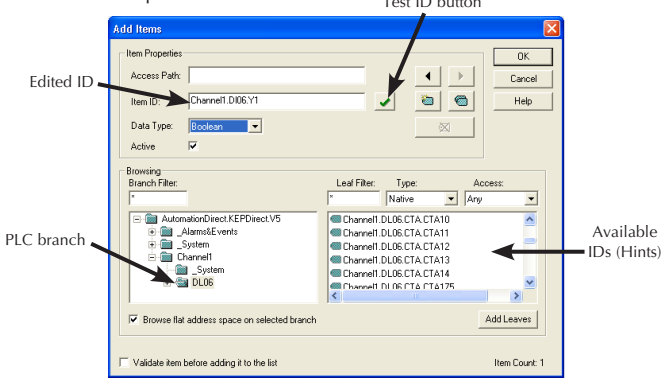

Item ID window. Edit the ID by removing "Hints" and by typing the correct address. In this case, we are using the address Y1. Clicking on the  $\checkmark$  button will test the ID. If the ID is not correct, an error message window will pop-up. If the ID is correct, the **Data Type** will be automatically chosen.

The **Data Type** is used when communicating between the OPC server and the OPC Quick Client. This should be specified to agree with the size and type of the register or memory location that is being addressed. Click on the down arrow next to the Data Type window to open a list of supported data types and select the proper type.

Active is checked by default. The item ID will be active after the **OK** button is pressed.

Clicking on the **OK** button will write the new item ID to the OPC Item ID panel.

## Specify Optional Data Types

To specify an optional data type, append one of the strings from the Data Types chart below after the '@' symbol.

| Data Types Description |                                                 |                        |  |  |
|------------------------|-------------------------------------------------|------------------------|--|--|
| Туре                   | Description                                     | Prefix                 |  |  |
| Boolean                | Single bit                                      | X, Y, C, SP, T, CT, IO |  |  |
| Word                   | Unsigned 16 bit value                           | V                      |  |  |
| Short                  | Signed 16 bit value                             | V                      |  |  |
| DWord                  | Unsigned 32 bit value                           | V                      |  |  |
| Long                   | Signed 32 bit value                             | V                      |  |  |
| Float                  | 32 bit Real value IEEE format                   | V                      |  |  |
| Double                 | 64 bit Real value IEEE format                   | V                      |  |  |
| String                 | Null terminated ASCII string                    | V                      |  |  |
| BCD                    | Two byte packed BCD value,range is 0-9999       | V                      |  |  |
| LBCD                   | Four byte packed BCD value, range is 0-99999999 | V                      |  |  |
| Byte                   | Unsigned 8 bit value                            | R                      |  |  |
| Char                   | Signed 8 bit value                              | R                      |  |  |

If you omit the data type, the driver will choose a default data type based on the device and address you are referencing. The default data types for all locations are documented in the individual driver help files. If the data type specified is not valid for the device location, the server will not accept the tag and an error will be posted in the Event Log window.

The use of the @[Data Type] modifier is not normally required. OPC clients can specify the desired data type as part of the request when registering a link for a specific data item. The data type specified by the OPC client will be used if the communication driver supports the data type. The @[Data Type] modifier can be handy when you want to insure that a communication driver interprets a piece of data exactly as you desire.

#### Example:

OPC Client Using Dynamic Addressing:

- 1. Start the OPC client application and connect to the server.
- 2. Create a channel (called channel1) and device (called Device1) using the simulator driver.
- 3. In the client application, define an item name of "Channel1. Device1.V3000@BCD".

4. The client project will automatically start receiving data. The default data type for address V3000 in the device is 'Word'. To override this, the "@BCD" has been appended to select a data type of BCD.

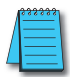

**NOTE 1:** The server creates a special Boolean tag for every device in a project that can be used by a client to determine whether that device is functioning properly. To use this tag you would specify the item in the link as Error. The value of this tag is zero if the device is communicating properly otherwise it is one. **NOTE 2:** If the device address is used as the item of a link such that the address matches the name of a user-defined tag in the server, the link will reference the address pointed to by the user-defined tag. **NOTE 3:** In order to scale your data in the server you must use static tags.

# Tag Groups

A tag group is used to organize a collection of tags (items) with a common set of properties. Tag groups allow you to tailor the layout of OPC data in logical groupings that fit the needs of your application. Using tag groups allows multiple sets of identical tags to be added under the same device. This can be very convenient when a single device handles a number of similar machine segments. To add a new tag group to your project, either right click on an existing device and select **New Tag Group** from the context menu or click on the **New Tag Group** tool on the toolbar as shown in the figure below.

| KEPDirect - Runtime                         |                                                                                                    |
|---------------------------------------------|----------------------------------------------------------------------------------------------------|
| File Edit View Tools Runtime Help           | New Tag                                                                                                    |
| 0 🗃 🖬 🖉 🧐 🛅 🖼 🔫 👘 🐲                         | Group                                                                                                    |
| E Channel1                                  | Auguress Junica Type Scan Rate Scaling Description                                                                                                    |
| Rew Tag Group                               | C0000 Boolean 100 None                                                                                                    |
| New Tag                                     |                                                                                                    |
| Import CSV                                  |                                                                                                    |
| Export CSV                                  |                                                                                                    |
| Cut Ctrl+X                                  |                                                                                                    |
| Copy Cbrl+C                                 |                                                                                                    |
| Delete Del                                  |                                                                                                    |
| Properties                                  |                                                                                                    |
|                                             |                                                                                                    |
|                                             |                                                                                                    |
|                                             |                                                                                                    |
|                                             |                                                                                                    |
|                                             |                                                                                                    |
|                                             |                                                                                                    |
| Cate Children Source Even                   | N. A Control of the second second sec |
| 2/14/2011 6/57/51 AM KEPDirecti Public Rub  | time service started                                                                                                    |
| 0 2/14/2011 6:57:52 AM KEPDirect/Bunti Lina | ble to generate a Lag database for device Shannel4                                                                                                    |
| 2/14/2011 6:57:52 AM KEPDirect/Runti Una    | ble to generate a tag database for device 'Channel'                                                                                                    |
| 0 2/14/2011 8:31:12 AM KEPDirect/Runti Con  | figuration session started by bdehner as Default User                                                                                                    |
| 2/14/2011 11:47:56 AM KEPDirectiRunti Con   | figuration session assigned to bdehner as Default Us                                                                                                    |
| 12/14/2011 12:36:18 PM KEPDirect/Runti Con  | figuration session started by bdehner as Default User                                                                                                    |
| 12/14/2011 1:41:12 PM KEPDirect\Runti Stop  | pping AutomationDirect ECOM device driver.                                                                                                    |
| 2/14/2011 1:41:15 PM KEPDirect\Runti Stop   | pping AutomationDirect EBC device driver.                                                                                                    |
| 1/14/2011 1:41:17 PM KEPDirecti/Runti Stop  | pping AutomationDirect Productivity 3000 Ethernet de                                                                                                    |
|                                             |                                                                                                    |
| keady                                       | Default User Clients: 0 Active tags: 0 of 0                                                                                                    |

The following dialog will appear. You can either type in a unique name or use the default name.

| New Tag Group | $\mathbf{X}$ |
|---------------|--------------|
| Name: Group1  | OK<br>Cancel |
|               | Help         |

After clicking the **OK** button, the main KEP*Direct* window will appear with the new group branch and the text **Click to add a static tag** as shown below.

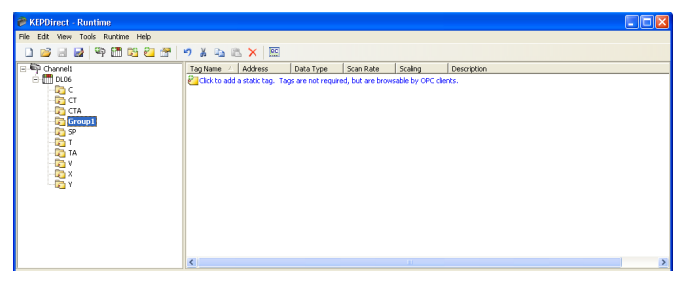

Static tags can now be added to the new group by using the method previously described.

Tag groups can be added at any level from the device level down. Multiple tag groups can be nested together to fit the needs of your application.

# **Glossary**

#### Client:

The computers/devices that use the server connection are called the clients. The client devices need to be physically connected to the server via a hub or a serial cable.

### DDE:

Dynamic Data Exchange (DDE) is a generic client server technology provided by Microsoft. DDE provides a basic architecture that allows many Windows applications from a wide range of vendors to share data.

### EBC:

This is the abbreviation for Ethernet Based Controller. An EBC is an Ethernet based slave I/O interface.

#### LinkMaster:

LinkMaster is a fast and robust Windows application that requires no programming knowledge, simply "drag and drop" to create your links. Built-in scaling, user-access manager, error tracking, and write optimization capabilities, provide total control of your data flow and application access.

#### OLE:

This is an abbreviation of Object Linking and Embedding. OLE is a compound document standard developed by Microsoft Corporation. It enables you to create objects with one application and then link or embed them in a second application. Embedded objects retain their original format and links to the application that created them.

## OPC:

This is an abbreviation for Object Process Control. This is the same as OLE (defined above), but for Process Control.

#### SCADA:

Supervisory Control and Data Acquisition (SCADA). A SCADA system normally consists of a host software program, an HMI unit, a telemetry system, and Remote Terminal Units (RTUs) and/or Programmable Logic Controllers (PLCs) that are typically installed in remote areas and communicate over long distances to the Host system.

#### Server:

A server is a computer/device, which provides information or services to computers on a network.

# Project Example Using LookoutDirect as an OPC Client

### Introduction

The following is an example of how the KEP**Direct** OPC Server software allows you to connect your device with your favorite OPC Client. For this example, we are using the **AUTOMATIONDIRECT** HMI OPC Client within Lookout**Direct**. If you do not have this OPC Client, a demo of Lookout**Direct** is available for download from our website at http://support.automationdirect.com/demos.html.

# Step 1: Launch the Lookout*Direct* OPC Client and Open an Example

After the Lookout**Direct** demo or full version is installed on your computer, click on the Lookout**Direct** icon to launch the Lookout**Direct** software.

When Lookout*Direct* launches, the main window opens with a menu bar in the top left corner of the window as shown to the right. From the menu, select **File**, then **Open**.

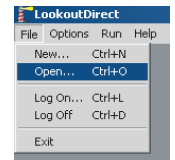

This opens the **Open Process File** window below which allows you to select one of the process file examples included with Lookout**Direct**. Click on the

Waterworks example indicated in the window below.

| Open Process File                  | 2                                                                                                    |                                                               |             | <u>? ×</u>   |
|------------------------------------|----------------------------------------------------------------------------------------------------|---------------------------------------------------------------|-------------|--------------|
| Look jn:                           | Ca LookoutDirect                                                                                                    | •                                                             | + 🗈 💣 💷•    |              |
| History<br>Desktop<br>My Documents | diamulti. Hp     diamulti. Hp     diamulti. Hp     diamulti. Hp     diamulti. Hp     diamulti. Hp     diasc.Security. Hp     diasc.Security. Hp     diaschortor. Hp     dipassword. Hp     dipassword. Hp     dipassword. Hp     dipassword. Hp | timerexamplesi     timers.Hp     vgaeval.Hp     WaterWorks.H4 | 800x600.l4p |              |
|                                    | File name:                                                                                                    |                                                               | •           | <u>O</u> pen |
| My Network P                       | Files of type: Process Files(*.I                                                                                                    | 4p)                                                           | •           | Cancel       |

## Step 2: Set the Process File to Edit Mode

The Waterworks process file below opens.

|          | Water | Tank Trend Chart                 |     |           |  |
|----------|-------|----------------------------------|-----|-----------|--|
| 8 (      |       | 0                                | -40 | 125       |  |
| 16.14.10 |       | 20 16 14 40 16 14 50<br>30 40 40 |     | Hand Auto |  |

From this menu bar, select **Edit > Edit Mode** to set the screen to allow editing. The screen can also be toggled between **Edit** and **Run** by pressing CTRL - Space at the same time.

## Step 3: Create the OPC Client Object

From the menu bar, click on **Object** and then click Create from the drop down menu. This opens the **Select Object Class** window shown below.

|                                           | Select object class:                                                                                                    |                                                                                                    | × |
|-------------------------------------------|----------------------------------------------------------------------------------------------------|----------------------------------------------------------------------------------------------------|---|
| Click here<br>to select the<br>OPC Client | Categorice Categorice Concenter Concenter Conc | DPCClent     Communicate with OPC (DLE for Process Control)     servers     File Name: opclent.cbx     Date Modifies Sum May 20 08 5118 2004     File Sim: 132520 bytes     CBK Version: LookoutDirect 4.5.1.19 |   |
|                                           | -                                                                                                    | 0K Cance                                                                                                    |   |

From the categories list, click on the **OPC Client** option to select. The item will be highlighted after it is selected. Once selected, click **OK** to accept the selection and continue to the next window.

## Step 4: Select the Location for the New Object

The Select Location window, like the one on the right, will open. From this window, select Waterworks and click the OK button.

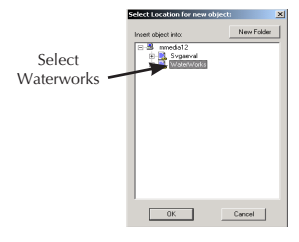

## Step 5: Select the OPC Client Server

The **Create OPC Client** window shown below opens to allow the server selection. Click on the **Server Name** down arrow to display a list of available servers. From this list select the **AutomationDirect KEPDirect Server**. After selecting this server, click **OK** to accept the selection.

The initial **Waterworks** window is displayed again with no noticeable change.

| Create OPC Client        |                         |                     | ×          |          |                 |
|--------------------------|-------------------------|---------------------|------------|----------|-----------------|
| Name: 0PCclient1         |                         |                     |            |          |                 |
| OPC Server Settings      |                         |                     |            |          | Click here to   |
| Server Name:             | AutomationDirect.KEPDir | rectServer          | •          | <u> </u> | select a server |
| C In-Process Server      |                         |                     |            |          | from list       |
| Local Server             |                         |                     |            |          |                 |
| C Remote Server          |                         |                     | Browse     |          |                 |
| Browsing                 |                         | Use Asynchronous    | 1/0        |          |                 |
| C <u>D</u> isabled C Ela | t • Hierarchical        | Force Refresh after | Write      |          |                 |
| - DPC Group Settings     |                         |                     |            |          |                 |
| Update Rate:             | 100                     | miliseconds         |            |          |                 |
| Deadband:                | 0                       | percent             |            |          |                 |
| Poll Device =            |                         |                     | (optional) |          |                 |
| Default Access Path:     |                         |                     | (optional) |          |                 |
| Communication alarm min  | dty 8 OK                | Canad               | 1 Mar 1    |          |                 |
|                          |                         | Cancel              | nep        |          |                 |
|                          |                         |                     |            |          |                 |

## Step 6: Create a New Object

From the menu bar, select **Object > Create**. This will open the **Select Object Class** window shown below.

|       | Select object class:                                                                                                    |
|-------|----------------------------------------------------------------------------------------------------|
|       | Lustent  <br>Censprise<br>& Pearl<br>& Pearl |
|       | Φ Padelbuttom           Φ Padelbuttoms           Φ Padelbuttoms           Φ Padelbuttoms           Φ Padelbuttoms           Φ Padelbuttoms           Φ Padelbuttoms           Φ Padelbuttoms           Φ Padelbuttoms           Φ Padelbuttoms           Φ Padelbuttoms           Φ Padelbuttoms           Φ Sample           Φ Sample Fort                                                                                                    |
| vitch | Segmenter Fin Nume: logot/dx     Spinor     Date Model: Fin Fin 30 85118 2004     Spinor     Spinor                                                                                                    |
|       | EmicOthSize     A     TimeOthSize     V     OK     Cancel                                                                                                    |

Select **Switch** from the list, then click the **OK** button. Also, select **Waterworks** from the **Select Location** window.

### Step 7: Accept the New Switch Window

The **New Switch** window, below, will open. Leave this window as it is and click the **OK** button.

| New switch                                                     | ×                                                |
|----------------------------------------------------------------|--------------------------------------------------|
| Name: Switch1<br>Action verification messages<br>On =<br>Off = | Position source  C Local  C Remote URL :=  C DDE |
| Control security level: 0 🔽 Log events                         | Service:                                         |

## Step 8: Select a Switch

The **Display Switch** window opens next. Select one of the available switches or leave the default switch selected and click the **OK** button.

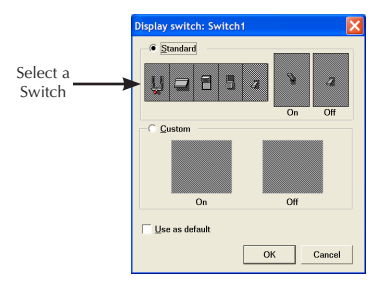

The **Display Switch** window will close and the **Waterworks** screen will appear again. The switch just selected should now be displayed on the **Waterworks** screen. The switch position is adjustable and it can be dragged and placed anywhere on the **Waterworks** screen.

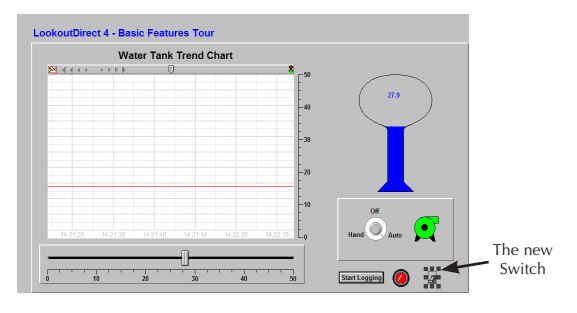

## Step 9: Select the Object to Connect

Now that a virtual switch is installed on the panel, the switch needs to be virtually "wired" in order to make a connection with the device.

From the **Waterworks** screen menu bar, click on **Object**, then from the drop down menu click **Edit Connections**.

The Edit Object Connections screen shown on the right will open. From this screen, select OPC Client from the list and click OK to accept the selection.

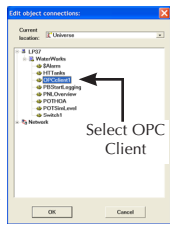

## Step 10: Select the Device for Connection

The Edit Object Connections window closes and the OPC Client Connections window, below, opens.

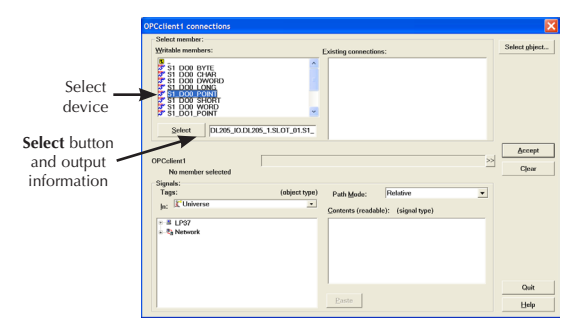

From the top left list, click on the device with the slot number and output point you want to use for your sample project. The output point will be highlighted. Now click on the **Select** button. The information for the output point will be displayed next to the **Select** button.

## Step 11: Select the Switch for the Output Point

From the bottom left list, click on the switch just installed to select it as shown below. Once selected, click on the **Paste** button and the reference information for the switch will be displayed on the address line. See the figure below.

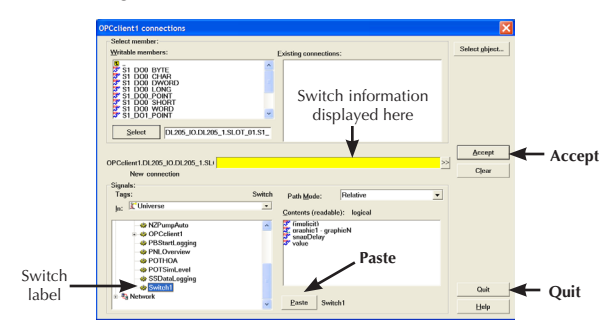

Once the switch reference text is shown on the address line, click on the **Accept** button to accept the output point and switch selections. Clicking on **Quit** will close the **OPC Client Connections** window.

## Step 12: Test the Connection

The **Waterworks** screen now displays the new switch. To test the connection, press control key and the space bar at the same time to exit the **Edit Mode**. You may also click on **Edit** on the menu bar, then click on **Edit Mode** from the drop down menu to exit.

Place the cursor on the new switch and click on it. This should "flip" the switch to the ON position and the indicator for the output point on your test unit should light up. Click the switch again and it will "flip" to the OFF position and the output point indicator will turn off.

Your Connection Was Successful!

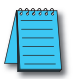

**NOTE:** Remember that KepDirect must be running and your device must be powered up and linked to the server PC.

## Step 13: Setup an Input for the Switch

Now we will create an input indicator object that displays when the switch or output is ON or OFF.

Press control and space bar to set the screen to **Edit Mode**. Click on **Insert** on the menu bar, then select **Expression** from the drop down menu. This opens the **Insert Expression** window shown below.

Select the I/O device from the Waterworks tree on the left half of the window by clicking on the slot number. Once the slot is selected, the available output points will be displayed on the right half of the window for the selected slot.

From this list select the output point that had been selected in the previous steps for the new switch. Once the output point is selected, it will be highlighted as shown below. Click on the **Paste** button to display the address for the selected output point.

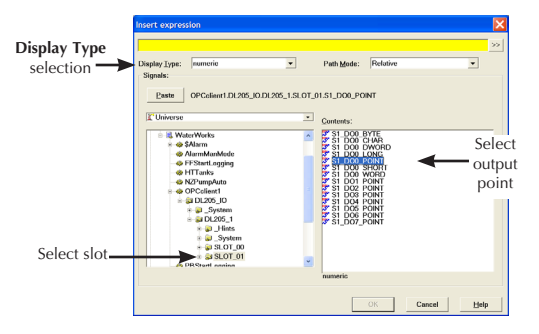

One more selection needs to be made. Click on the down arrow next to the **Display Type** window to view the available options. Select **Logical** from the drop down list, then click on the **OK** button to accept all selections.

### Step 14: Select Indicator

The **Display Logical Signal** window will open. Chose one of the available indicator selections or leave the default indicator selected and click the **OK** button.

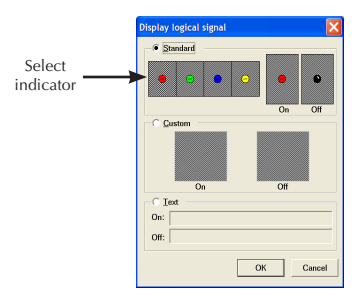

The **Display Logical Signal** window will close and the **Waterworks** screen will be displayed. The indicator just selected should be displayed on the screen. You can click on the indicator and drag it next to the new switch created in the previous steps.

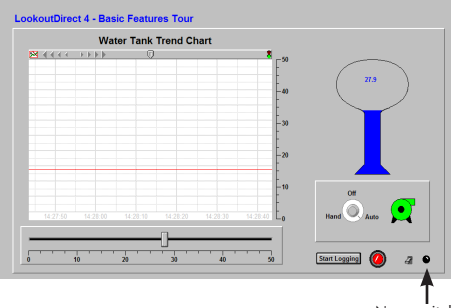

New switch and indicator

## Step 15: Test the Installed Switch and Indicator

The new switch and indicator just installed on the displayed **Waterworks** screen can now be tested. To test the connections, exit the **Edit Mode** by pressing control and space bar.

Place the cursor on the new switch and click on it. This will "flip" the switch to the **ON** position, the new indicator will also turn **ON**. The output point indicator on the I/O device which was selected should be **ON**. The figure below shows how the screen should look.

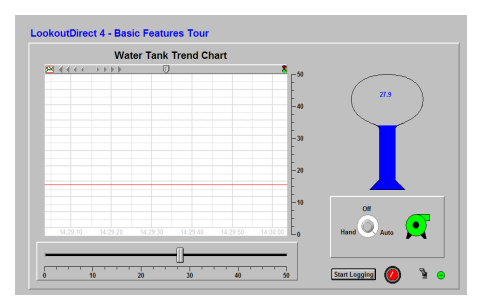

Click on the switch again and it will "flip" to the **OFF** position, turn off the new indicator and turn off the point indicator on the I/O device.

Your Connection Was Successful!

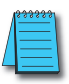

**NOTE:** Remember that KepDirect must be running and your device must be powered up and linked to the server PC.

# Analog I/O Setup and Diagnostics

### Introduction

AUTOMATION DIRECT offers a variety of analog I/O that is supported by KEPDirect OPC Server in the DirectLOGIC, Productivity3000 and Terminator I/O product lines. Most of these modules have relatively the same setup and diagnostics within each product family but there are some exceptions. This section documents the common setups and diagnostics for analog I/O modules through KEPDirect OPC Server.

## DirectLOGIC and Productivity3000 Analog I/O

For information on specific analog module configuration and jumper settings, please consult the appropriate user manual.

## Terminator Analog I/O

All setup for Terminator I/O is either automatically enabled (for analog input modules) or is accomplished through software enable bits (for analog output modules) available in the KEP**Direct** OPC Server software. Only the thermocouple (T1F-14THM) and RTD module (T1F-16RTD) include hardware jumpers on the module for channel selection and setup. For more information on specific module analog setup, see the in-the-box data sheet included with each Terminator I/O module, or see the Terminator I/O Installation Manual (T1K-INST-M).

The in-the-box data sheets and Terminator I/O Installation Manual (T1K-INST-M) describe the usage of the Module Control Byte for Output Enable and range selections. This Module Control Byte is presented as a separate byte and boolean output points that can be selected by the connected OPC Client to enable the output, and to select specific analog range options. The following table shows the correlation of the Module Control Byte and the KEP**Direct** byte for Output Enable and range selections.

## Appendix B

| Module Control<br>Byte | Bit 24                     | Bit 25                   | Bit 26                        | Bit 27                        | Bit 28-31                  |
|------------------------|----------------------------|--------------------------|-------------------------------|-------------------------------|----------------------------|
| KEPDirect Byte         | D00_Point                  | D01_Point                | D02_Point                     | D03_Point                     | DO4_Point -<br>DO7_Point   |
| Description            | Outputs<br>Enable          | Unipolar /<br>Bipolar    | 5V / 10V<br>Range             | 0-20 mA /<br>4-20 mA<br>Range | Reserved for<br>future use |
|                        | 0 = All outputs<br>OFF     | 0 = Unipolar<br>selected | 0 = 5V range<br>1 = 10V range | 0 = 0-20 mA<br>range          |                            |
|                        | 1 = All outputs<br>Enabled | 1 = Bipolar<br>selected  | r – rov rungo                 | 1 = 4-20 mA<br>range          |                            |

The following example shows how the KEPDirect OPC Quick Client can be used to setup the Terminator I/O analog output voltage module located in slot 3.

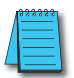

**NOTE:** As seen in the following diagram, the EBC driver will generate both bit level and word level tags for each analog channel of a module. Many of these tags are duplicates and may not be needed for your particular application.

The highlighted selections are configured for Output Enabled (DO0\_Point=1), BiPolar (DO1\_Point=1), and 5V (DO2\_Point=0). The analog output data value is 1024 decimal and results in a voltage output of -2.5V.

| S OPC Quick Client - Untitled *   |                     |                                        |           |             |     |  |  |
|-----------------------------------|---------------------|----------------------------------------|-----------|-------------|-----|--|--|
| File Edit View Tools Help         |                     |                                        |           |             |     |  |  |
| D 📽 🔒 🛫 💣 📽 👗 🐿 I                 | D 🖻 🖬 🌿 🗳 💕 👗 🖻 🖻 🗙 |                                        |           |             |     |  |  |
| E:: MutomationDirect.KEPDirect.V5 | ^                   | Item ID 🖉                              | Data Type | Value       | ^   |  |  |
| 💼 Channel1System                  |                     | Channell.T1HEBC21.SLOT_03.S3_DW00      | DWord     | 1024        |     |  |  |
| Channel1.T1HEBC21                 |                     | Channel1.T1HEBC21.SLOT_03.S3_D07_POINT | Boolean   | 0           |     |  |  |
| Channel1.T1HEBC21System           |                     | Channell.TIHEBC21.SLOT_03.S3_D06_POINT | Boolean   | 0           |     |  |  |
| Channel1.T1HEBC21.SLOT_01         |                     | Channel1.T1HEBC21.SLOT_03.S3_DO5_POINT | Boolean   | 0           |     |  |  |
| Channel1.T1HEBC21.SLOT_02         |                     | Channell.T1HEBC21.SLOT_03.S3_DO4_POINT | Boolean   | 0           |     |  |  |
| Channell. I THEBC21.5LUT_03       |                     | Channel1.T1HEBC21.SLOT_03.S3_D03_P0INT | Boolean   |             |     |  |  |
|                                   |                     | Channel1.T1HEBC21.SLOT_03.S3_D02_P0INT | Boolean   |             | -   |  |  |
|                                   |                     | Channel1.T1HEBC21.SLOT_03.S3_DO1_POINT | Boolean   | 1           |     |  |  |
|                                   |                     | Channel1.T1HEBC21.SLOT_03.S3_DO0_WORD  | Word      | 3           |     |  |  |
|                                   |                     | Channel1.T1HEBC21.SLOT_03.S3_DO0_SHORT | Short     | 3           | _   |  |  |
|                                   | _                   | Channel1.T1HEBC21.SLOT_03.53_DO0_POINT | Boolean   | 1           |     |  |  |
|                                   | ~                   | Channel1.T1HEBC21.SLOT 03.53 DO0 LONG  | Long      | 3           | ~   |  |  |
|                                   | 4                   |                                        |           |             | 2   |  |  |
| Date Time                         | E                   | Ivent                                  |           |             | ^   |  |  |
| 1 2/15/2011 8:47:50 AM            | - 4                 | Added 2 items to gr                    |           |             |     |  |  |
| 1 2/15/2011 8:47:50 AM            |                     | Added group 'Chan                      |           |             |     |  |  |
| 1 2/15/2011 8:47:50 AM            | - 4                 | Added 139 items to                     |           |             |     |  |  |
| 1 2/15/2011 8:47:50 AM            | - 1                 | Added group 'Chan                      |           |             |     |  |  |
| 0 2/15/2011 8:47:50 AM            | - 4                 | Added 22 items to g                    |           |             |     |  |  |
| 1 2/15/2011 8:47:50 AM            | - 4                 | Added 11 items to g                    |           |             |     |  |  |
| 1 2/15/2011 8:47:50 AM            |                     | Added group 'Chan                      |           |             |     |  |  |
| 0 2/15/2011 8:47:50 AM            | - 4                 | Added group 'Chan                      |           |             |     |  |  |
| 0 2/15/2011 8:47:50 AM            |                     | Added 4 items to gr                    |           |             |     |  |  |
| 1 2/15/2011 8:47:50 AM            | - 4                 | Added 14 items to g                    |           |             | ~   |  |  |
| Ready                             |                     |                                        |           | Them Counts | 353 |  |  |

Diagnostic bits for the analog I/O are supported differently on each module but will present themselves as error bits/values or messages to the KEP*Direct* OPC Server software using a common convention. A complete definition of the error information, and it's format convention, is available in the Help file. This can be accessed through the **Help** menu from within the server.

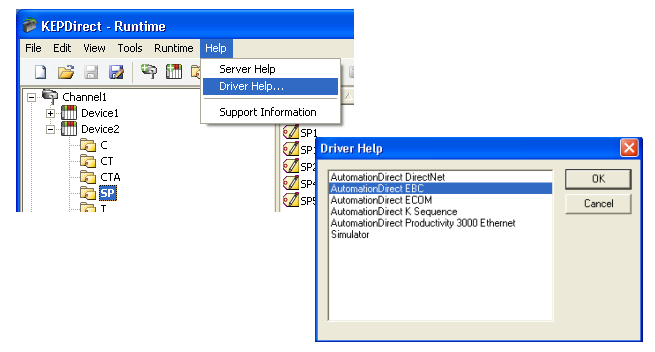

The example below shows the list of error codes supported by the **AUTOMATION DIRECT EBC** server. The most common errors for analog I/O are 139, 142, 155, and 200-216 depending on the features supported in the specific analog module.

| 😵 AutomationDirect EBC Driver Help    |               |                                                                                                    |        |
|---------------------------------------|---------------|----------------------------------------------------------------------------------------------------|--------|
| Hide Locate Back Forward Print        |               |                                                                                                    |        |
| Contents   Index   Search   Favorites | Previous Next | Y         Y         Y | le EBC |
| E 00 Getting Started                  | 132           | UIKIOWI WAK.                                                                                                    |        |
| ? Help Contents                       | 133           | Range error.                                                                                                    |        |
| 2 Overview                            | 134           | Length warning.                                                                                                    | 1      |
| 🗈 🎨 Device Setup                      | 135           | Invalid base number                                                                                                    |        |
| Dptimizing Your AutomationDirect E    | 126           | Involid pedule time                                                                                                    |        |
| 🕀 💽 Data Types Description            | 130           | invalid module type.                                                                                                    | -      |
| Address Descriptions                  | 137           | Invalid offset.                                                                                                    |        |
| Module Hot Swapping                   | 138           | Invalid boot version for OS.                                                                                                    |        |
| E U Error Descriptions                | 139           | Broken transmitter; nn contains channel number that failed.                                                                                                    |        |
| Driver Error Messages                 | 140           | Invalid address.                                                                                                    | 1      |
| Driver Warring Messages               | 142           | Channel fail multiple: on contains channel BITS from module.                                                                                                    |        |
| 🕀 🐟 Read Errors                       |               |                                                                                                    | -      |
| 🗉 🌺 Write Errors                      |               | Example: If bit 0 is set then channel 0 has failed                                                                                                    | 1      |
| 😑 🗓 EBC Error Codes                   |               | In bit 1 and 5 are set then challeds 1 and 5 have failed.                                                                                                    | -      |
| 2 EBC Error Codes                     | 153           | I/O module missing (I/O module removed in hot swap).                                                                                                    |        |
| Application Notes                     | 154           | I/O Base has changed (I/O module replaced in hot swap).                                                                                                    |        |
| 🗄 🎨 OPC Server Help                   | 155           | Module in error. Possible errors:                                                                                                    |        |
|                                       |               | - missing 24V on discrete modules - blown fuses on discrete modules - missing 24V on analog modules - missing C2C block on the T1F-14THM                                                                                                    |        |
|                                       | 200-216       | XX unused analog input channels exist where: XX = Value - 200.                                                                                                    |        |
| <                                     | 0x8004        | Supplied buffer is too small.                                                                                                    |        |
|                                       | Launaar.      | where the second second is also and the                                                                                                    | ×      |

## **GS Drives Parameter and Status Addressing**

#### Parameter Addressing

The supported GS series drives are addressed by means of parameters and parameter groups. Both are specific to the drive in question and can be found by consulting the specific drive manual. Refer to http:// support.automationdirect.com/docs/an-gs-012.pdf for KEP**Direct** OPC Server setup procedures.

#### Addressing Syntax

Both group and parameter addresses are 0-based. All parameters are read/write.

| Drive | Manual |
|-------|--------|
| GS1   | GS1-M  |
| GS2   | GS2-M  |
| GS3   | GS3-M  |

#### P<group>.<parameter>

#### Parameter Definitions

Definitions for both parameter groups and parameters can be found in the specific drive manual.

#### Examples

Drive: GS1 Parameter Group: Ramps Parameter: Acceleration Time 1 Address: **P1.1** Data Type: Float

Drive: GS2 Parameter Group: Analog Parameter: Analog Input Reverse Motion Enable Address: **P4.4** Data Type: Word

## Status Addressing

The supported GS series drives also contain status information similar to the parameter addressing. Available status variables are specific to the drive in question and can be found by consulting the specific drive manual. Refer to http://support.automationdirect.com/docs/an-gs-012. pdf for KEP**Direct** OPC Server setup procedures.

## Addressing Syntax

Both group and status addresses are 0-based. All status variables are read only.

#### ST<group>.<parameter>

| Group | Status Variable | Model       | Label                  | Data Type |
|-------|-----------------|-------------|------------------------|-----------|
| 0     | 0               | GS1/GS2/GS3 | Status Monitor 1       | WORD      |
| 0     | 1               | GS1/GS2/GS3 | Status Monitor 2       | WORD      |
| 0     | 2               | GS1/GS2/GS3 | Frequency Command F    | FLOAT     |
| 0     | 3               | GS1/GS2/GS3 | Output Frequency H     | FLOAT     |
| 0     | 4               | GS1/GS2/GS3 | Output Current A       | FLOAT     |
| 0     | 5               | GS1/GS2/GS3 | DC BUS Voltage U       | FLOAT     |
| 0     | 6               | GS1/GS2/GS3 | Output Voltage E       | FLOAT     |
| 0     | 7               | GS1/GS3     | Motor RPM              | WORD      |
| 0     | 8               | GS1/GS3     | Scale Frequency (Low)  | WORD      |
| 0     | 9               | GS1/GS3     | Scale Frequency (High) | WORD      |
| 0     | 10              | GS2/GS3     | Power Factor Angle     | WORD      |
| 0     | 11              | GS1/GS3     | % Load                 | WORD      |
| 0     | 12              | GS3         | PID Setpoint           | WORD      |
| 0     | 13              | GS3         | PID Feedback Signal    | WORD      |
| 0     | 14              | N/A         | Reserved               | N/A       |
| 0     | 15              | N/A         | Reserved               | N/A       |
| 0     | 16              | GS1/GS2/GS3 | Software Version       | WORD      |

#### Status Definitions

## Examples

Drive: GS1 Status: Status Monitor 1 Address: **ST0.0** Data Type: Word Drive: GS3 Status Variable: DC Bus Voltage Address: **ST0.5** Data Type: Float